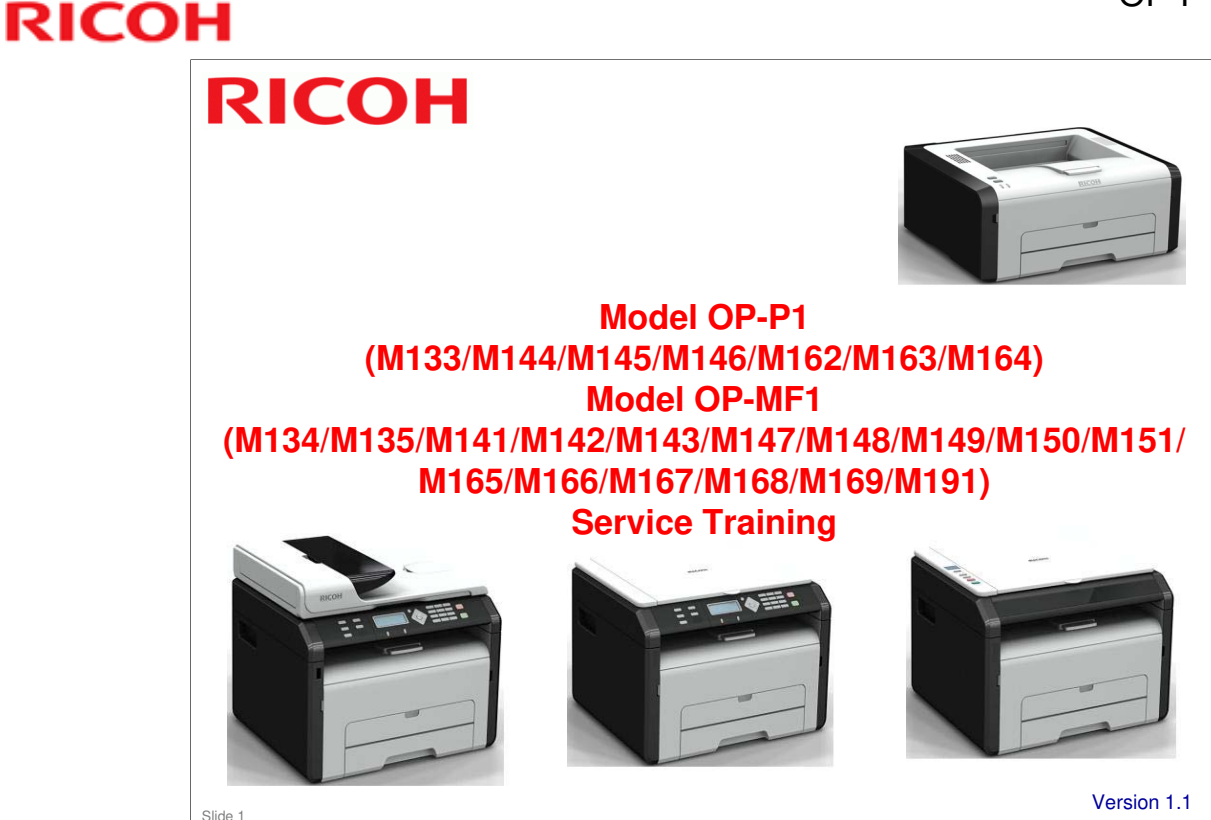

#### These models are for the following regions

- M133, M134, M135, M141, M142, M143, M144, M191: China
- M162: India
- M164, M169: Asia
- □ M163, M165, M166, M167, M168: India and South America
- □ M145, M146, M147, M148, M149, M150, M151: Europe and North America

#### **TTP version information**

- □ Version 1.0: China only (M133, M134, M135, M141)
- Version 1.1: Worldwide models introduced. The following slides were modified (slide numbers are the numbers used in version 1.0)
  - Changes related to the increased number of models: Slides 1, 5, 6, 7, 8, 9, 14, 18 (one line deleted), 21, 22, 26, 27, 29, 30, 31, 35, 38, 39, 41, 43, 48 to 58, 75, 108, 109; also, a slide was inserted after slide 6
  - > AIO refill is not for EU/NA models: Slides 4, 12, 13, 70, 81, 83
  - > Tray cover, Scan to USB, handset: Slides 7 to 9
  - ➢ Front door switch: Slides 25, 67
  - Changes to external component and operation panel diagrams (these are now slides 8 to 16)
  - Other changes: Slides 13, 14, 105, 119
- □ Version 1.2: Wireless LAN models and M191 for China introduced. The following slides were modified (slide numbers are the numbers used in version 1.1)
  - Changes related to the increased number of models: Slides 1, 4, 5, 6, 7, 8, 10, 17, 18, 75, 80, 86
  - Minor change to diagram (model code numbers such as M133 are now obscured): Slides 34, 35, and 36

#### **Course Contents**

- 1. Product Outline
- 2. Specifications
- 3. Installation
- 4. Machine Overview
- 5. Service Maintenance
- 6. Detailed Section Descriptions
- 7. Replacement and Adjustment
- 8. Troubleshooting
- 9. Technology for Environmental Conservation

#### - A note to the training supervisor -

# This course was written assuming the following requirements. Modify as necessary depending on your situation.

Preparation

Slide 2

- Prior to starting this course, prepare the following items. -
  - > Training machines in the shipping boxes
  - > A set of service tools
  - Field Service Manual
  - User's Manuals
- Requirements for trainees
  - Prior to starting this course, the following training or equivalent should be completed.
    - Fax basics course
    - Copier basics course
  - The trainee should also be familiar with the Core Technology Manual and be able to reference it during training.
- □ Time required to complete this course: 6 hours or less.

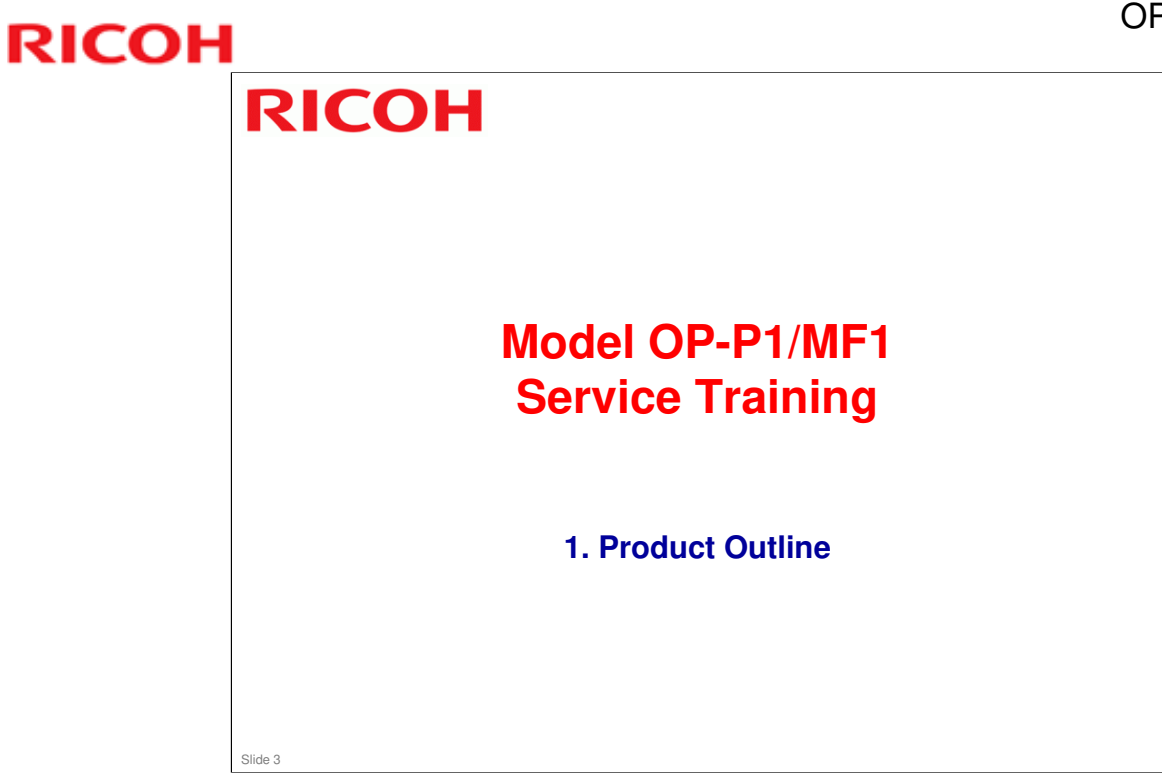

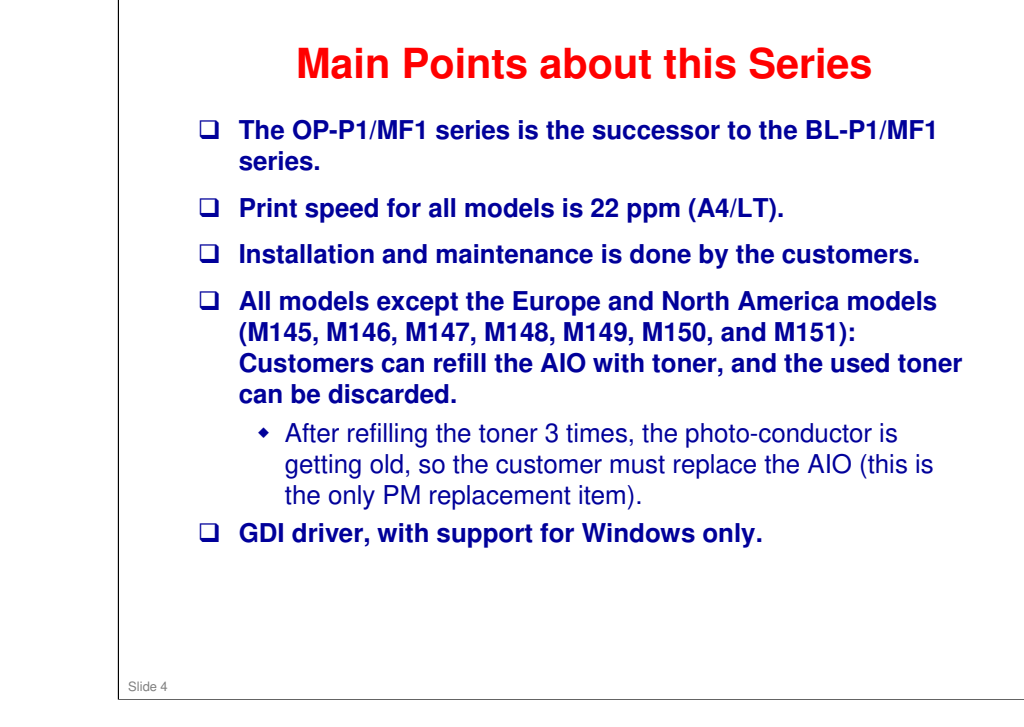

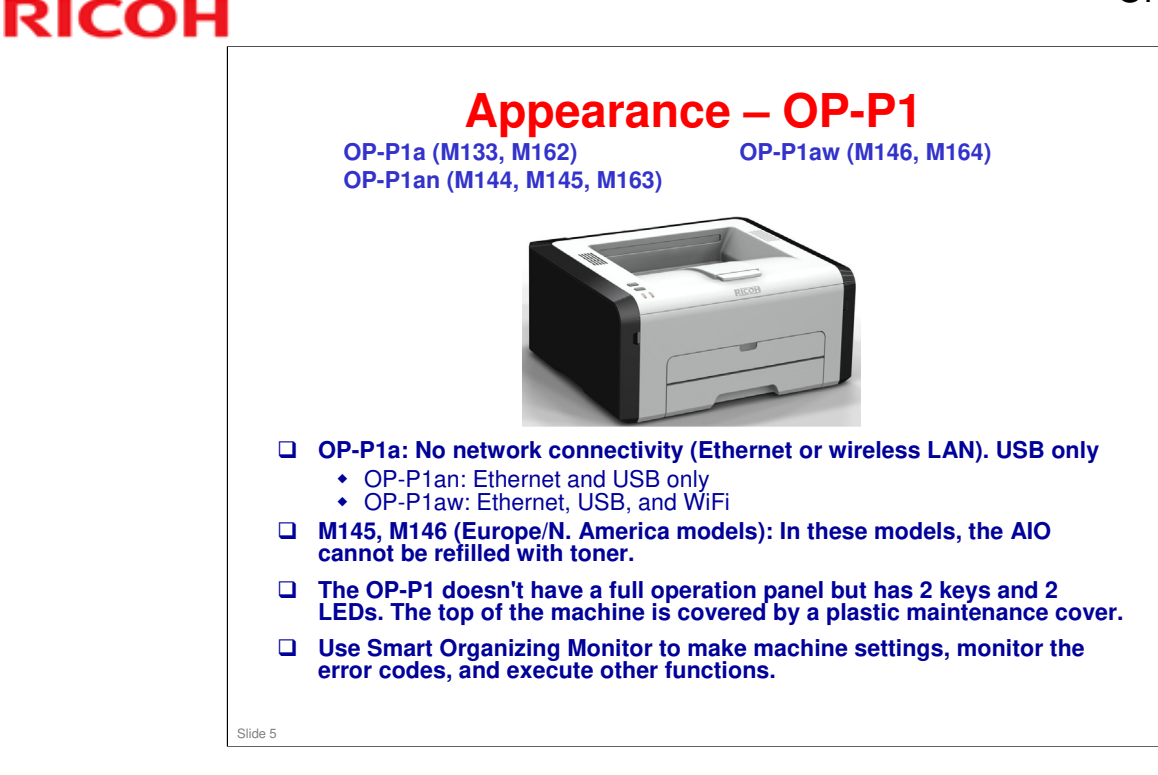

- The OP-P1 has only a printer function. It doesn't have a full operation panel but has 2 keys and 2 LEDs. The top of the machine is covered by a plastic maintenance cover.
- □ The functions that can be performed with Smart Organizing Monitor are explained in the service manual (Troubleshooting > Utilities).

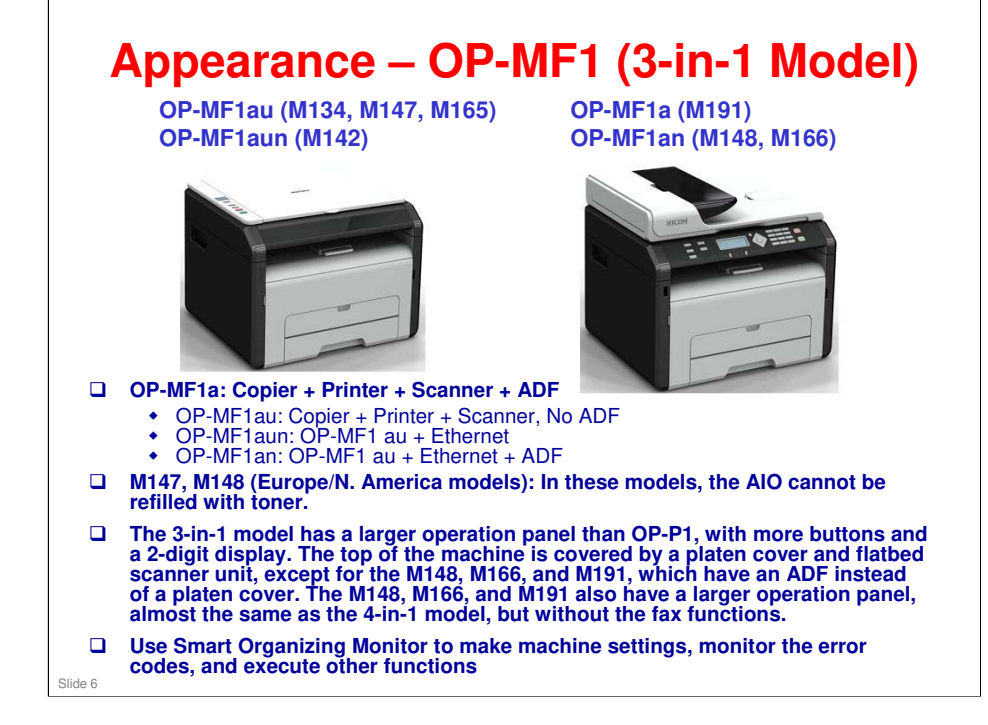

- □ The functions that can be performed with Smart Organizing Monitor are explained in the service manual (Troubleshooting > Utilities).
- □ The ADF can hold and feed 15 originals for continuous scanning.

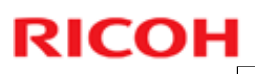

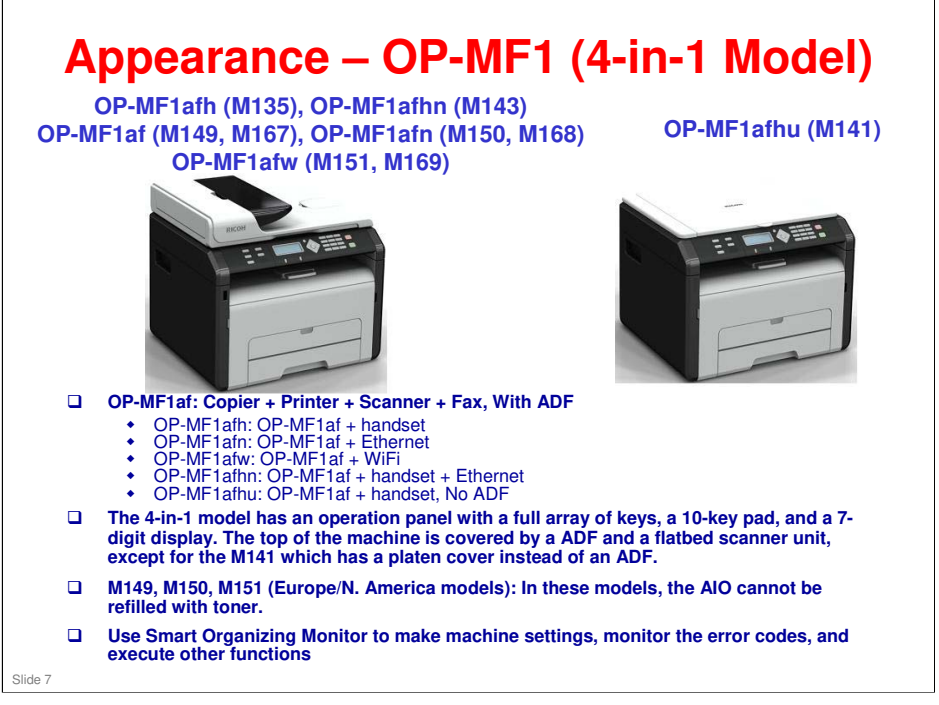

- □ The functions that can be performed with Smart Organizing Monitor are explained in the service manual (Troubleshooting > Utilities).
- □ The ADF can hold and feed 15 originals for continuous scanning.

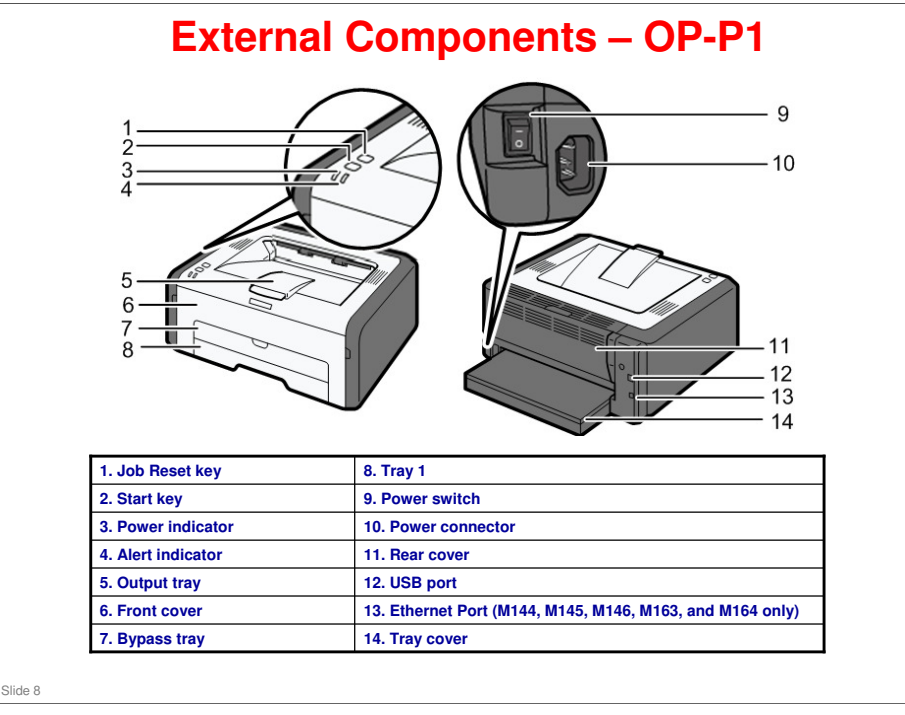

- □ See the User's Guide for detailed external component descriptions.
- □ Tray cover: The North America model has two types: LT, and LG. Other versions have only one type (A4/LT).

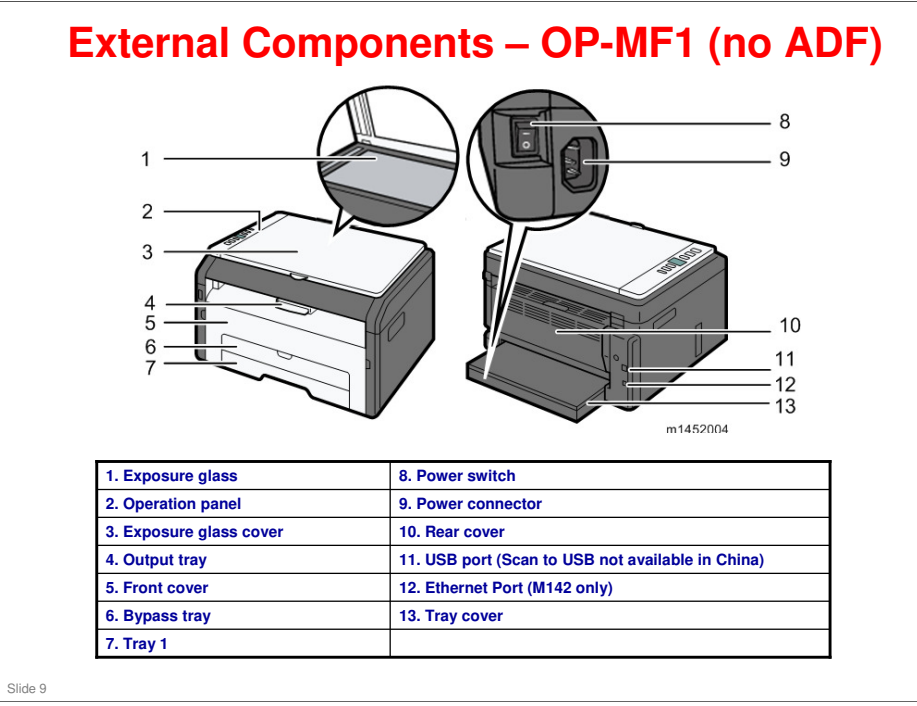

- □ See the User's Guide for detailed external component descriptions.
- □ Tray cover: The North America model has two types: LT, and LG. Other versions have only one type (A4/LT).

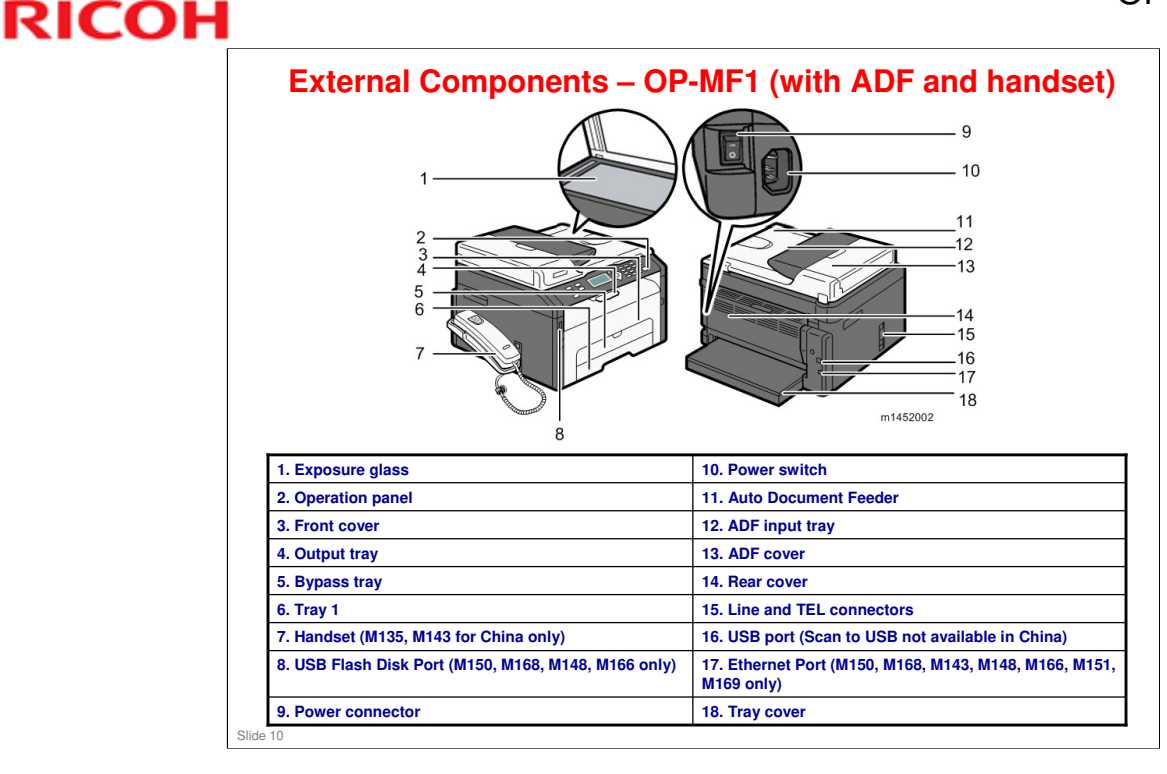

- □ See the User's Guide for detailed external component descriptions.
- □ Tray cover: The North America model has two types: LT, and LG. Other versions have only one type (A4/LT).
- □ In the M141, the Auto Document Feeder (ADF) has not been installed.
- Line and TEL Connector (M135, M141, M143, M149, M150, M151, M167, M168, and M169)
  - For M135, M141, M143

Upper port: Port for handset connection.

Middle port: Port for external telephone connection.

Lower port: G3 (analog) line Interface port for telephone line connection.

For M149, M150, M151, M167, M168, M169

Upper port: Port for external telephone connection.

Lower port: G3 (analog) line Interface port for telephone line connection.

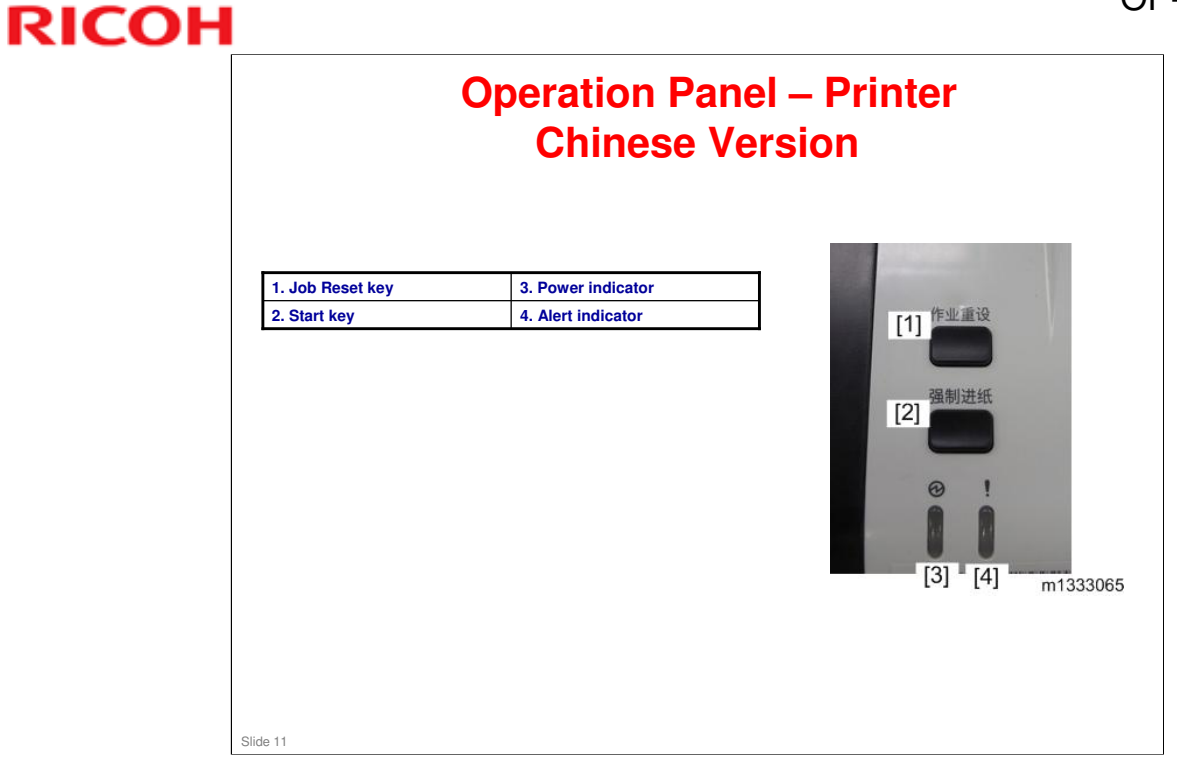

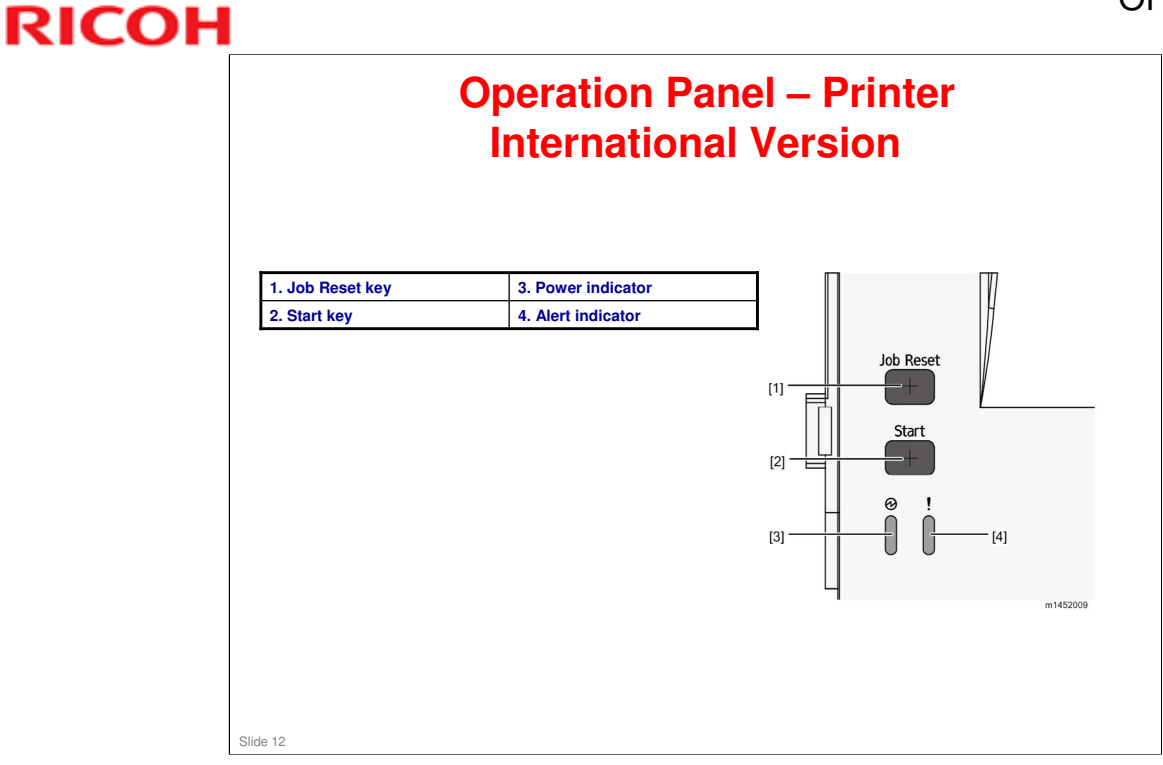

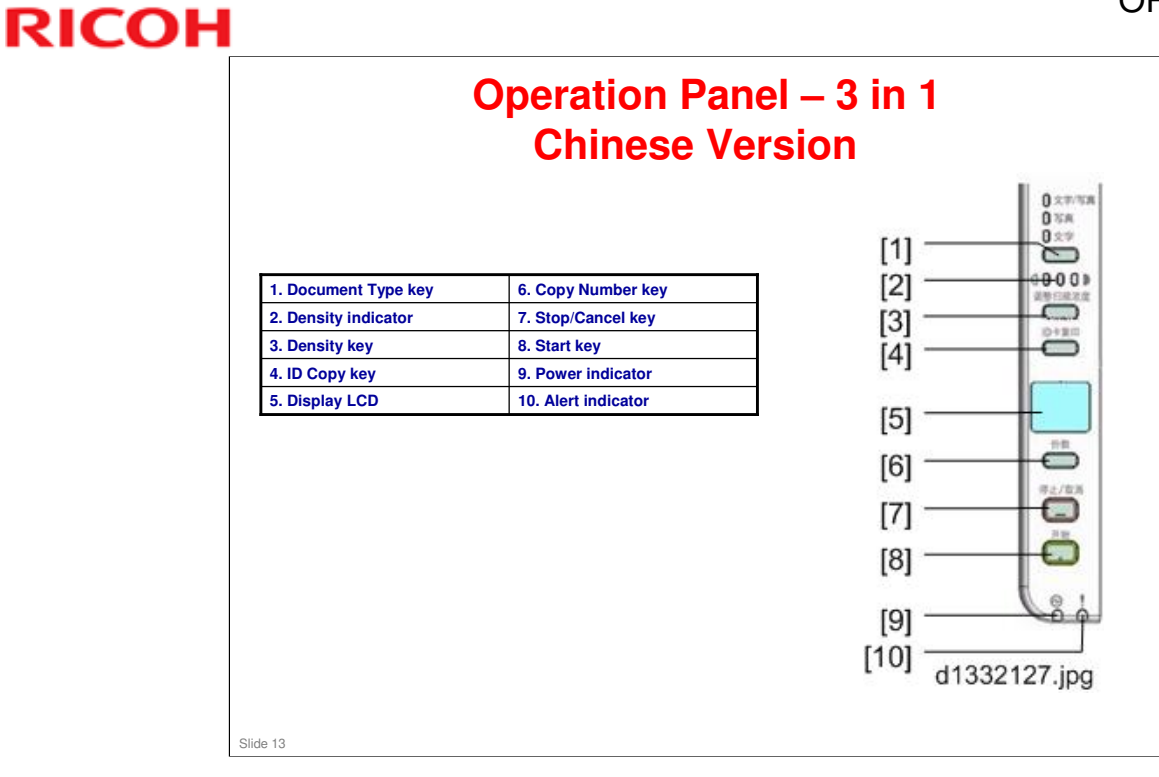

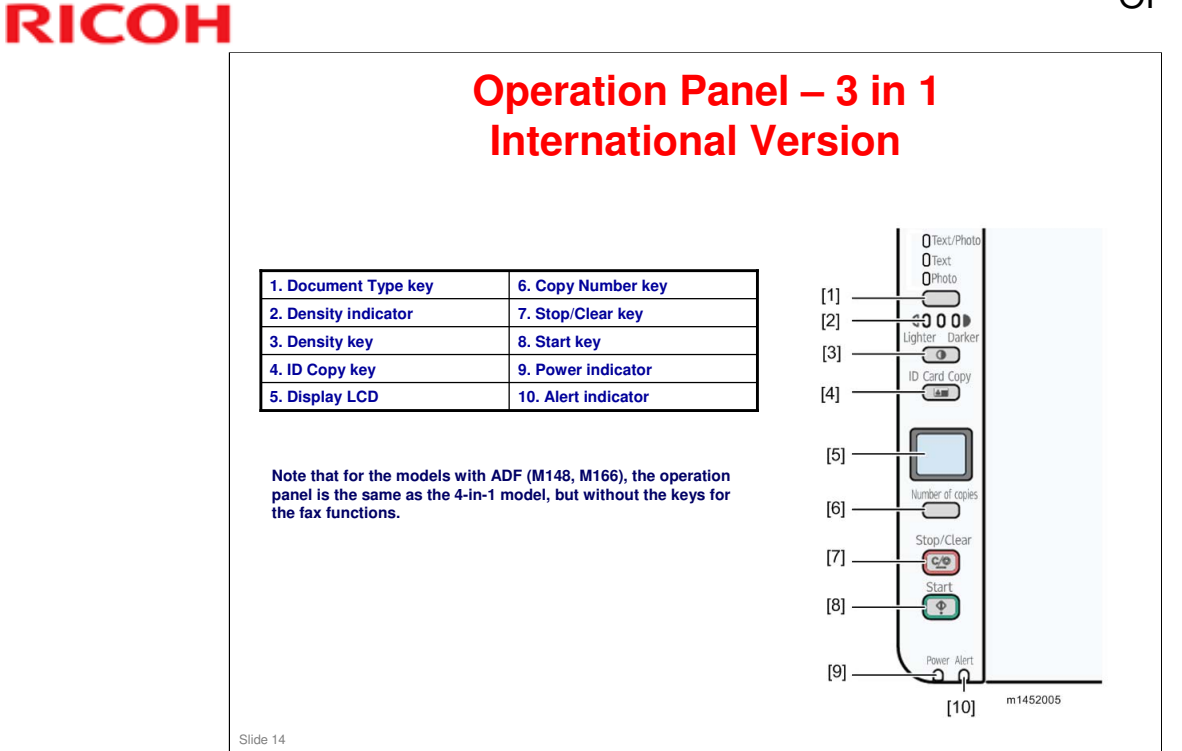

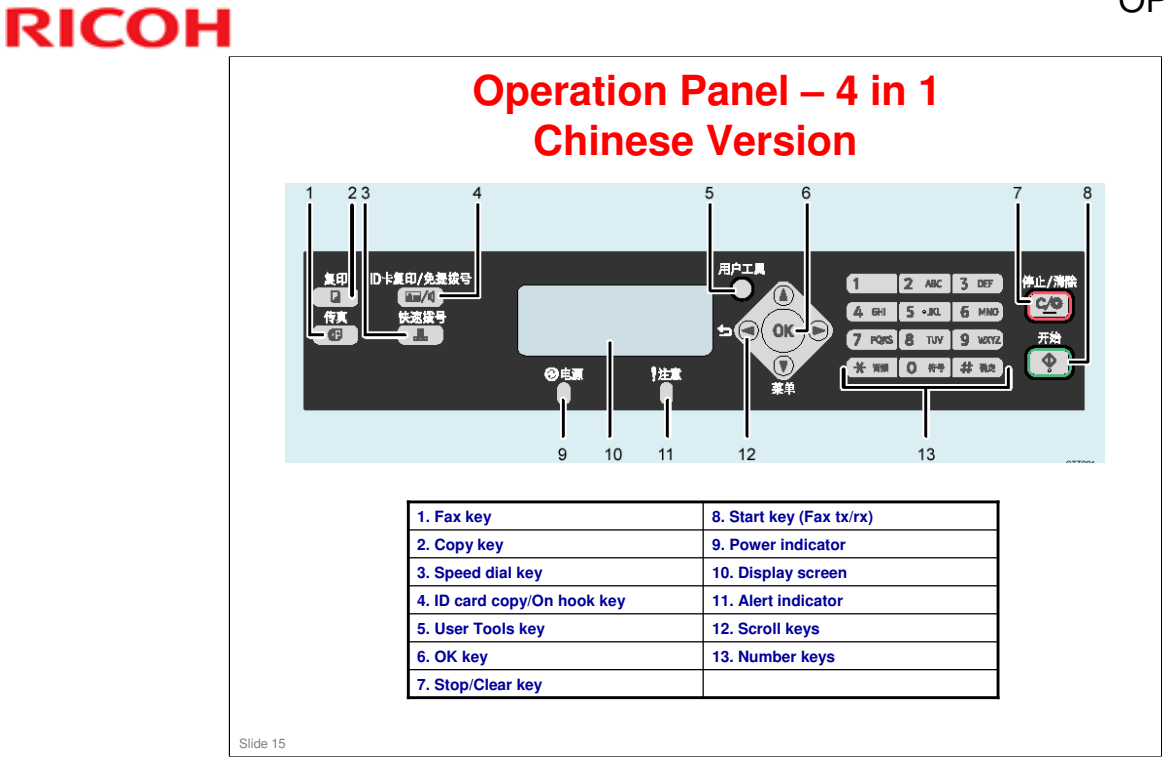

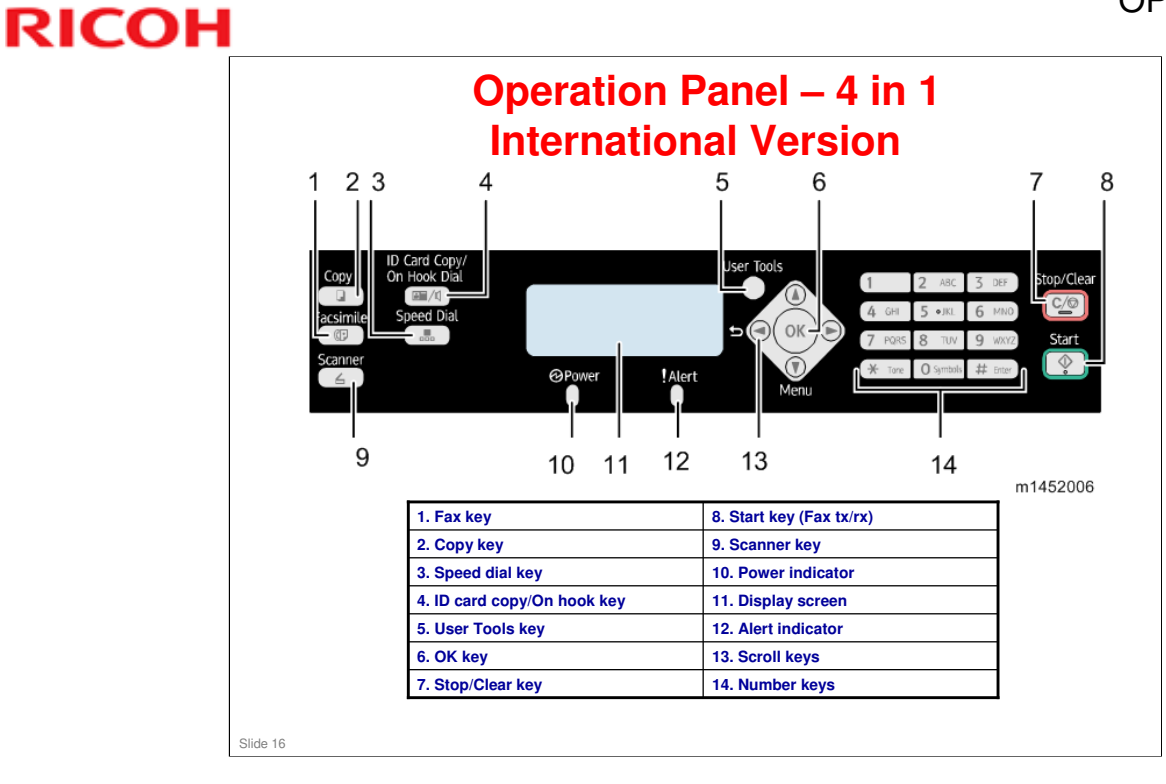

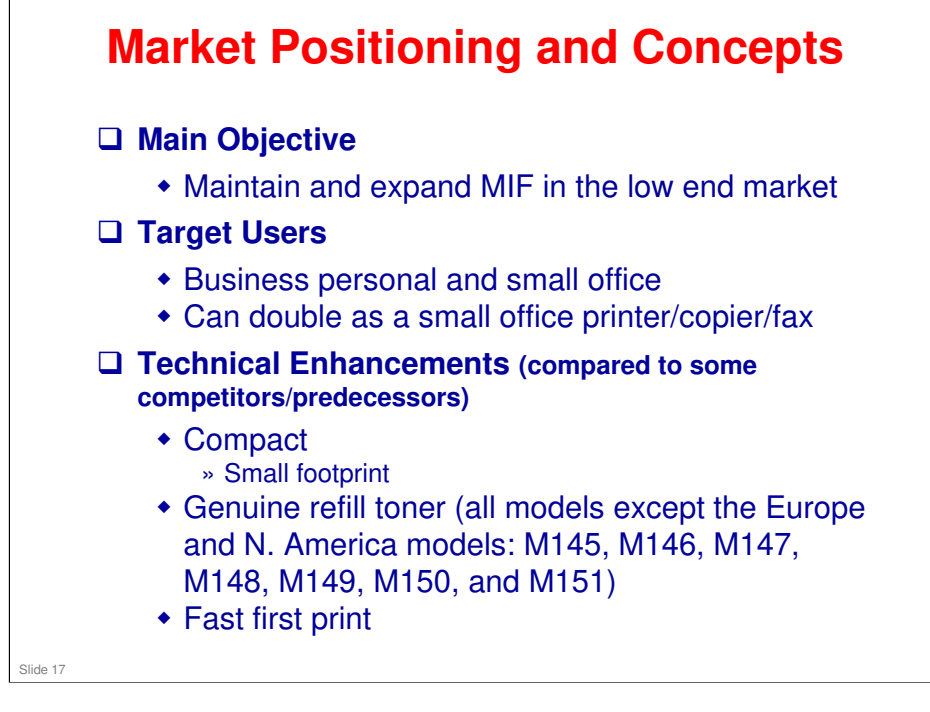

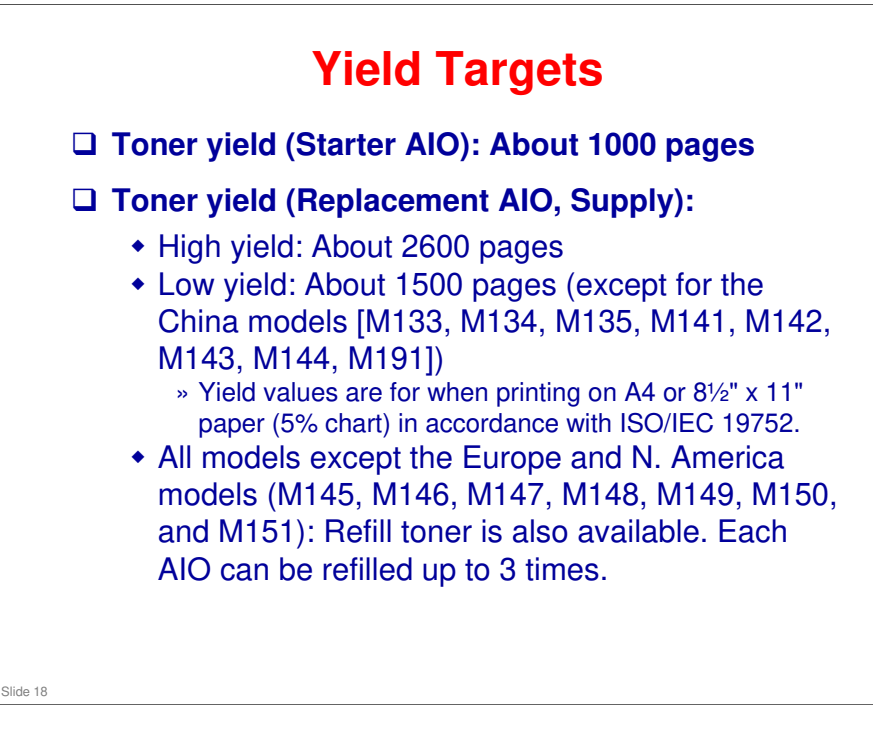

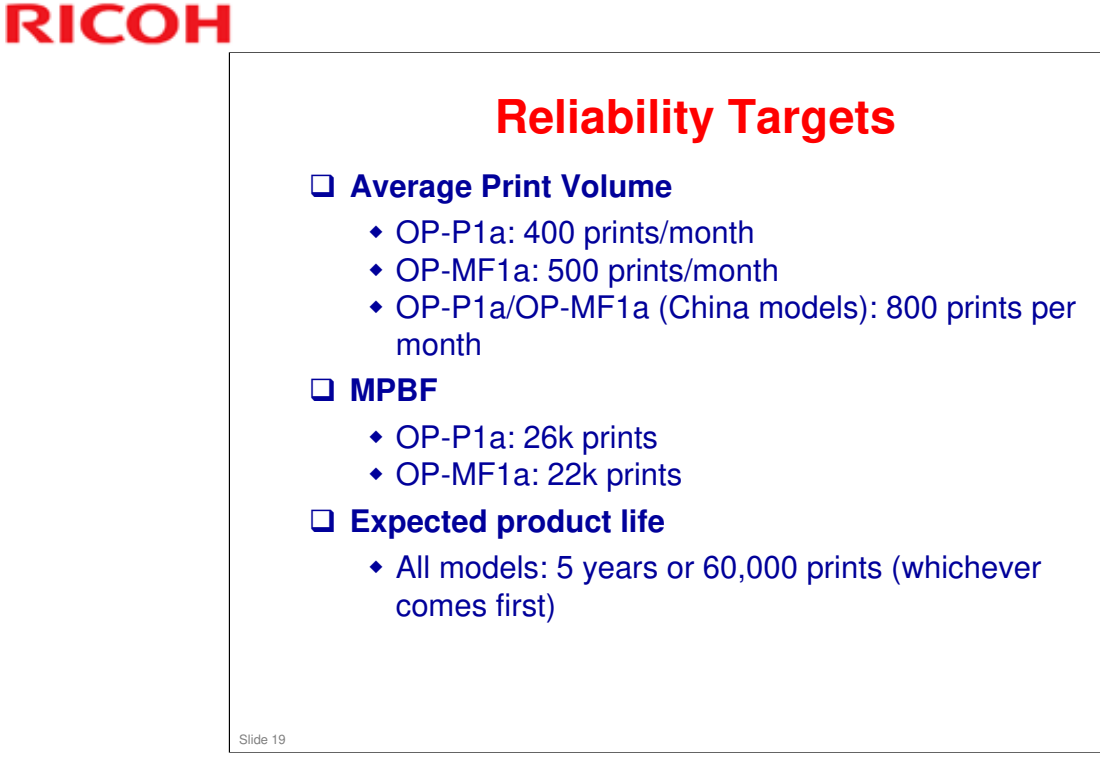

#### ME-MF1/P1

□ Expected life was 50k

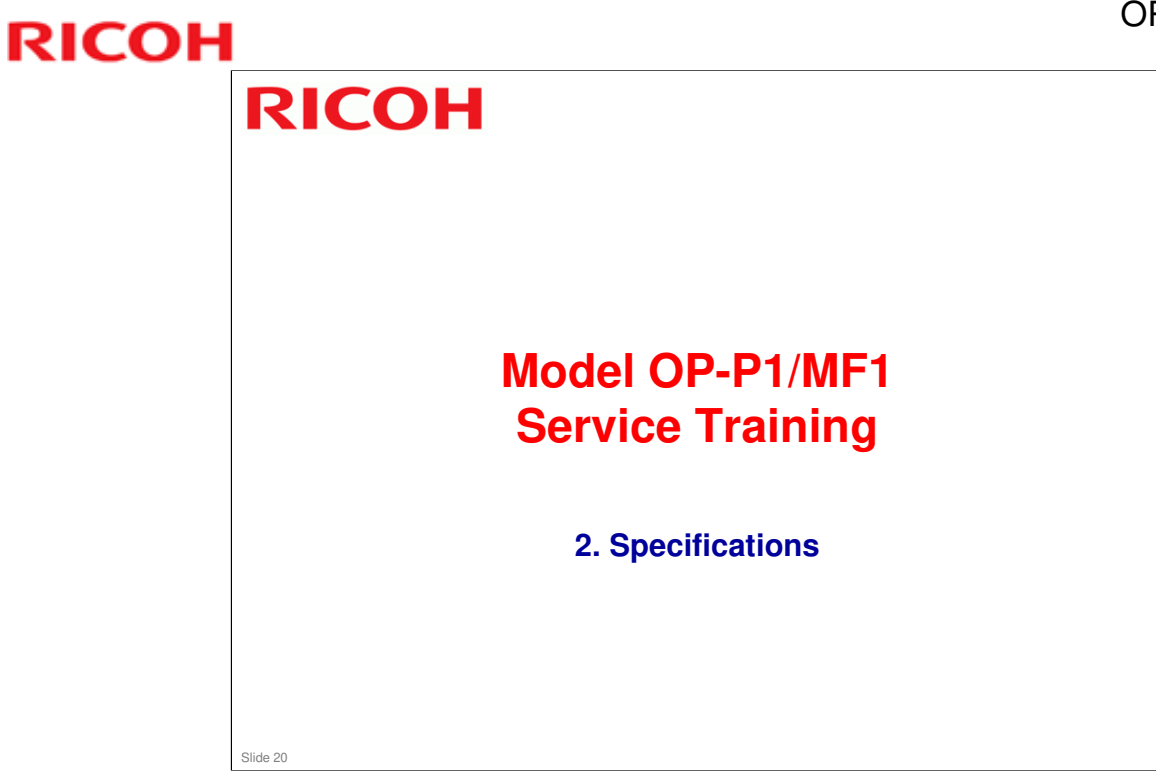

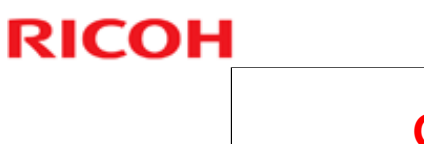

|          | General Specifications - 1                                                                                                    |
|----------|----------------------------------------------------------------------------------------------------|
|          | Print/Copy speed: Up to 22 ppm (A4/LT SEF)                                                                                                    |
|          | Warm up time: Less than 25 s at 23 C                                                                                                    |
|          | First print time:                                                                                                    |
|          | <ul> <li>Less than 6 s from the start of paper feed until paper exits.</li> <li>Less than 10 s from the time data is received until paper exits.</li> </ul>               |
|          | First copy time:                                                                                                    |
|          | <ul> <li>Less than 25 s (ADF/platen)</li> </ul>                                                                                                    |
|          | Resolution:                                                                                                    |
|          | <ul> <li>Printing/Copying: 600 x 600 dpi, 1200 x 600 dpi</li> <li>Scan from exposure glass: 600 x 600 dpi, 600 x 300 dpi</li> <li>Scan from ADF: 600 x 300 dpi</li> </ul> |
|          | ADF capacity: 15 sheets                                                                                                    |
|          | Input tray capacity: 150 sheets <ul> <li>Bypass tray: 1 sheet</li> </ul>                                                                                                  |
|          | Output tray capacity: 50 sheets                                                                                                    |
|          | Duplex printing: Manual                                                                                                    |
|          |                                                                                                    |
| Slide 21 |                                                                                                    |

- $\hfill\square$  This slide shows the basic specifications.
- □ For more detailed specifications, see the field service manual.

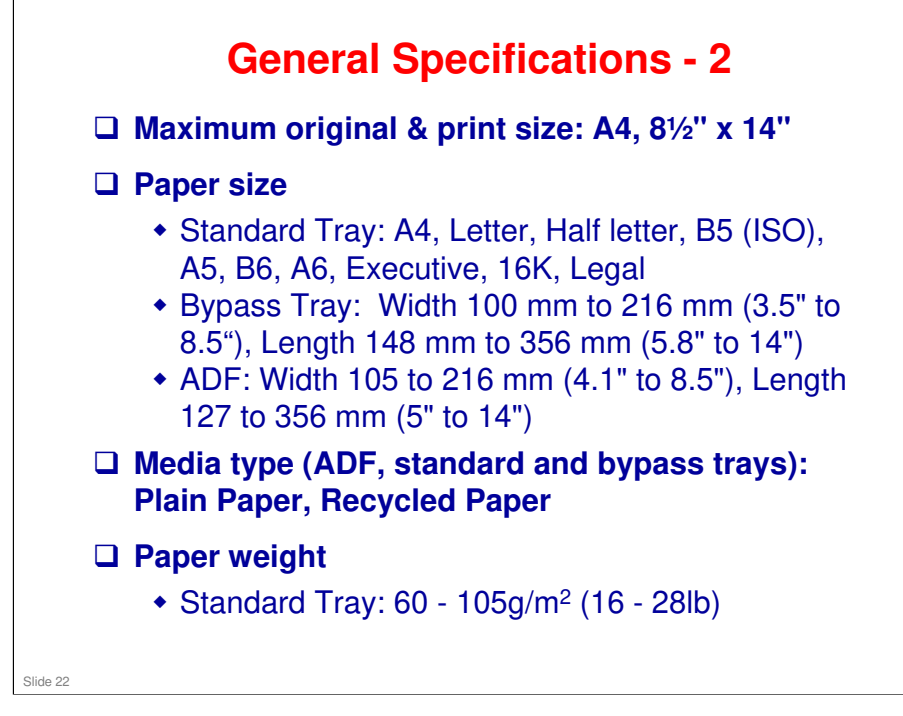

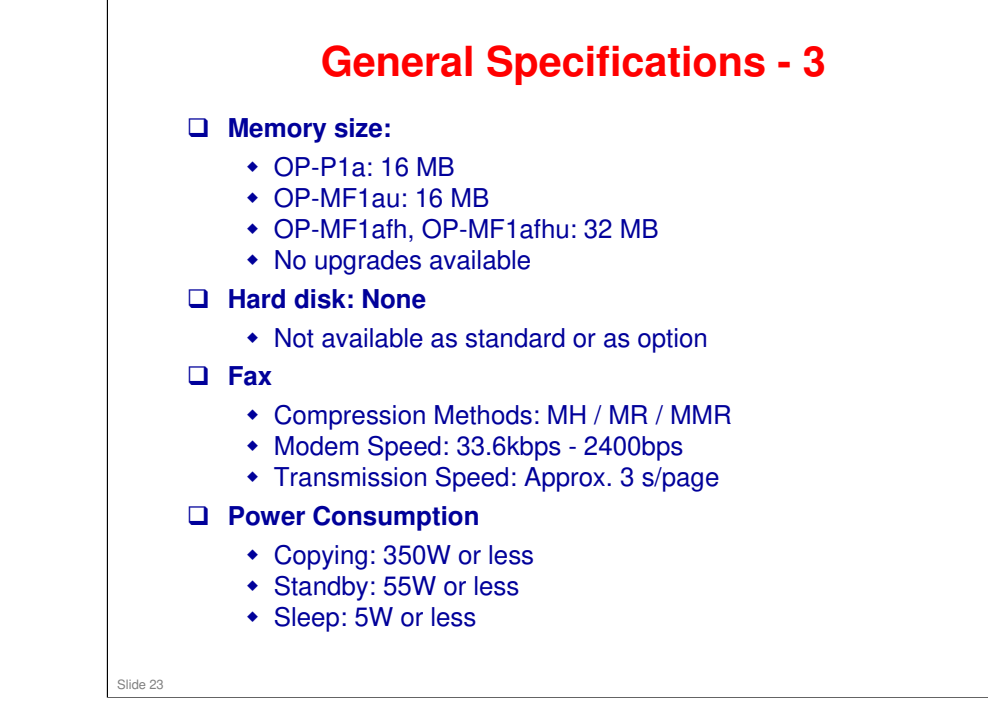

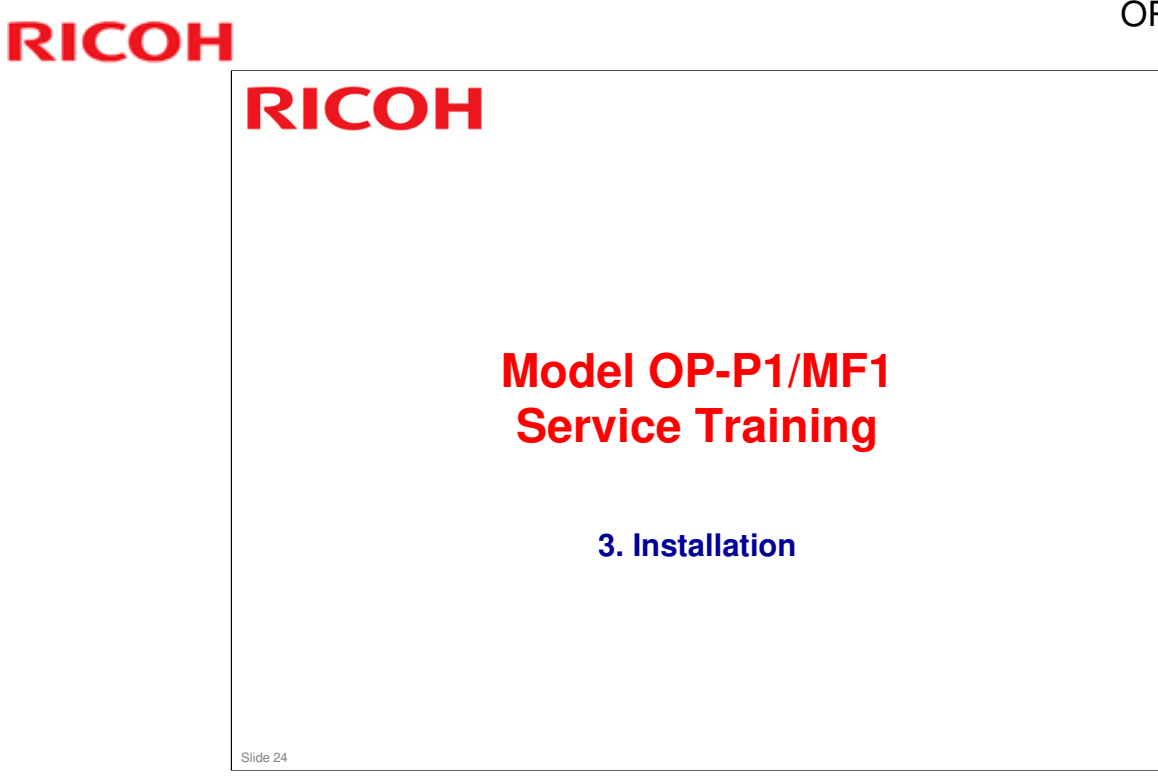

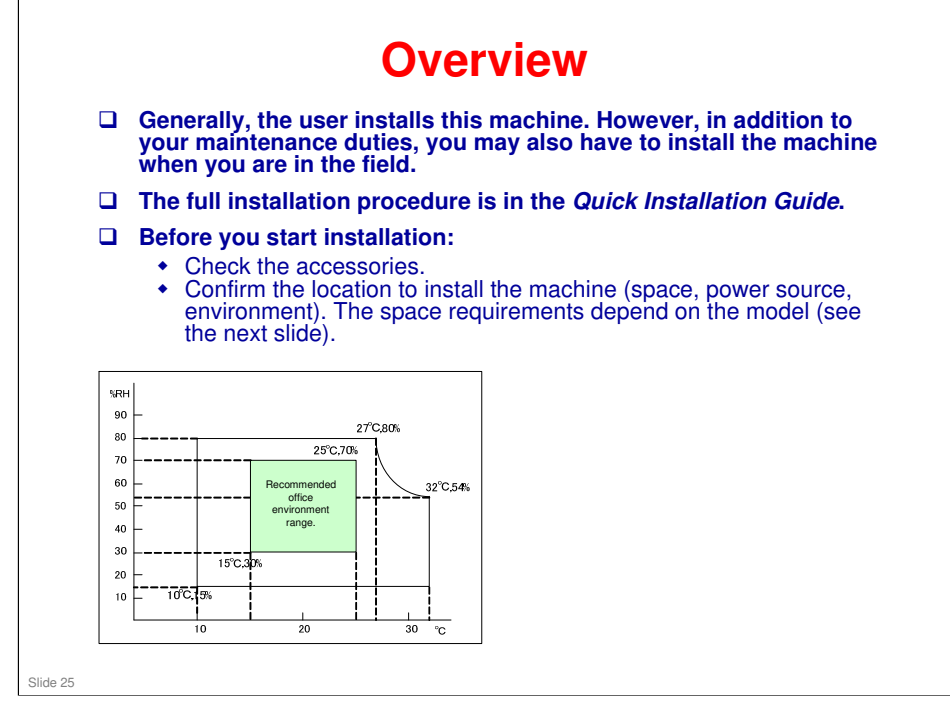

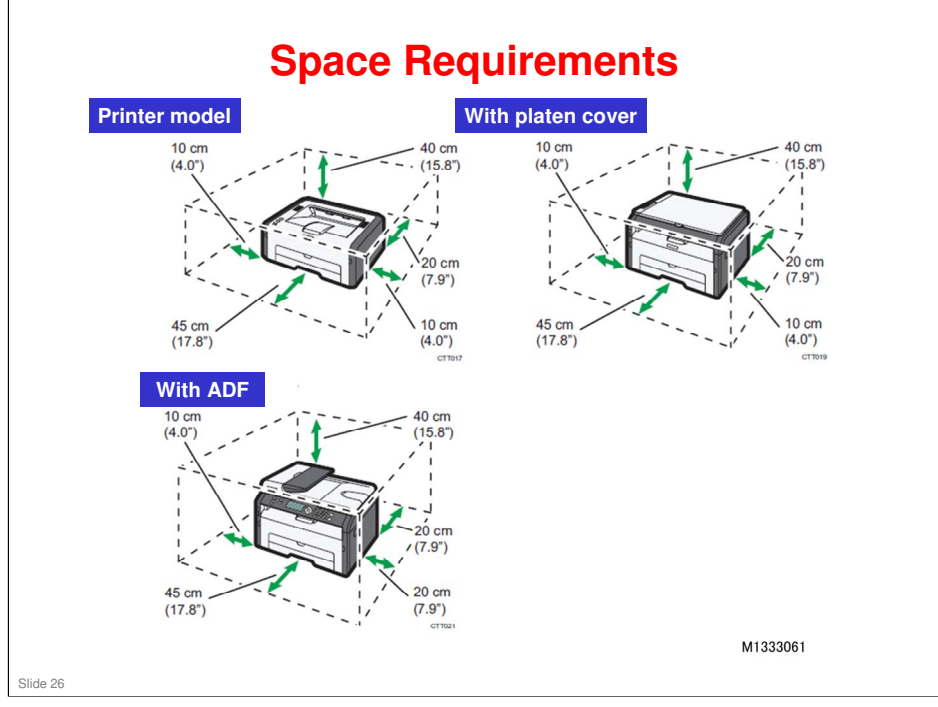

#### **Install the Machine The following are the main steps to installation. Refer** to the Quick Installation Guide (QIG) for details. • Unpack the machine. • Take out the AIO (print cartridge), shake it 5 or 6 times, and reinstall it. • Connect the power cord and USB cord. Install the printer software in the computer. • Load paper in the paper tray and open the output tray. 4-in-1 models only » Connect the phone line. » Set up the fax functions. The User's Guide contains more information about machine setup options. Familiarize yourself with it in case the user requests your help. Slide 27

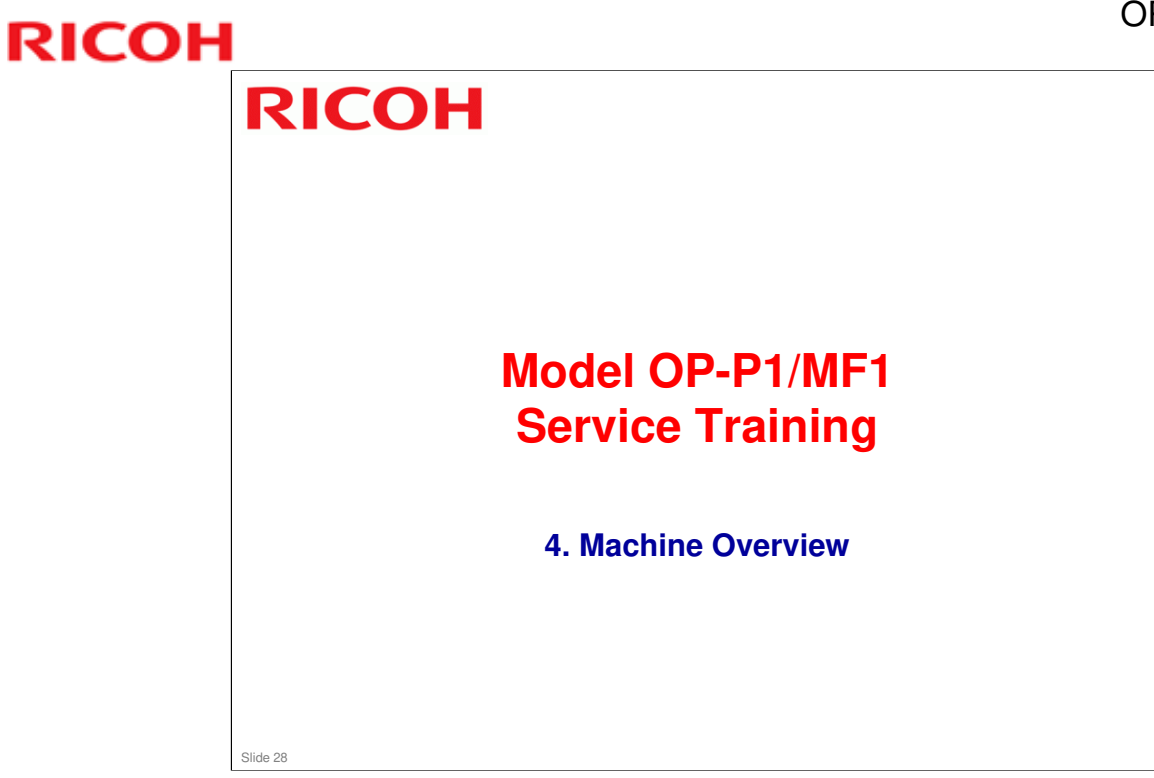

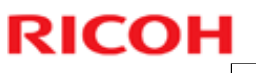

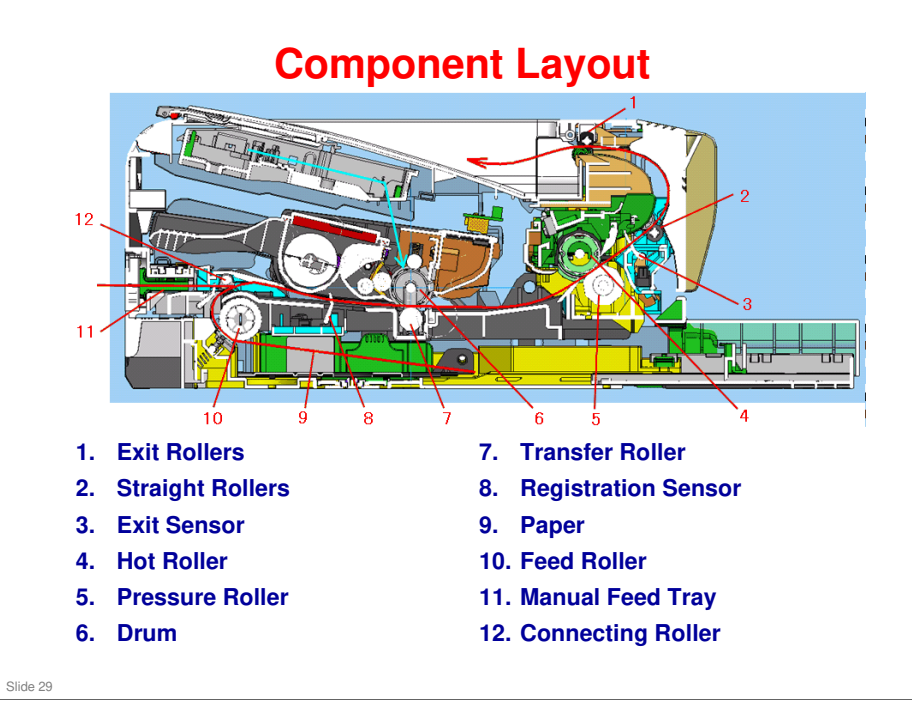

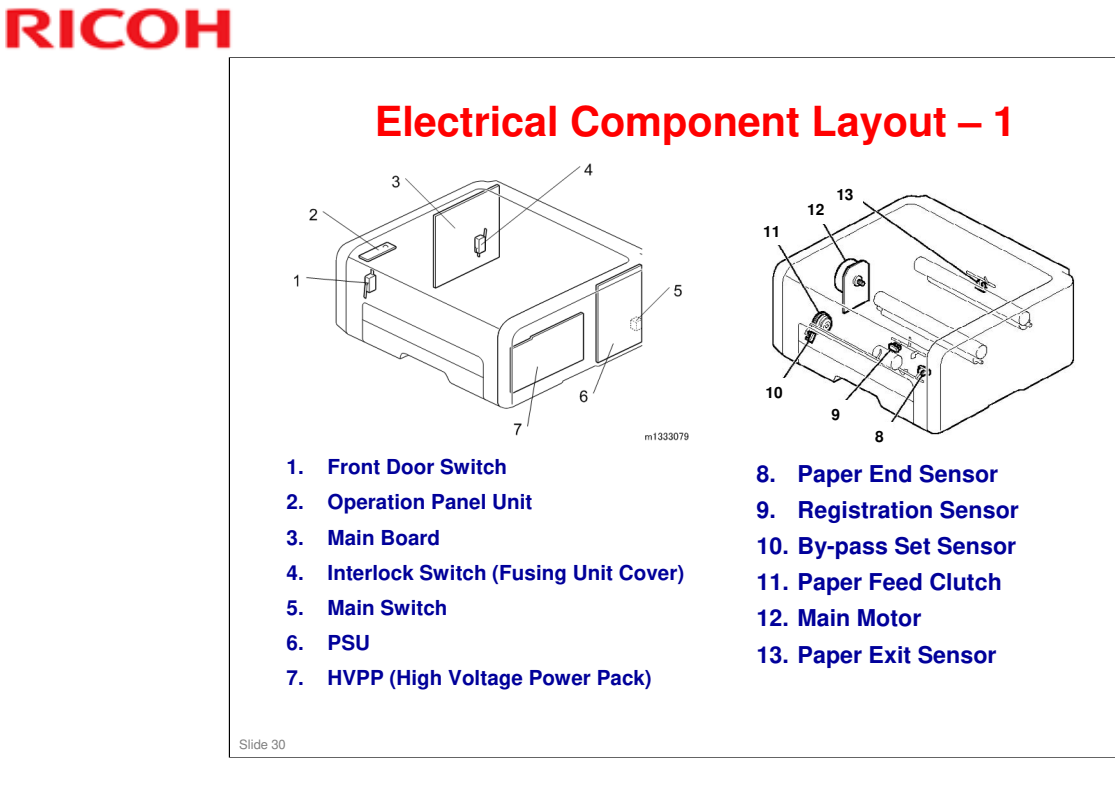

□ Front door switch: North America models have two switches. Models for other regions have one.

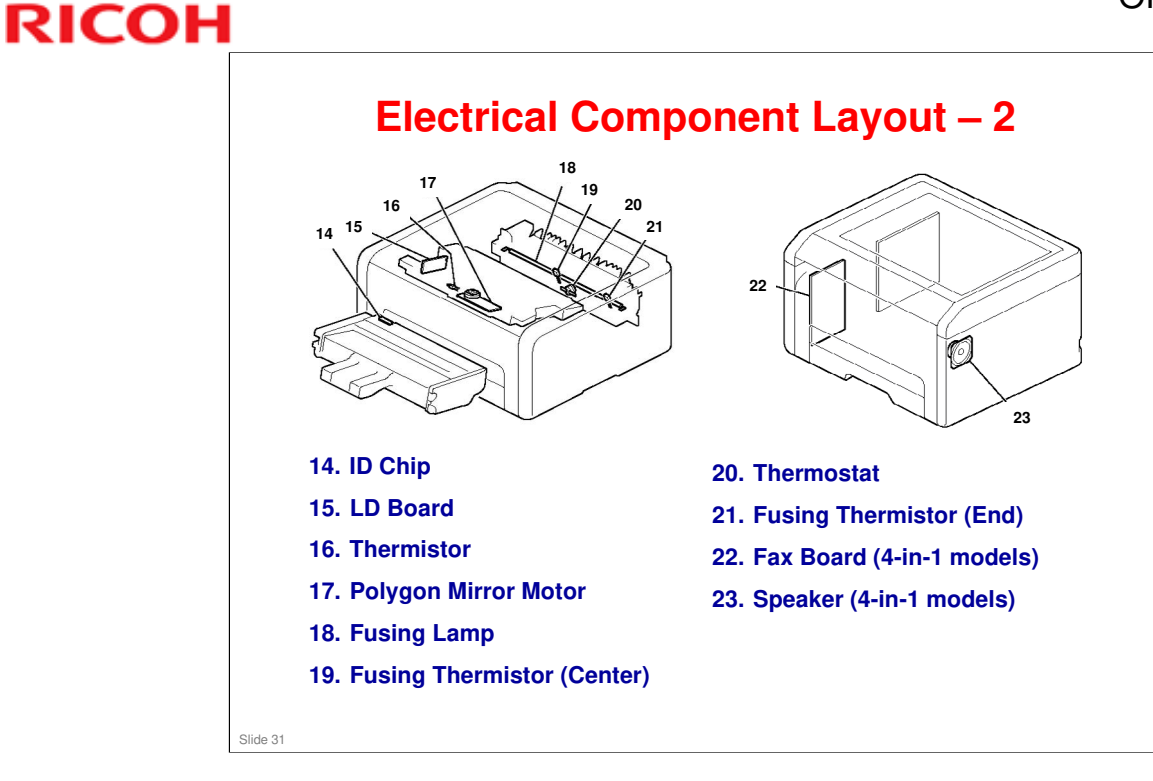

#### 16. Thermistor

□ This thermistor is above the laser unit. It detects the temperature inside the machine. If it becomes higher than 52 degrees C, printing stops. Then when it falls below 50 degrees C again, printing will restart. This operation is necessary because of the lack of cooling fans in this machine.

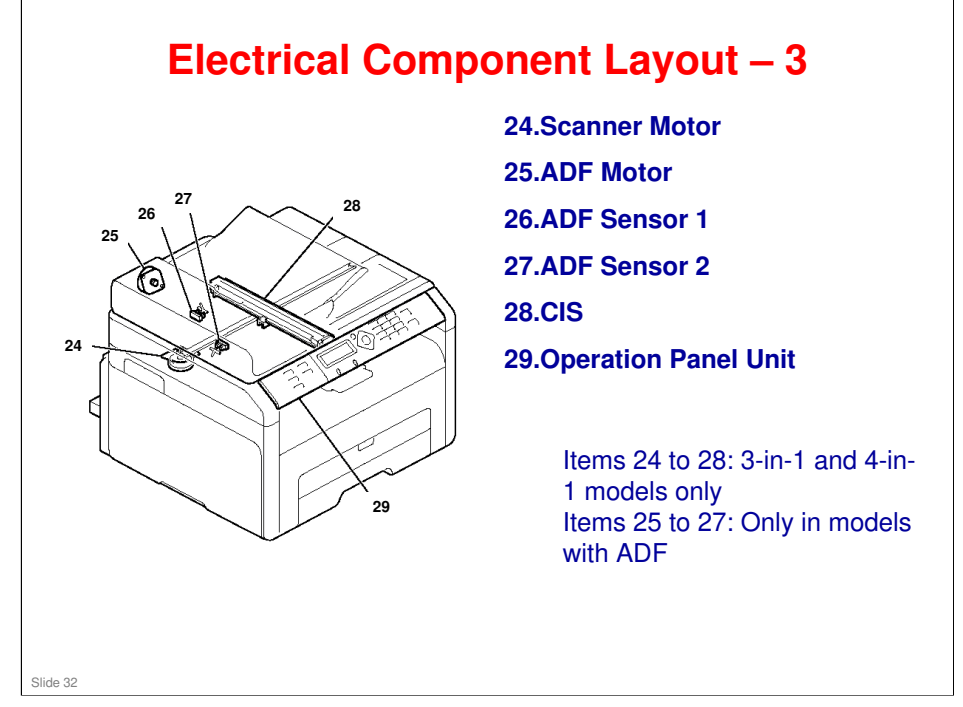

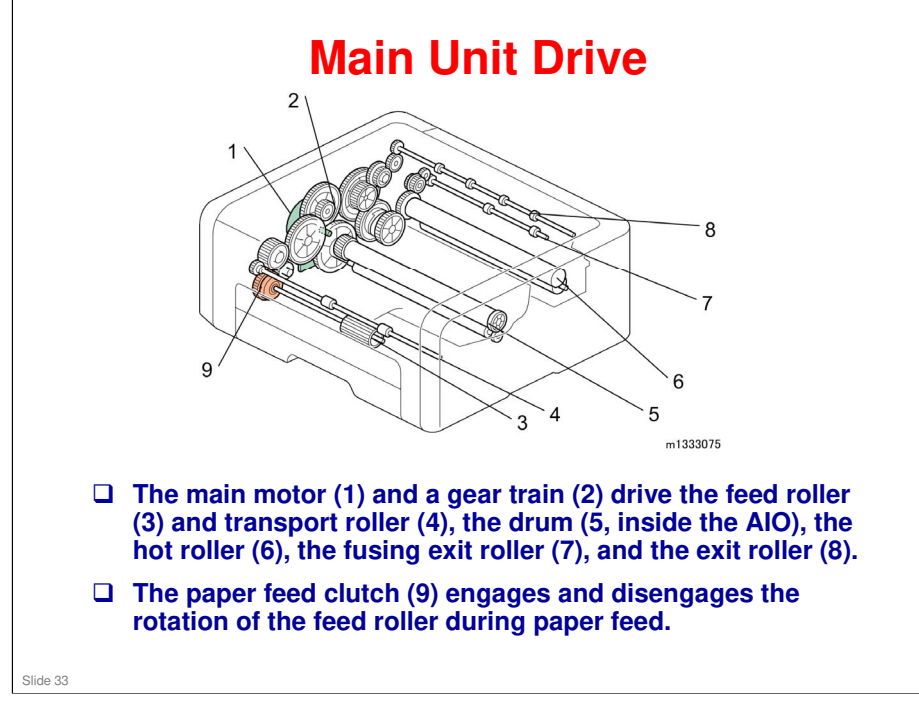

No additional notes

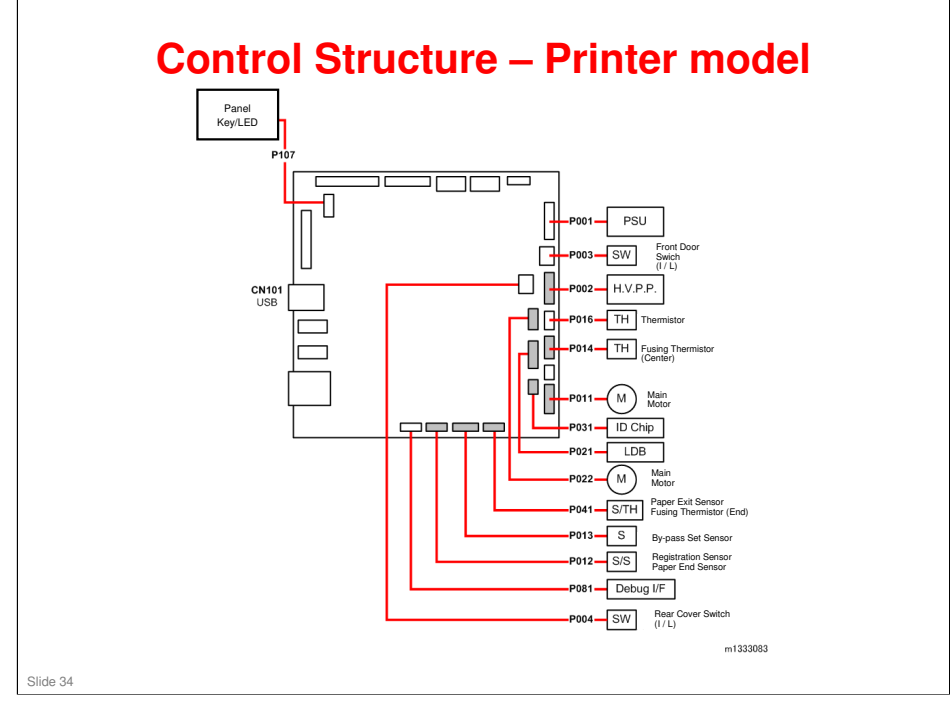

□ LDB = Laser diode board I/L SW = Interlock switch

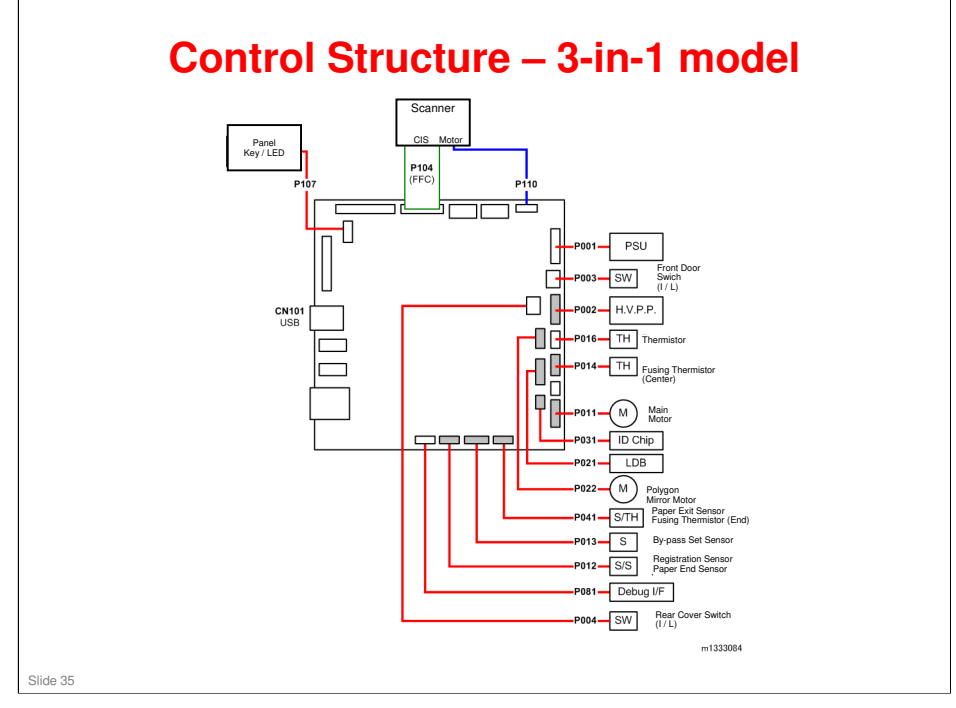

□ LDB = Laser diode board I/L SW = Interlock switch

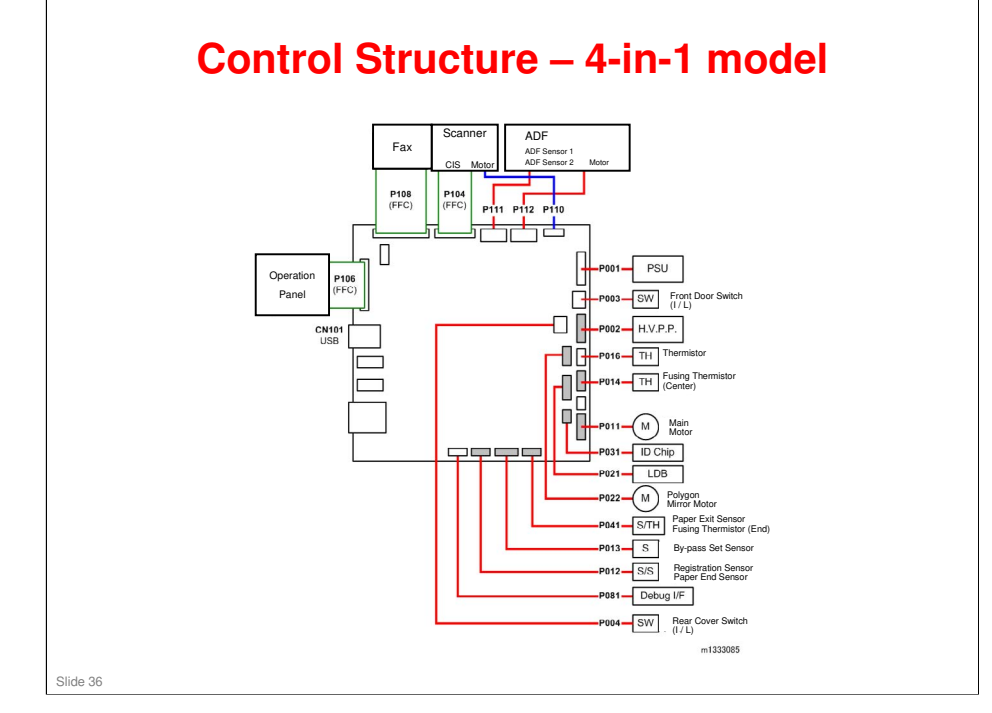

□ LDB = Laser diode board I/L SW = Interlock switch
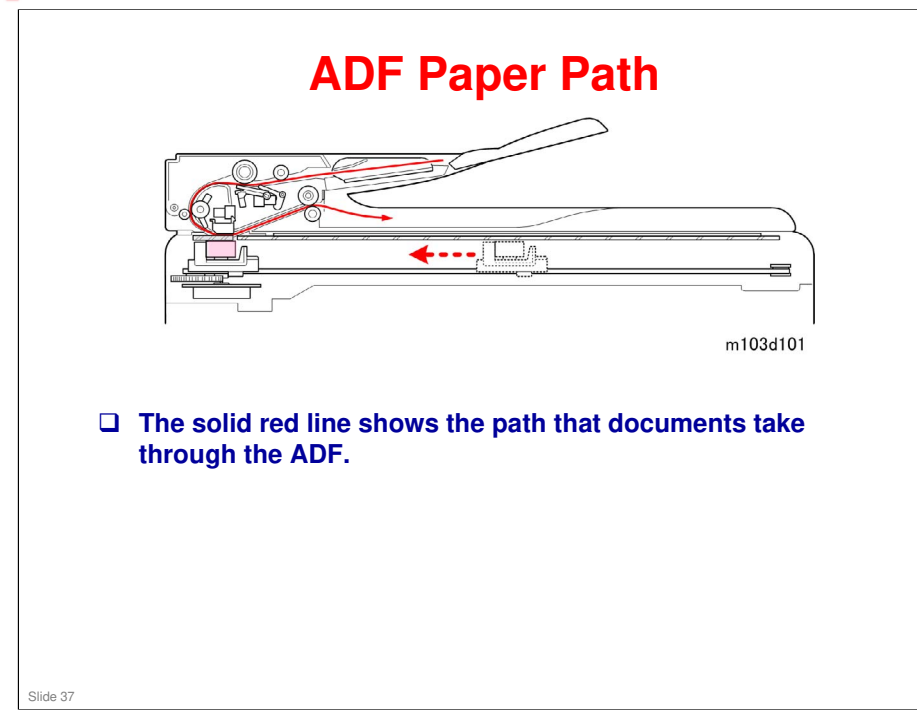

### Main Unit Paper Path

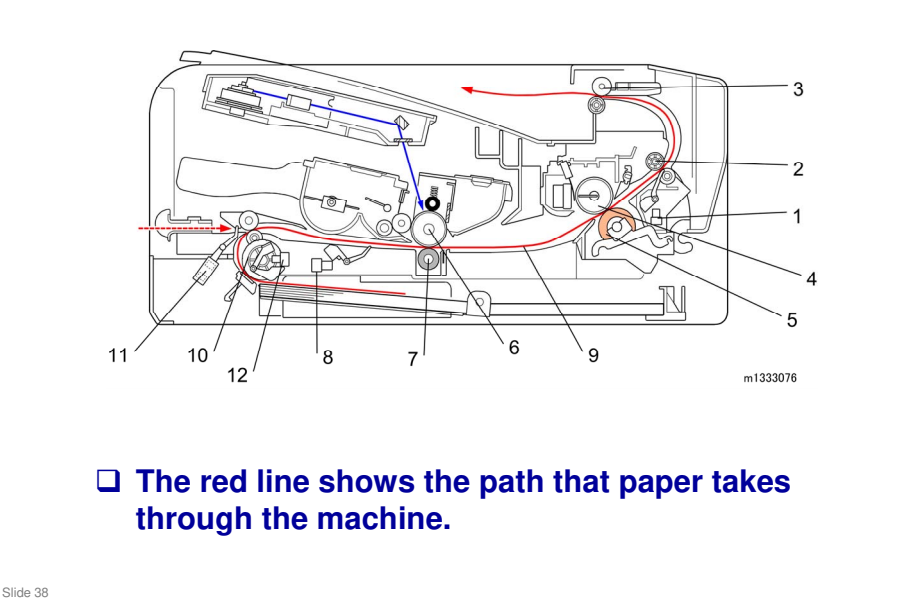

- 1. Paper Exit Sensor
- 2. Fusing Exit Roller
- 3. Exit Roller
- 4. Hot Roller
- 5. Pressure Roller
- 6. Drum
- 7. Transfer Roller
- 8. Registration Sensor
- 9. Paper
- 10. Feed Roller
- 11. By-pass Set Sensor
- 12. Paper End Sensor
- □ The registration sensor sets registration timing. (= Laser on timing)

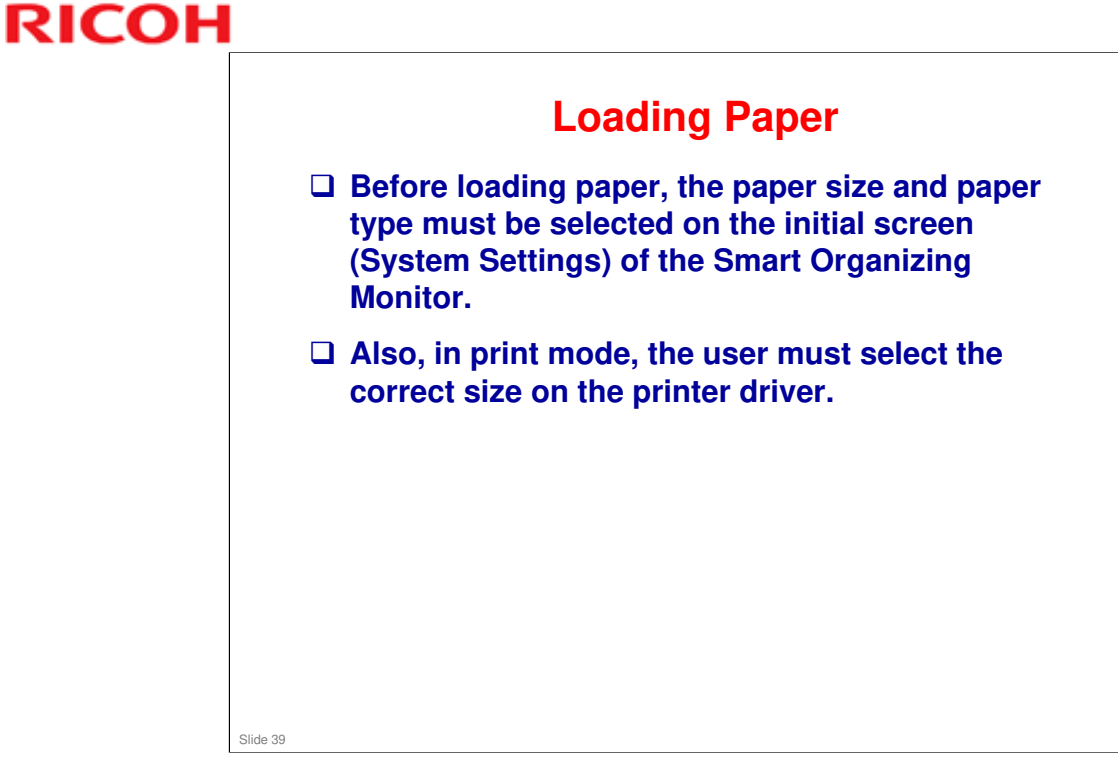

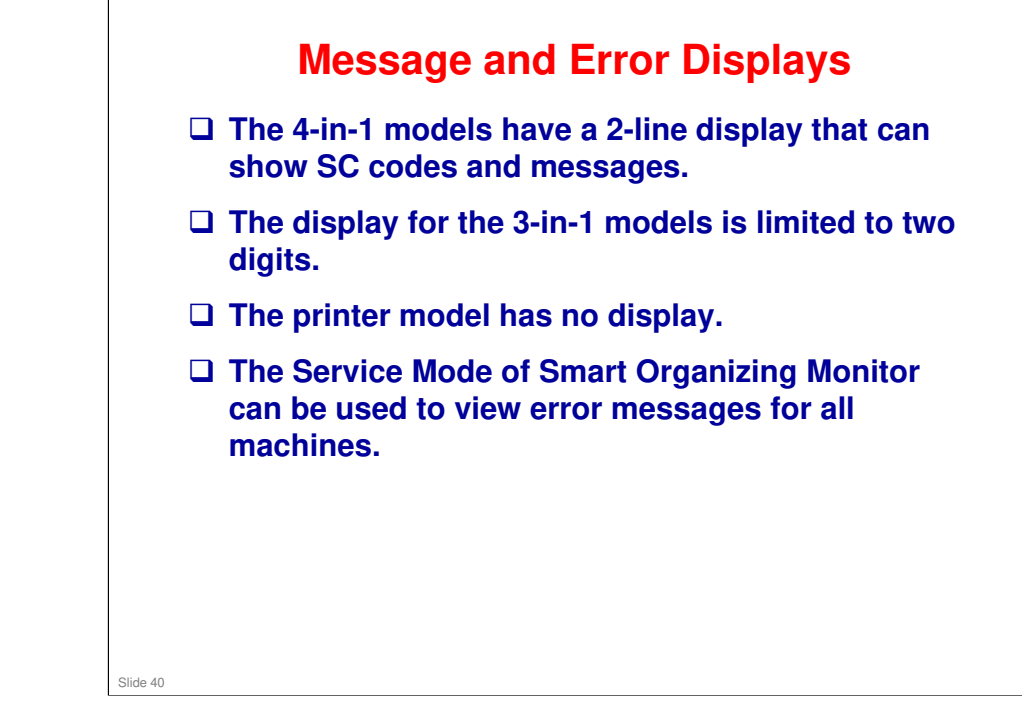

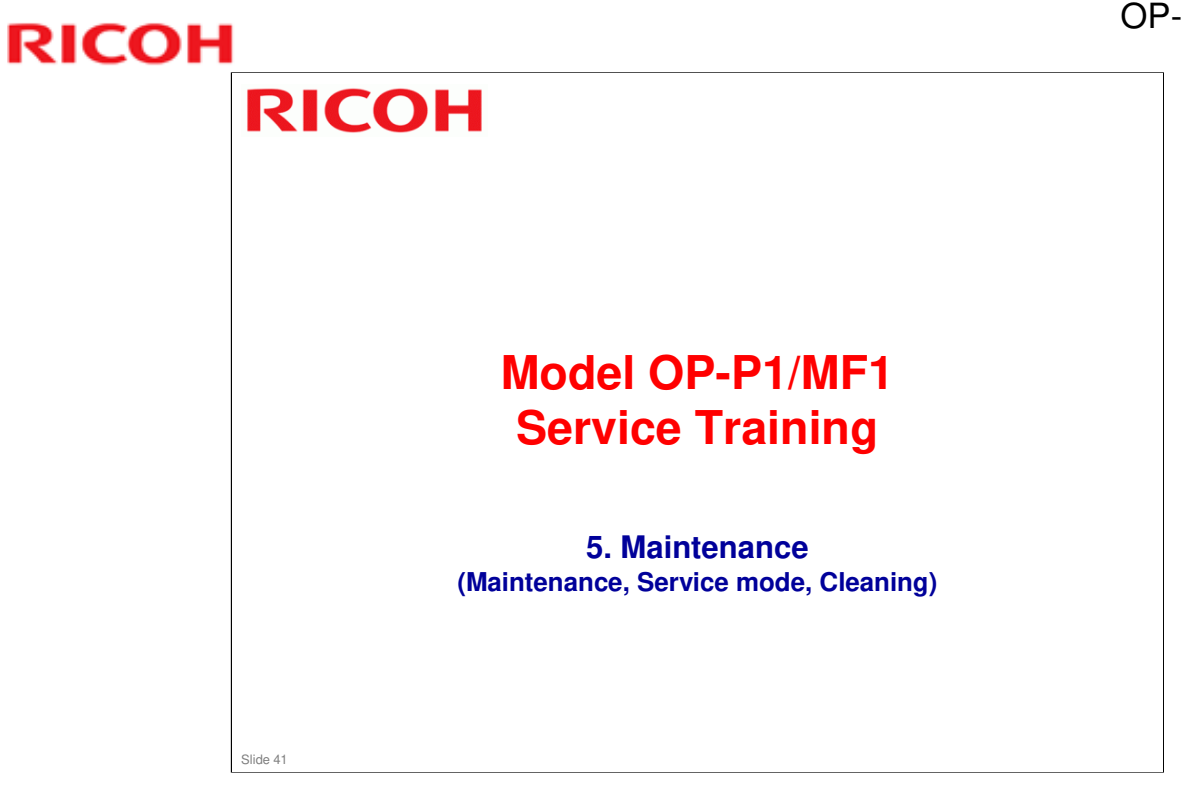

# Maintenance Procedures

- This machine is designed for user maintenance; so, it does not have a periodic maintenance schedule.
- Refer to the maintenance information in the User Guide.
  - Operating Instructions: User Guide → Maintaining the Machine
- □ Also see the "Using the Service Mode" slide.

### No additional notes

Slide 42

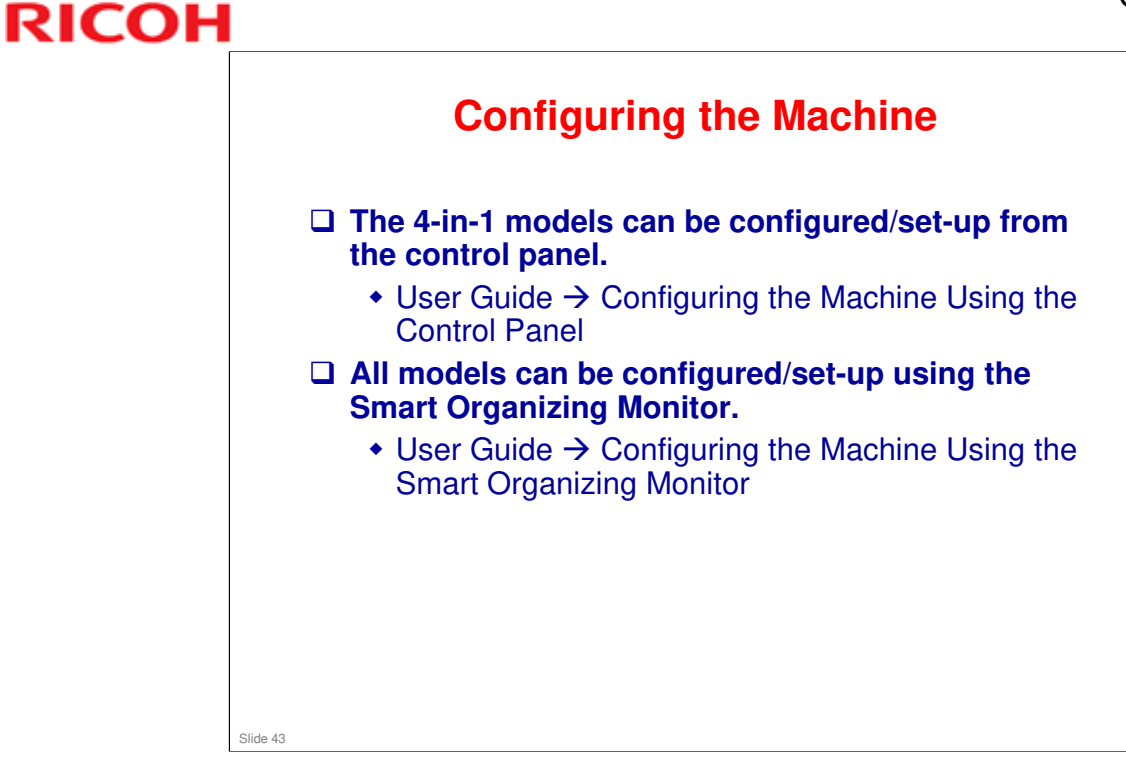

□ Refer to "User Maintenance Mode" in the FSM for details about user access procedures.

|                         | The method for ent<br>function item and t                                                                                           | tering the service mode d<br>the model.                                                                                    | epends                             | s on th                          | е                                |
|-------------------------|----------------------------------------------------------------------------------------------------|----------------------------------------------------------------------------------------------------|------------------------------------|----------------------------------|----------------------------------|
|                         | <ul> <li>Refer to the table</li> <li>The Service Mossian Smart Organizin</li> <li>For full details s<br/>FSM → Troublesh</li> </ul> | e below.<br>de PC utility is accessed fro<br>ng Monitor.<br>ee the FSM.<br>nooting → Utilities → Smart Or                  | om withi<br>ganizing               | in the<br>Monito                 | or                               |
|                         | Service Mode                                                                                                    |                                                                                                    |                                    |                                  |                                  |
| No.                     | Service Mode Function                                                                                                    | To Enter Service Mode                                                                                                    | 4-in-1                             | 3-in-1                           | Printe                           |
| No.<br>1                | Service Mode Function Fax maintenance                                                                                               | To Enter Service Mode<br>From "Ready" state:<br>Stop/Reset > 1 > 0 >7 > Start                                              | 4-in-1<br>Yes                      | 3-in-1<br>No                     | Printe<br>No                     |
| No.<br>1<br>2           | Service Mode Function Fax maintenance Fax test                                                                                      | To Enter Service Mode<br>From "Ready" state:<br>Stop/Reset > 1 > 0 >7 > Start<br>Power ON + Fax key                        | 4-in-1<br>Yes<br>Yes               | 3-in-1<br>No<br>No               | Printe<br>No<br>No               |
| No.<br>1<br>2<br>3      | Service Mode         Function         Fax maintenance         Fax test         Engine maintenance                                   | To Enter Service Mode<br>From "Ready" state:<br>Stop/Reset > 1 > 0 >7 > Start<br>Power ON + Fax key<br>See the next slide. | 4-in-1<br>Yes<br>Yes<br>Yes        | 3-in-1<br>No<br>No<br>Yes        | Printe<br>No<br>No<br>Yes        |
| No.<br>1<br>2<br>3<br>4 | Function         Fax maintenance         Fax test         Engine maintenance         Counter information                            | To Enter Service Mode<br>From "Ready" state:<br>Stop/Reset > 1 > 0 >7 > Start<br>Power ON + Fax key<br>See the next slide. | 4-in-1<br>Yes<br>Yes<br>Yes<br>Yes | 3-in-1<br>No<br>No<br>Yes<br>Yes | Printe<br>No<br>No<br>Yes<br>Yes |

Slide 44

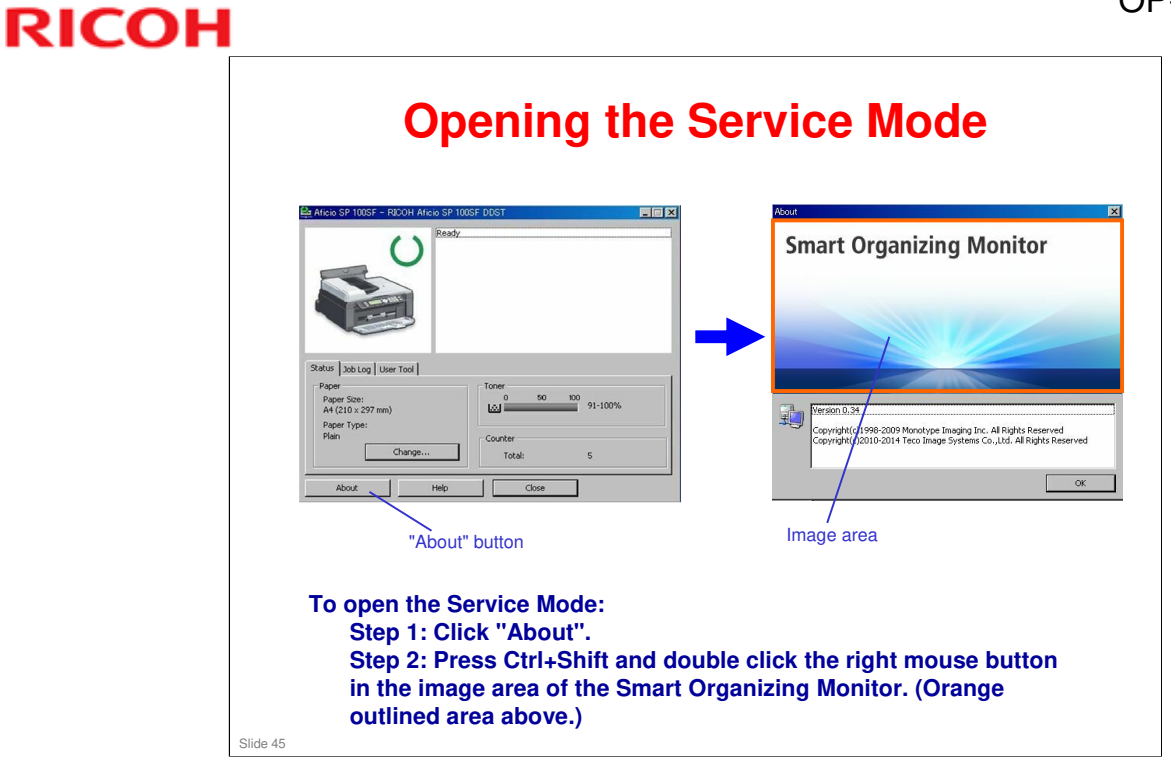

### **Updating Firmware - 1**

Always update the firmware in READY mode. If you update firmware while copying or printing or in the energy saver modes, the update will fail.

- Make sure that the PC is set so that it does not enter standby mode or sleep mode automatically during the firmware update.
- The firmware update may take a while to complete, so you may need to switch off the standby or sleep mode settings in the PC operating system.
- □ 4-in-1 models: Unplug the fax cable before starting the update.
- □ Make sure that the machine is on and connected to the PC by its USB cable.
- Before you start, print the Configuration page (using Smart Organization Monitor).

Slide 46

Service Manual > 5. System Maintenance Reference > Firmware Update

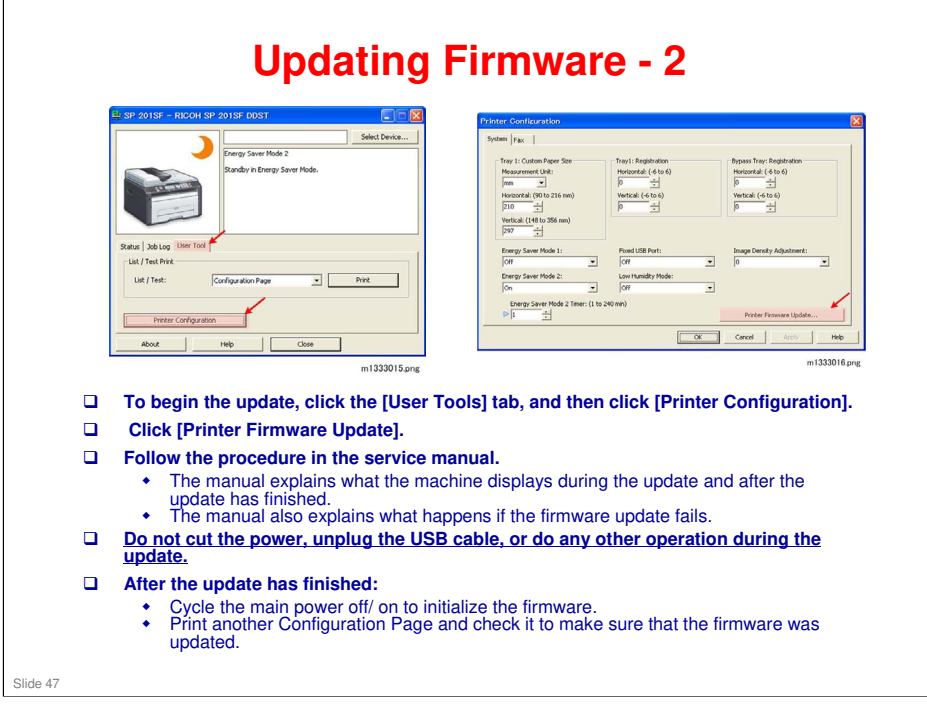

Service Manual > 5. System Maintenance Reference > Firmware Update

# If Firmware Update: If the firmware update fails, SC871 appears (3-in-1 models show c7, and in the printer version, only the Alert LED lights). The main board must be replaced. Controller firmware update: If the firmware update fails, try again.

### Cleaning

- This machine is designed for user maintenance; so, it does not have a periodic maintenance schedule.
- As a preventive maintenance measure, you may need to clean machine components during service calls.
- Go to the machine and practice the cleaning procedures.
  - Refer to the User Guide for the cleaning procedures.
  - Pay particular attention to the "Cautions when Cleaning" section.
- □ Never use an organic solvent like benzene, thinner, acetone, etc. to clean the machine.

### No additional notes

Slide 49

# Print Counter Count-up is done at the time of image writing. So in this machine, count-up is done even when jam detection occurs after writing. This process differs from existing machines, where count-up is done after feeding out the printed paper. No additional notes

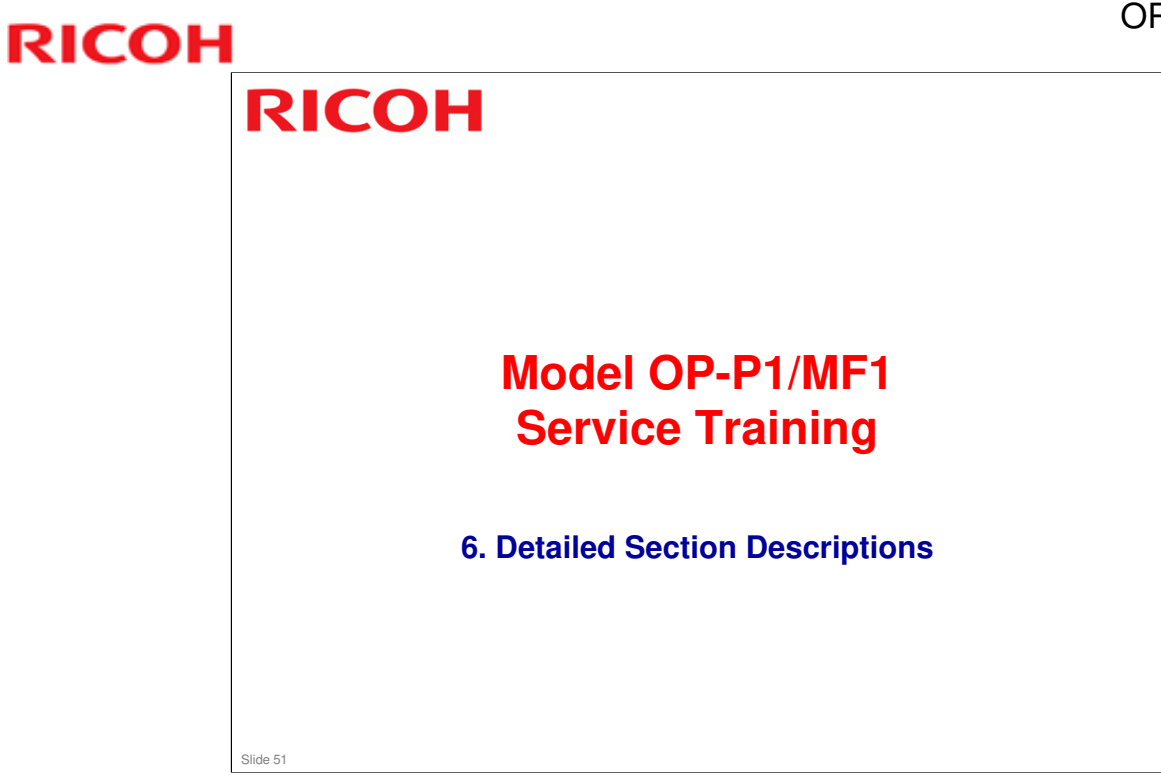

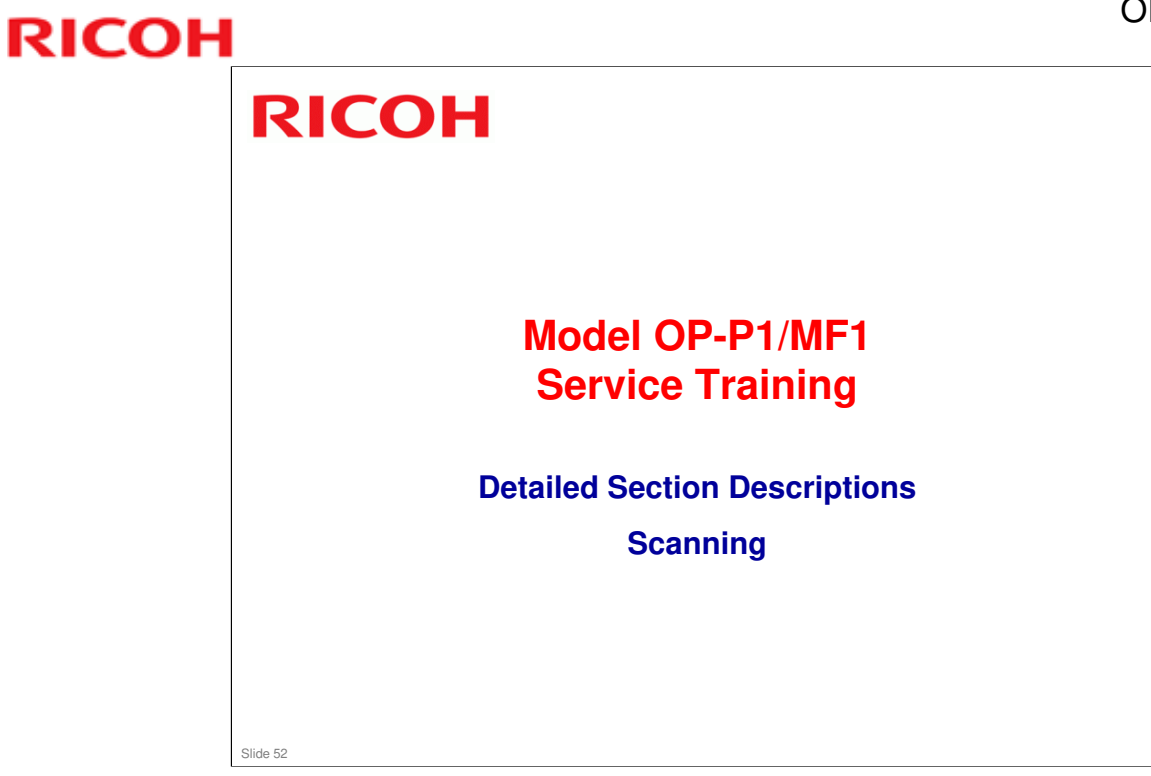

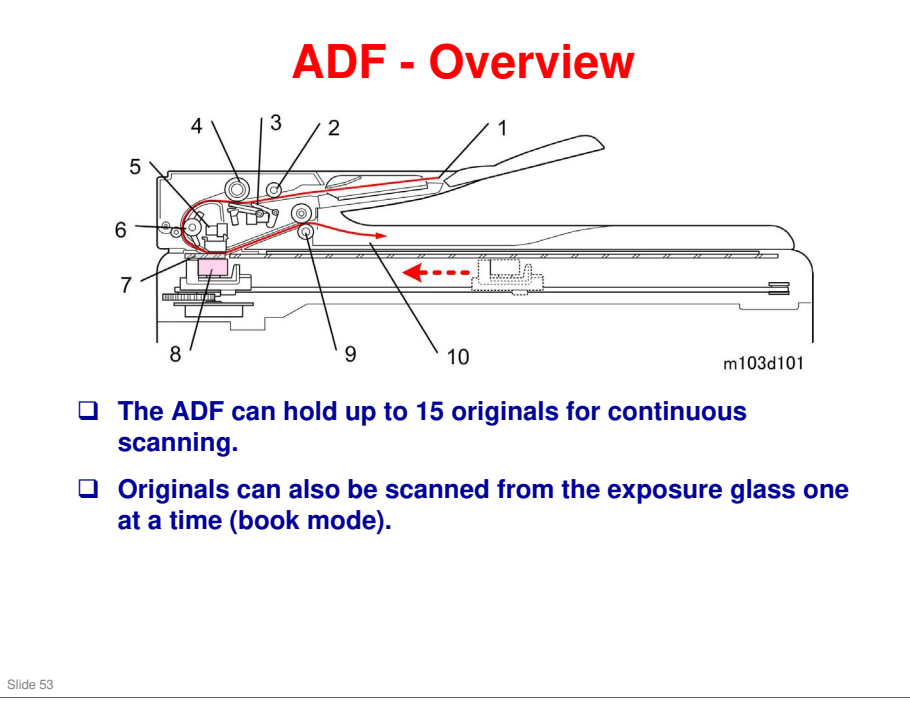

- 1. Original Feed Tray
- 2. Pick-up Roller
- 3. ADF Sensor 1
- 4. ADF Roller
- 5. ADF Sensor 2
- 6. Feed Roller
- 7. Scanning Glass (ADF originals)
- 8. CIS
- 9. Original Exit Roller
- **10. Original Output Tray**

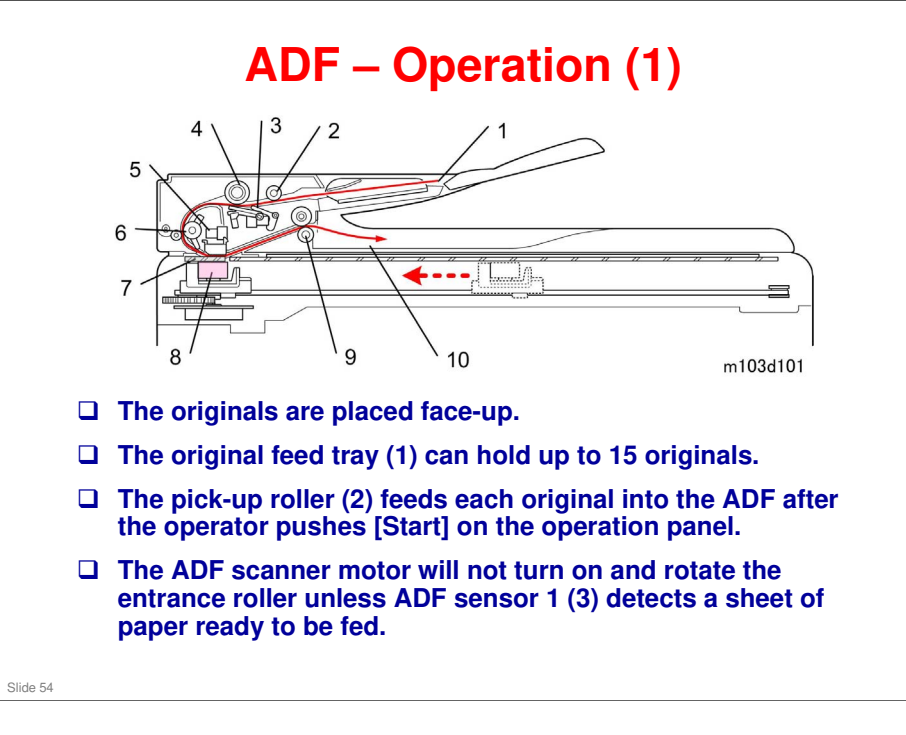

- 1. Original Feed Tray
- 2. Pick-up Roller
- 3. ADF Sensor 1
- 4. ADF Roller
- 5. ADF Sensor 2
- 6. Feed Roller
- 7. Scanning Glass (ADF originals)
- 8. CIS
- 9. Original Exit Roller
- **10. Original Output Tray**

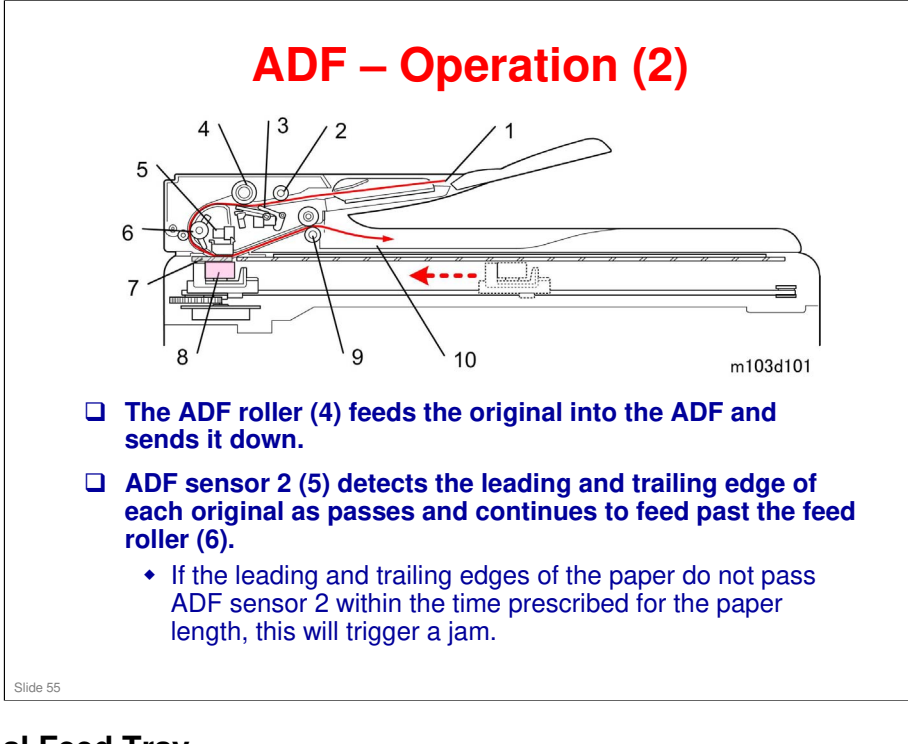

- 1. Original Feed Tray
- 2. Pick-up Roller
- 3. ADF Sensor 1
- 4. ADF Roller
- 5. ADF Sensor 2
- 6. Feed Roller
- 7. Scanning Glass (ADF originals)
- 8. CIS
- 9. Original Exit Roller
- **10. Original Output Tray**

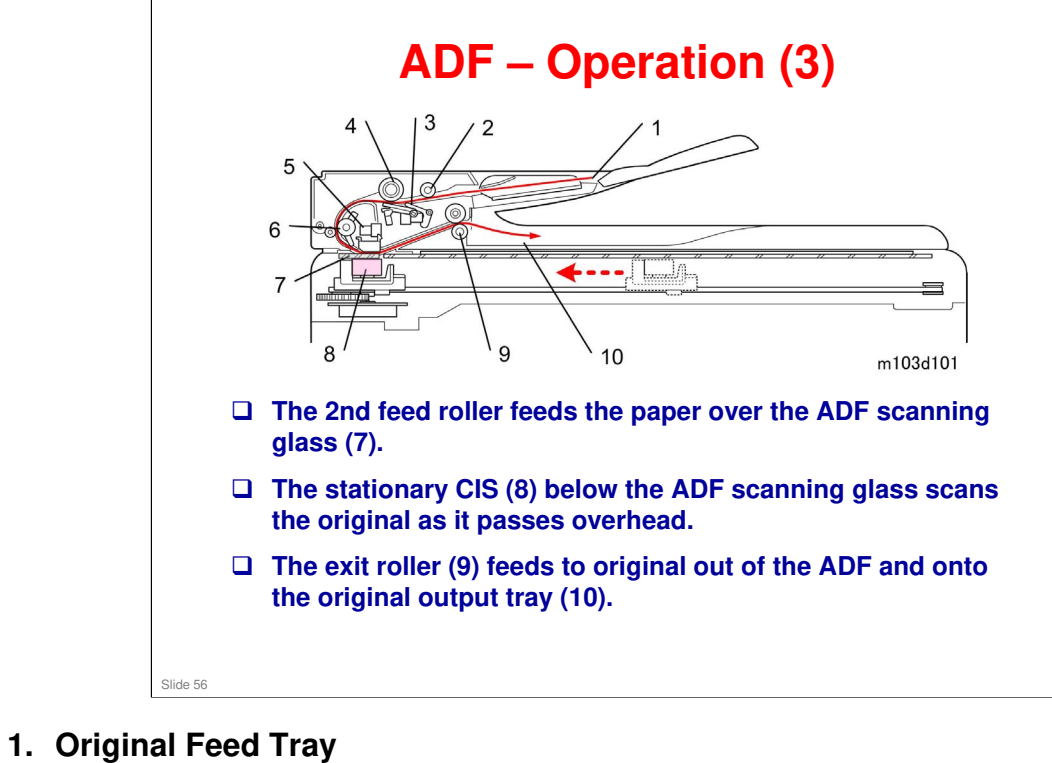

- 2. Pick-up Roller
- 3. ADF Sensor 1
- 4. ADF Roller
- 5. ADF Sensor 2
- 6. Feed Roller
- 7. Scanning Glass (ADF originals)
- 8. CIS
- 9. Original Exit Roller
- **10. Original Output Tray**

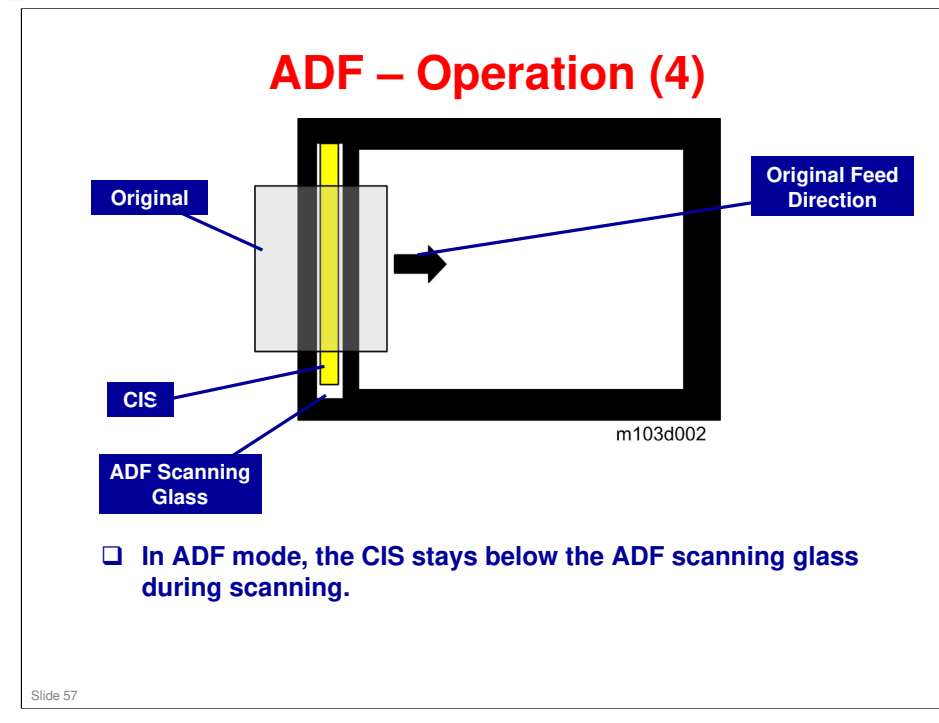

 $\hfill\square$  The CIS is shaded in yellow in this diagram.

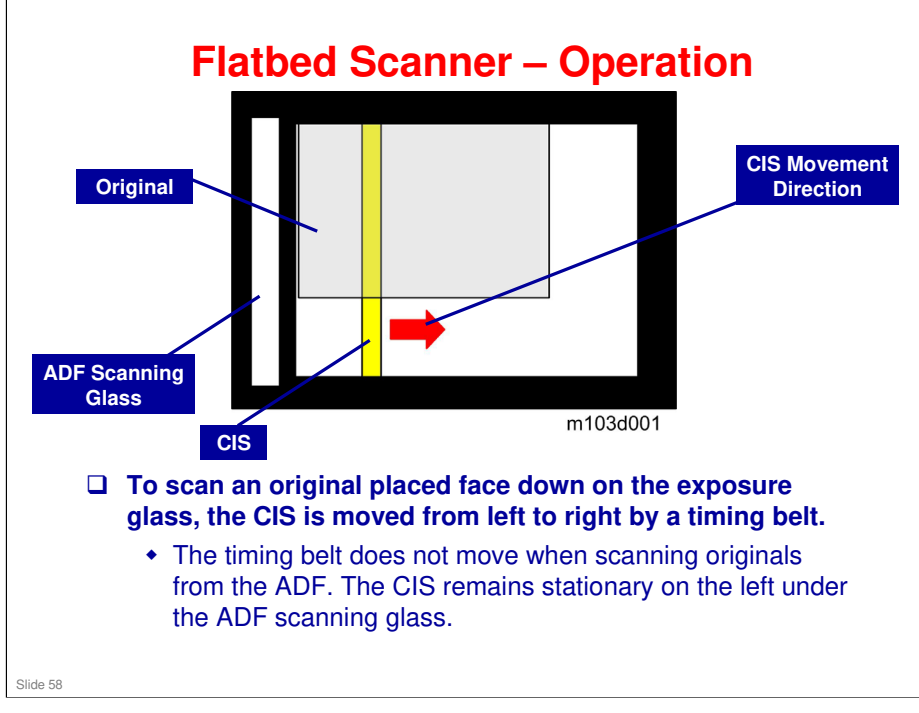

□ The CIS is shaded in yellow in this diagram.

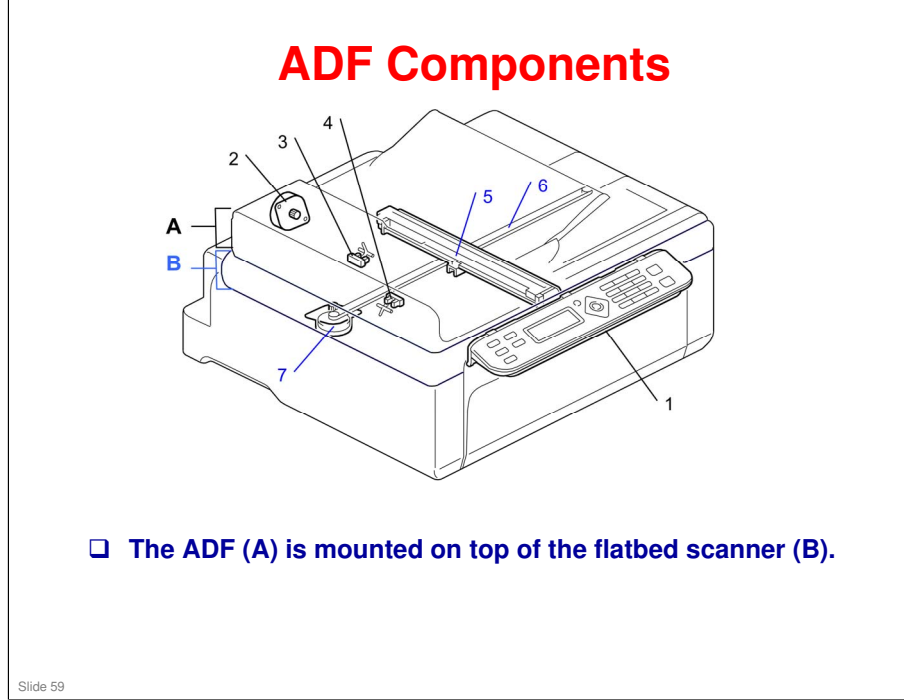

- 1. Operation Panel
- 2. ADF Motor
- 3. Original Set Sensor (ADF Sensor 1)
- 4. Original Feed Sensor (ADF Sensor 2)
- 5. CIS Unit
- 6. Timing Belt
- 7. Scanner Motor

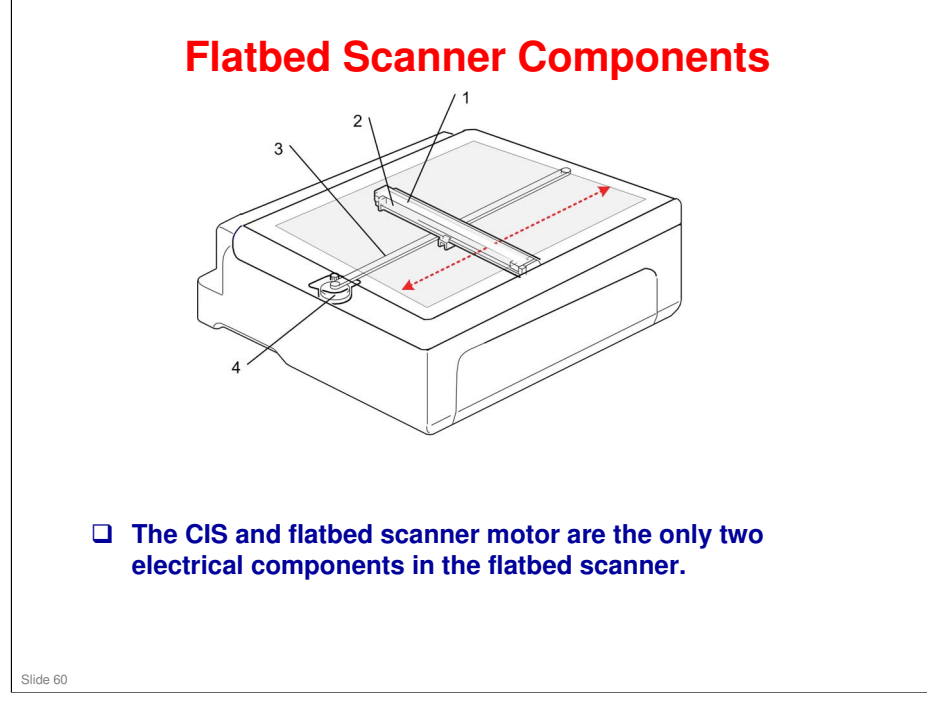

- 1. CIS
- 2. CIS Cradle
- 3. Timing Belt
- 4. Scanner Motor

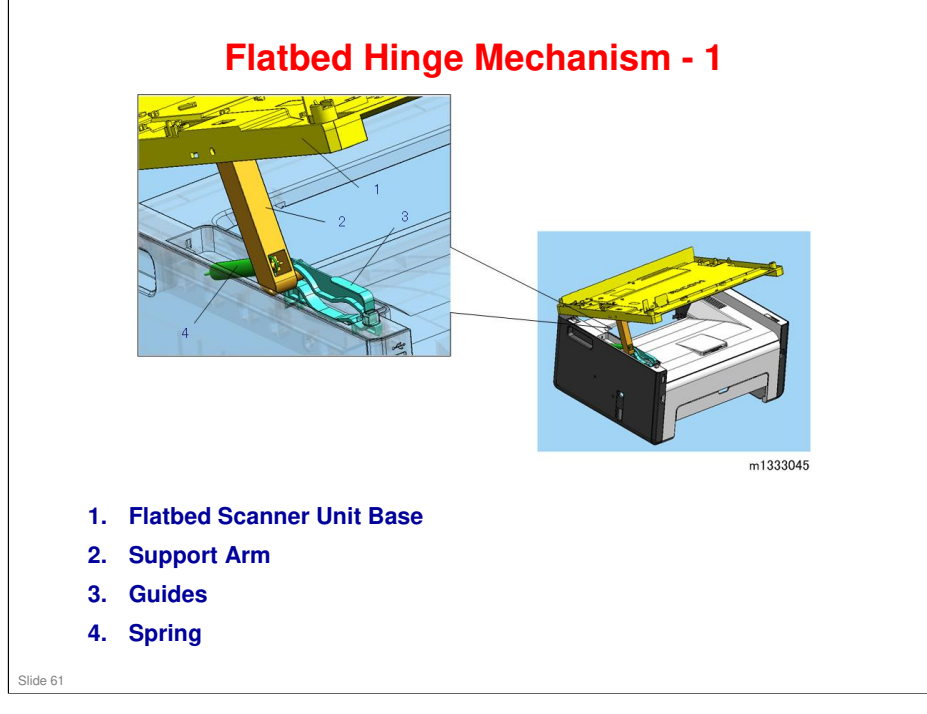

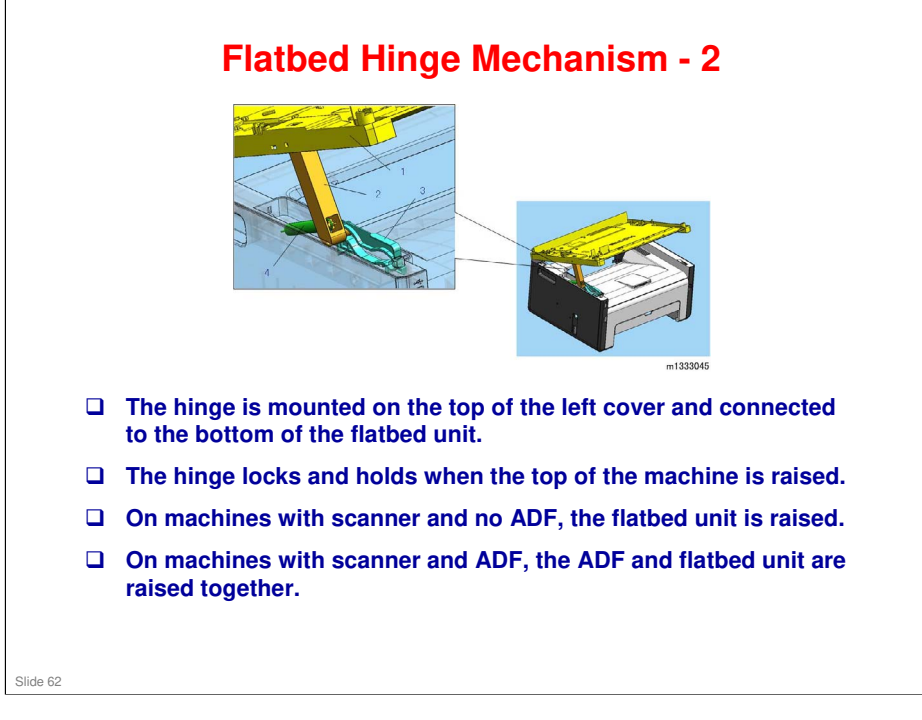

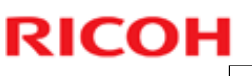

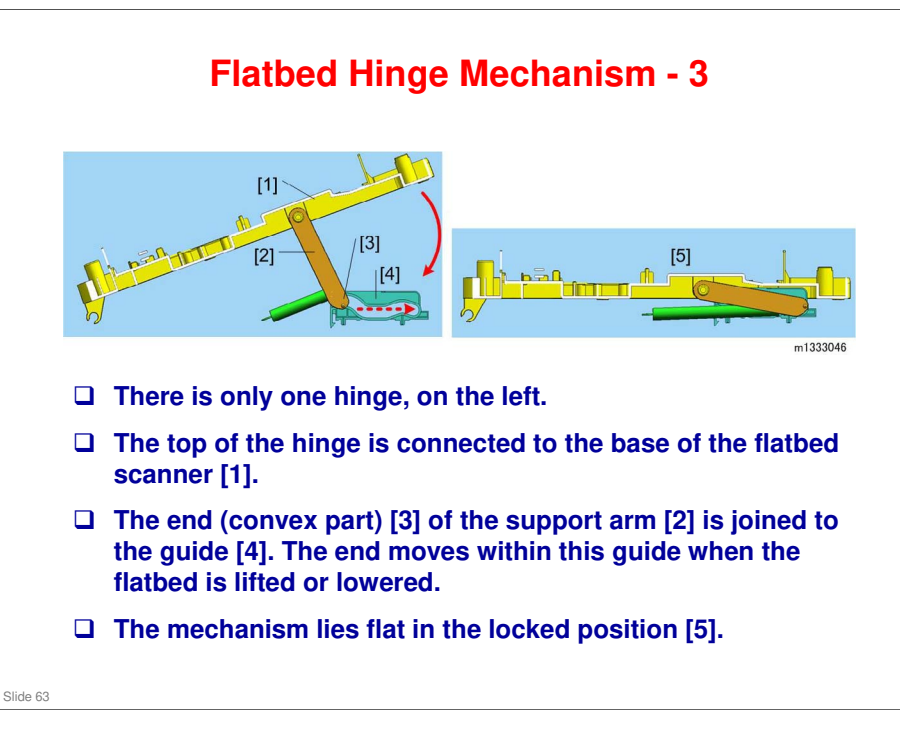

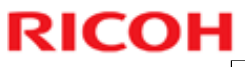

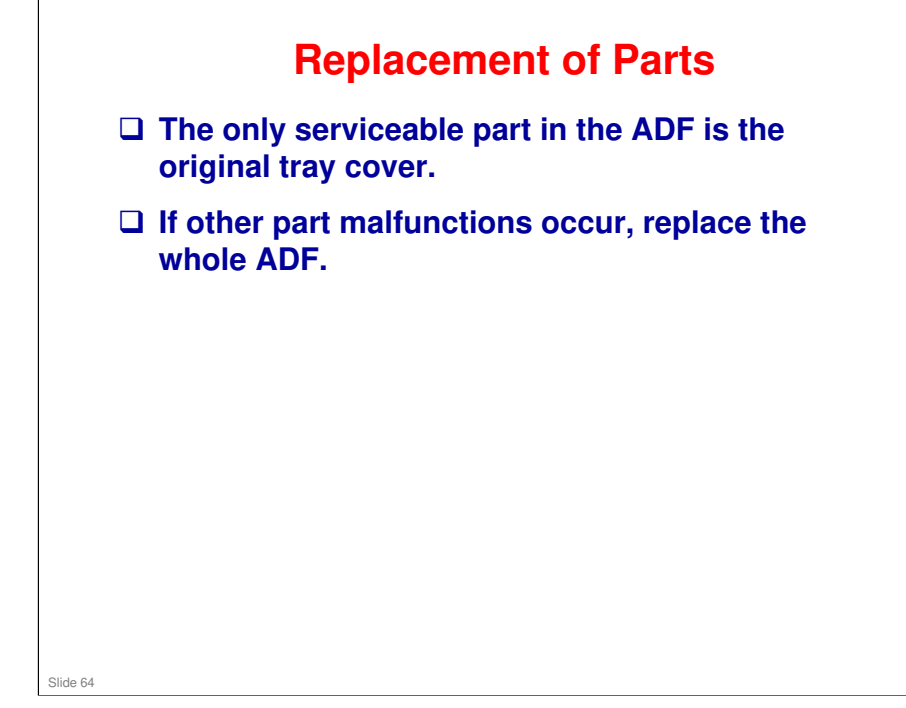

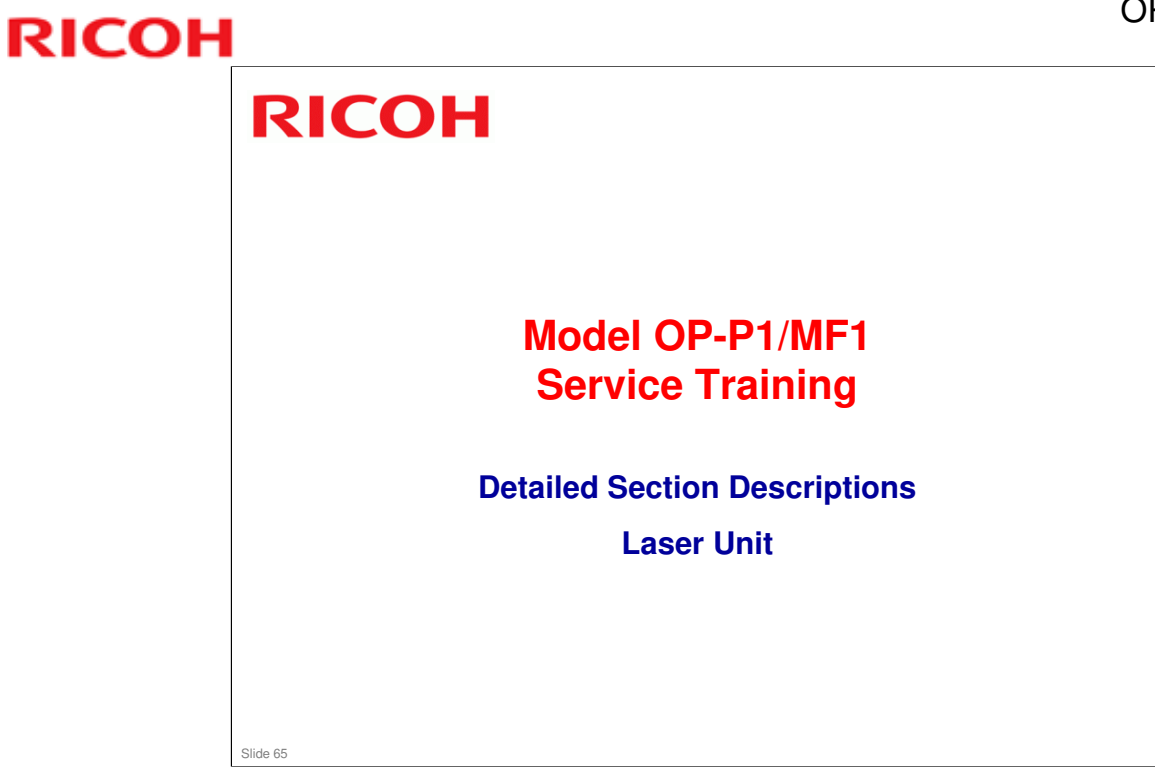

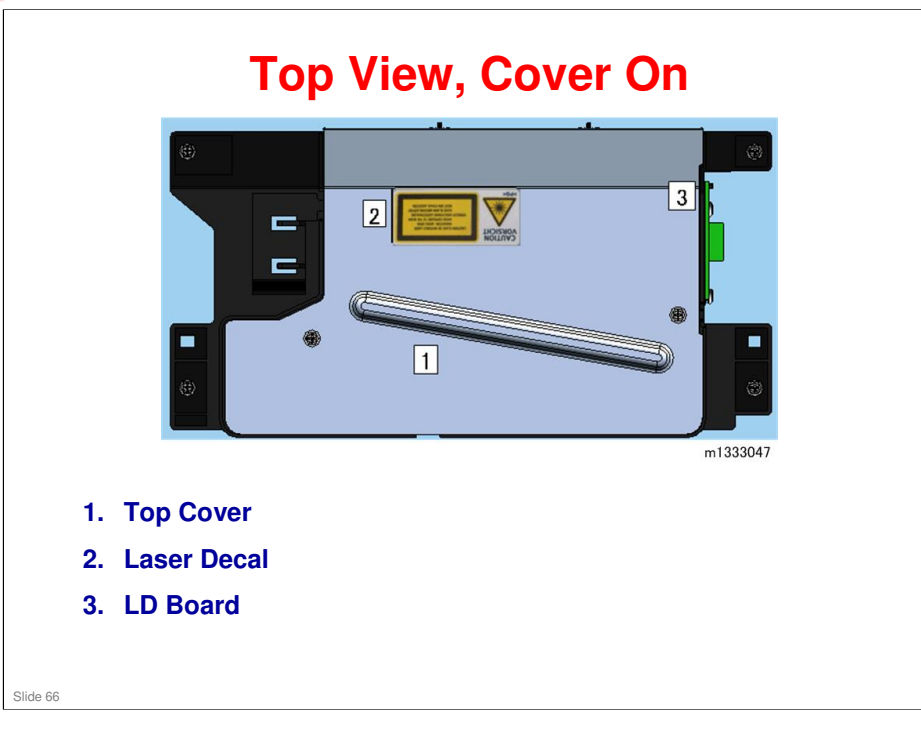

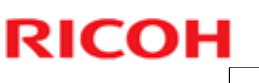

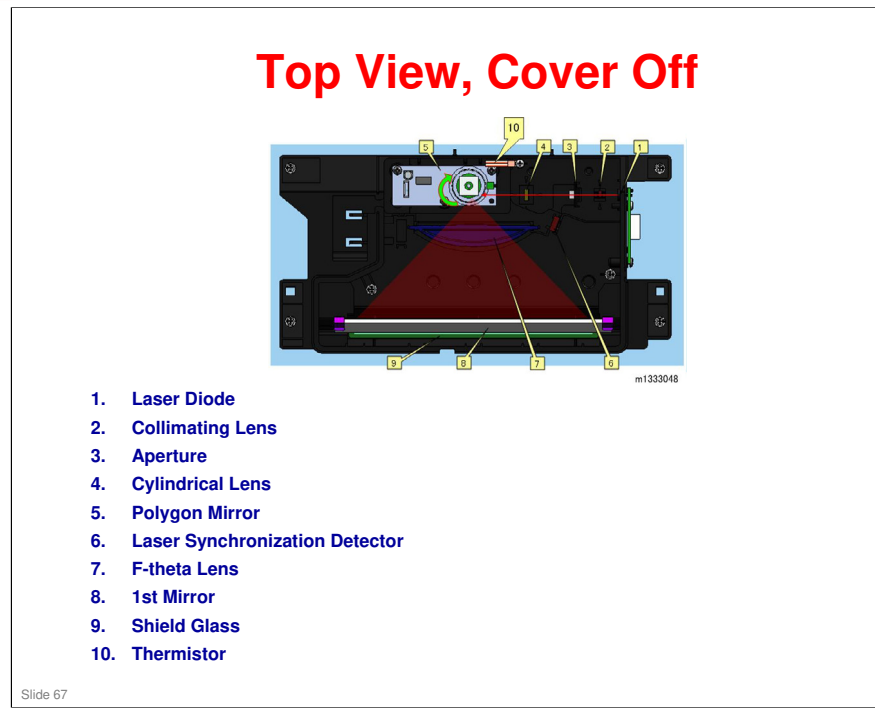

- □ The thermistor [10] monitors the temperature in the machine, and the print job stops when it is more than 52 degrees Celsius to let the machine cool down.
- □ The machine resumes automatically when the temperature goes down to 50 degrees Celsius.

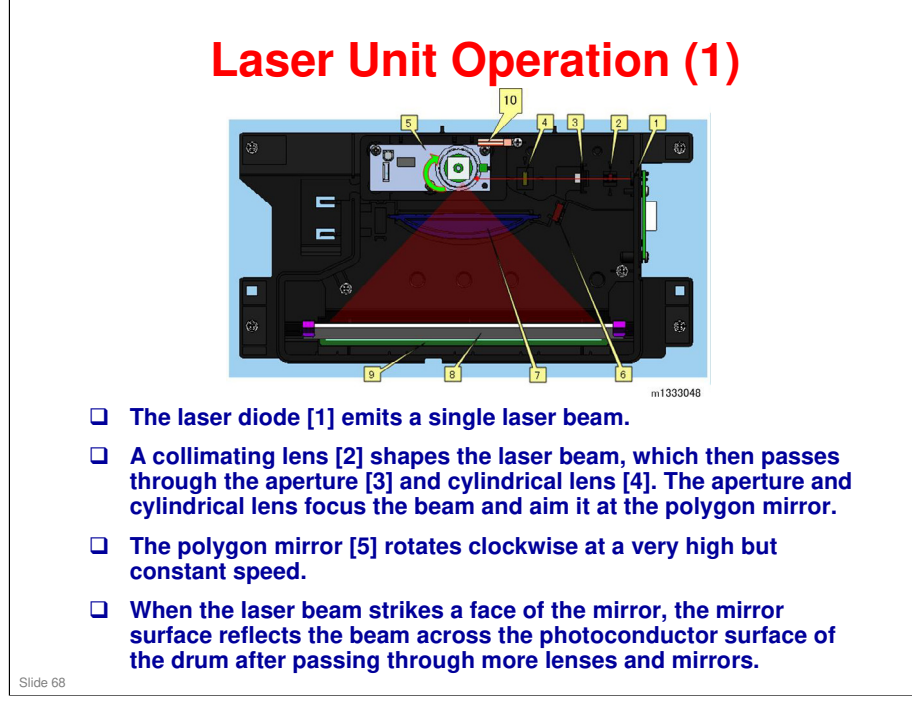

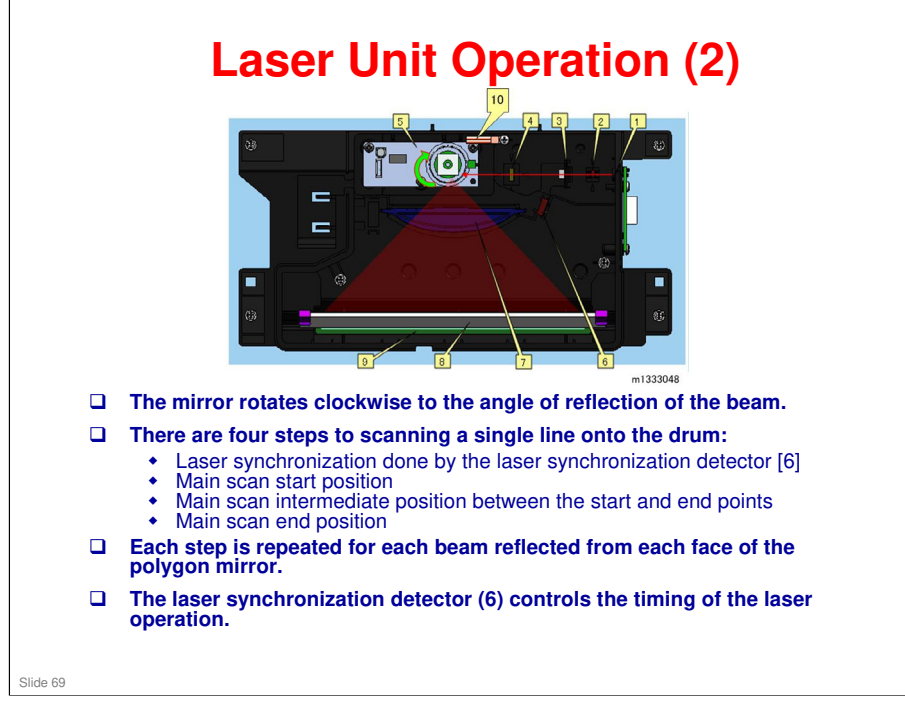

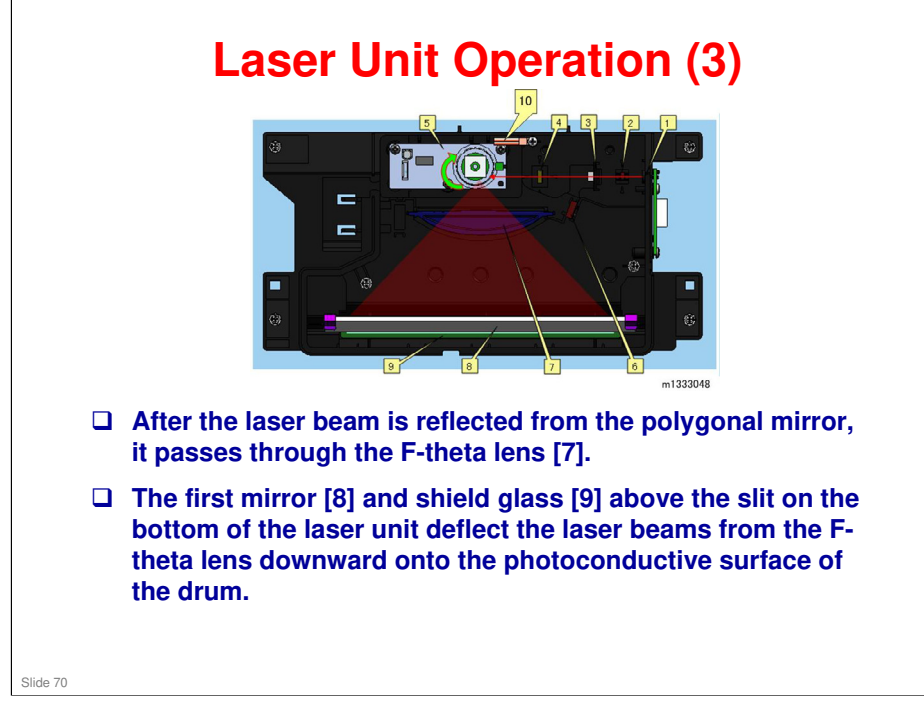

- □ The angles between the beams that form the image elements are equal. However, if the beams are projected without adjustment, the diameters of each element projected onto the drum surface may be different (wide at the ends and narrow at the center).
- □ The F-theta lens corrects each beam so that it is projected onto the drum surface at a constant speed and deflects the beam slightly inward to ensure that the diameters of each picture element are all equal.

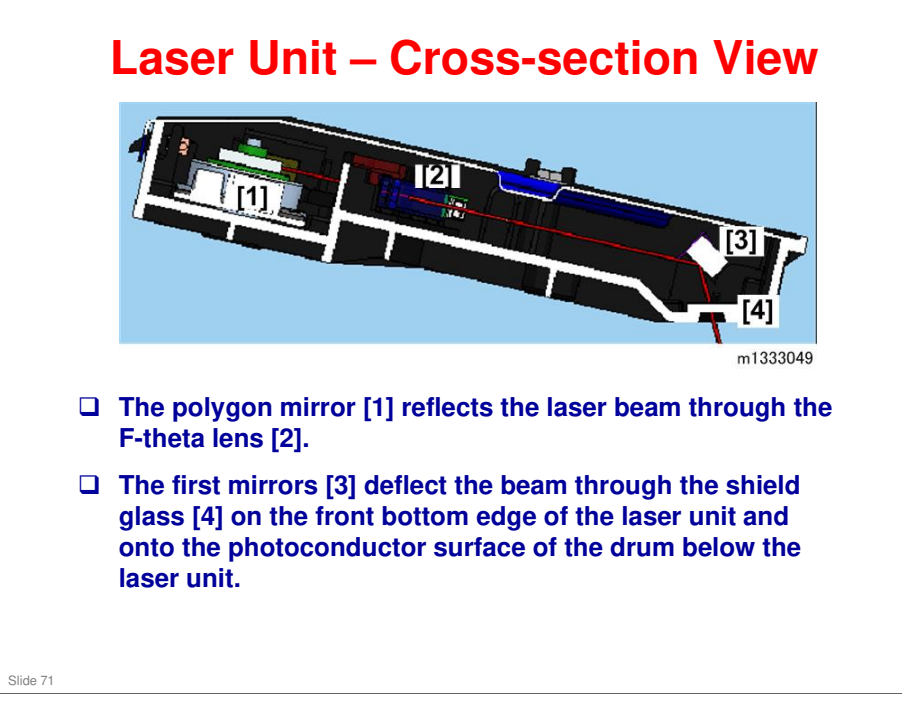

Α

### **Safety Switches** в А D m1333050 **Given Safety switches are installed on the front and the rear. They are** turned On/Off when each cover (front or rear) are opened or closed. • Front door switch: Turned on and off when the front cover is opened or closed. » North America models have two switches. Models for other regions have one. Interlock switch (fusing unit cover): Turned on/off by the straight guide plate which is pushed by the arm. **U** When the cover opens, power supply to the laser unit is cut to secure safety during maintenance and jammed paper removal. Slide 72

### Arm

- B Straight Guide Plate
- C Left Side Plate
- D Interlock SW (Fusing Unit Cover)
- F Front Door SW
- G Front Cover
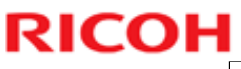

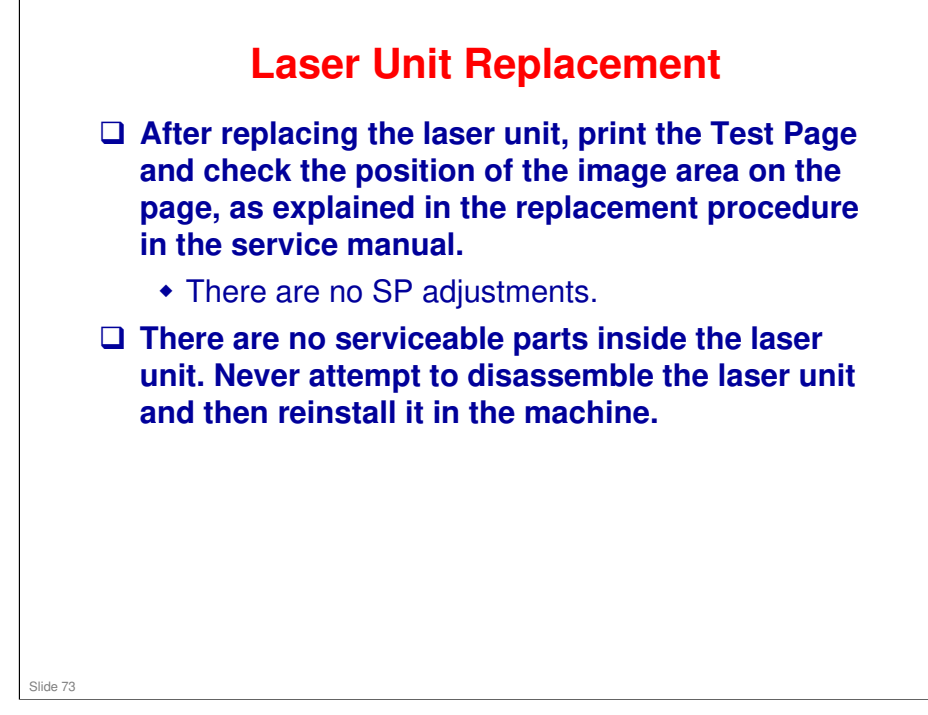

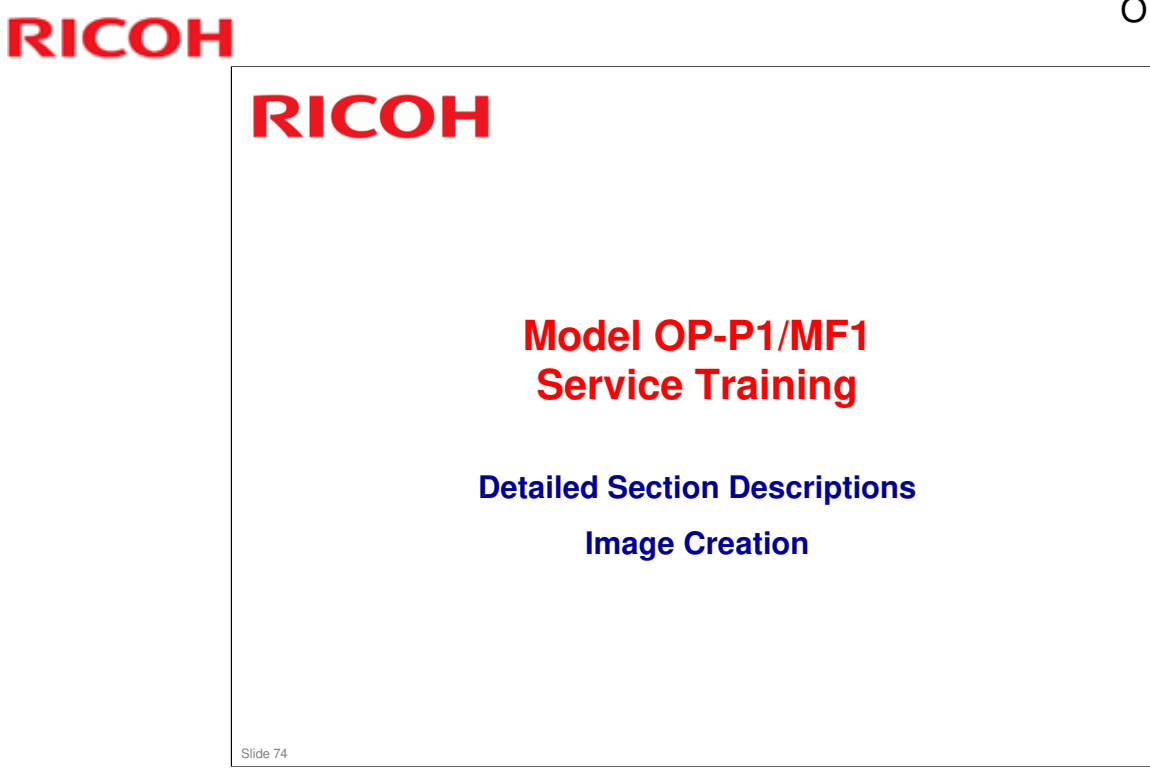

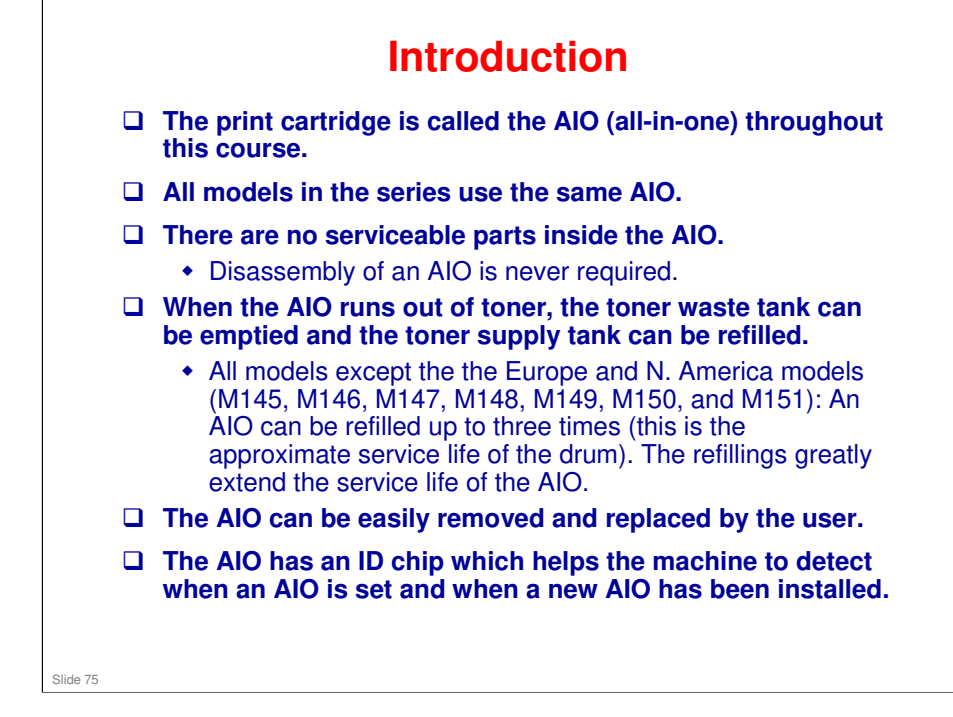

□ The machine detects that an AIO has been refilled when toner end is no longer detected, but the ID chip is not for a new AIO.

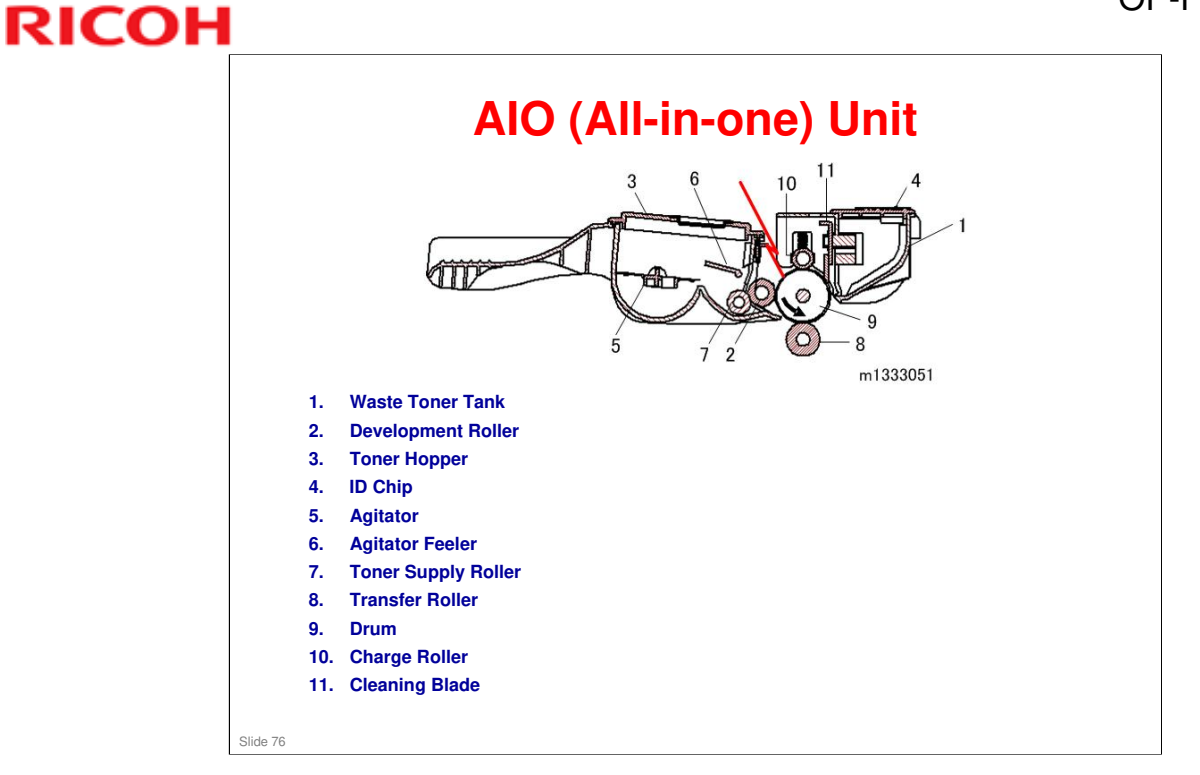

 $\hfill\square$  The print cartridge is called the AIO (all-in-one) throughout this course.

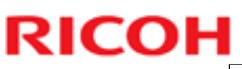

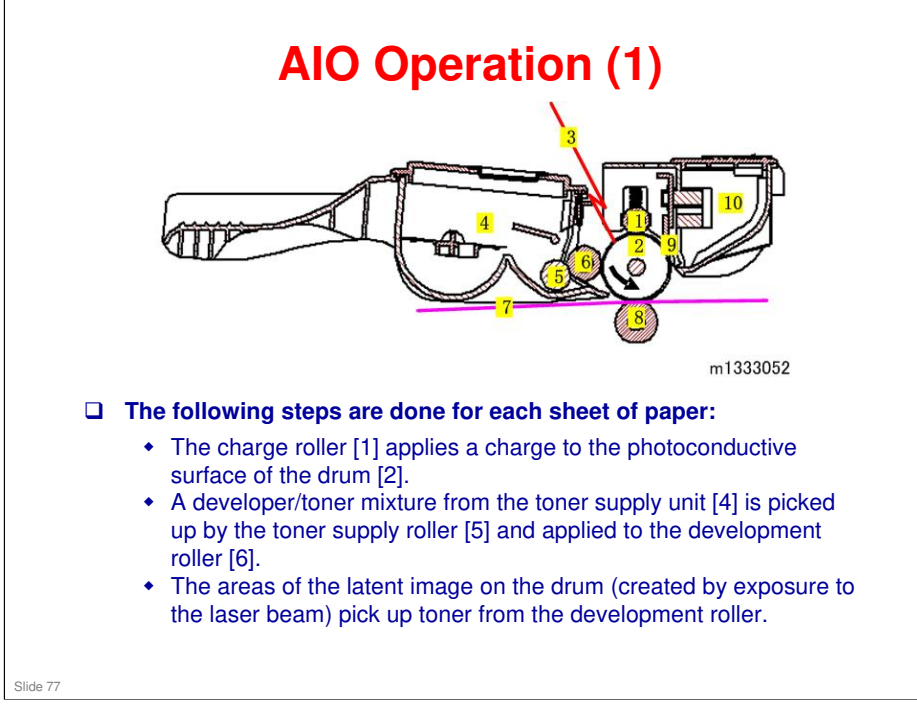

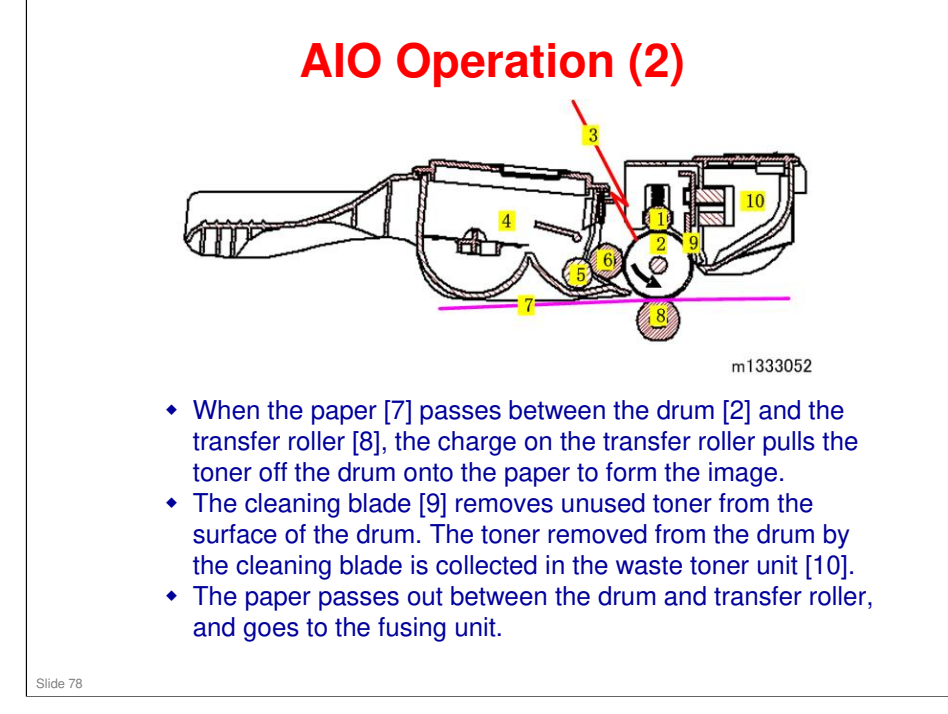

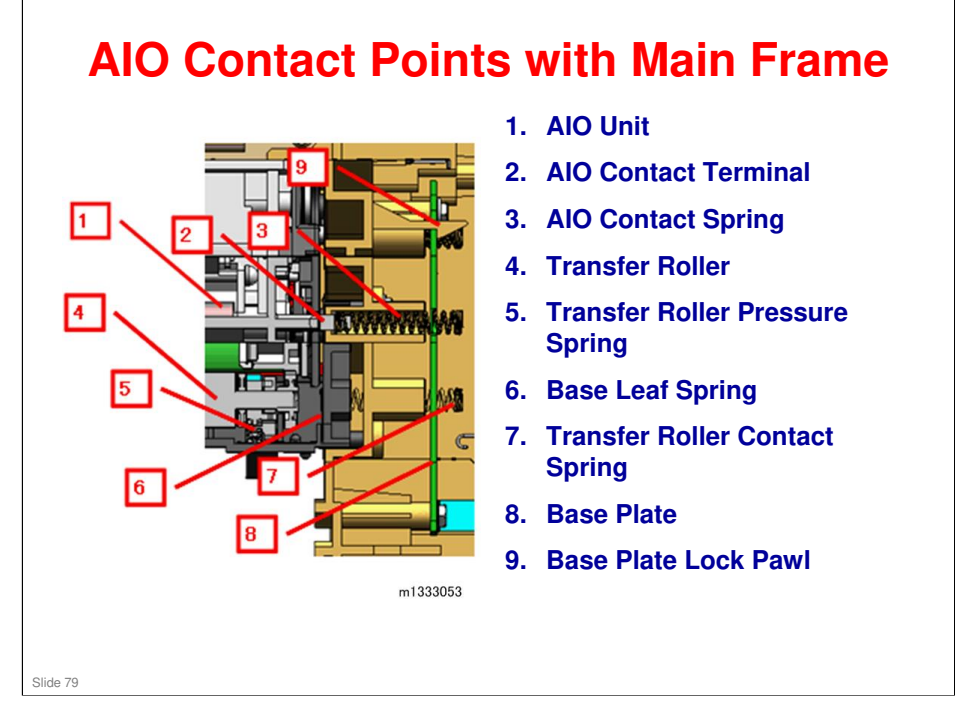

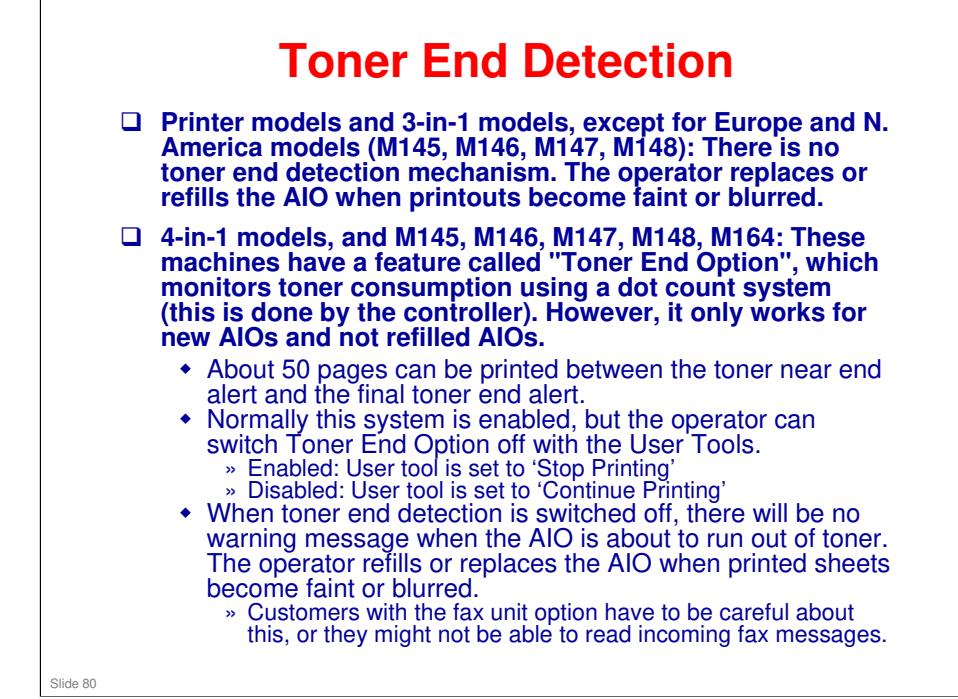

Note that the machine does the dot count even if 'Continue Printing' is selected. This means that the user can switch between 'Stop Printing' and 'Continue Printing' at any time, and if toner end occurs when 'Stop Printing' is selected, then the toner end alert will occur.

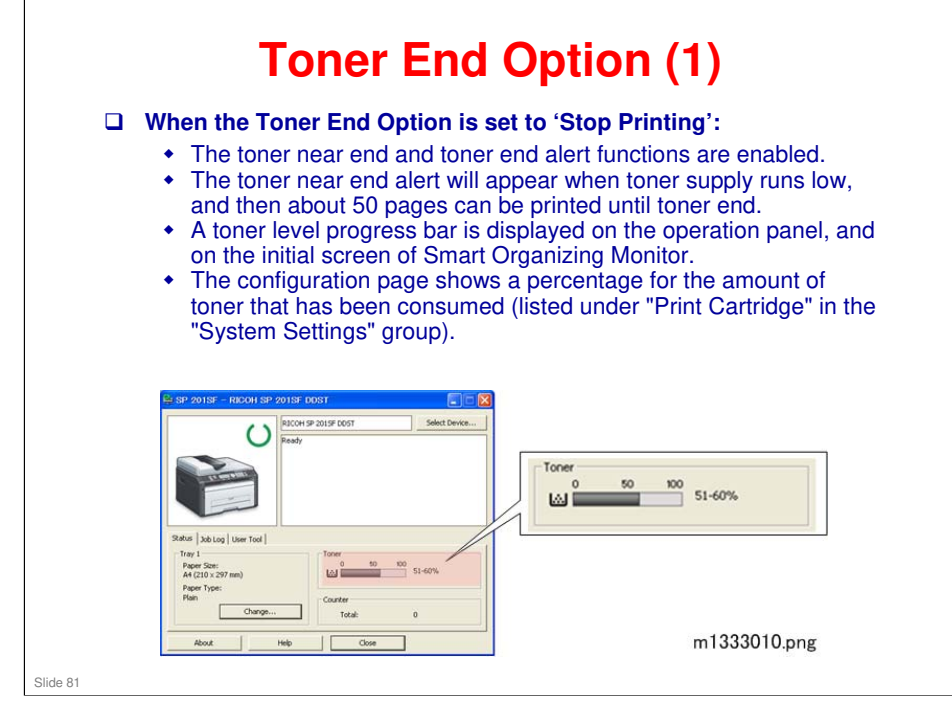

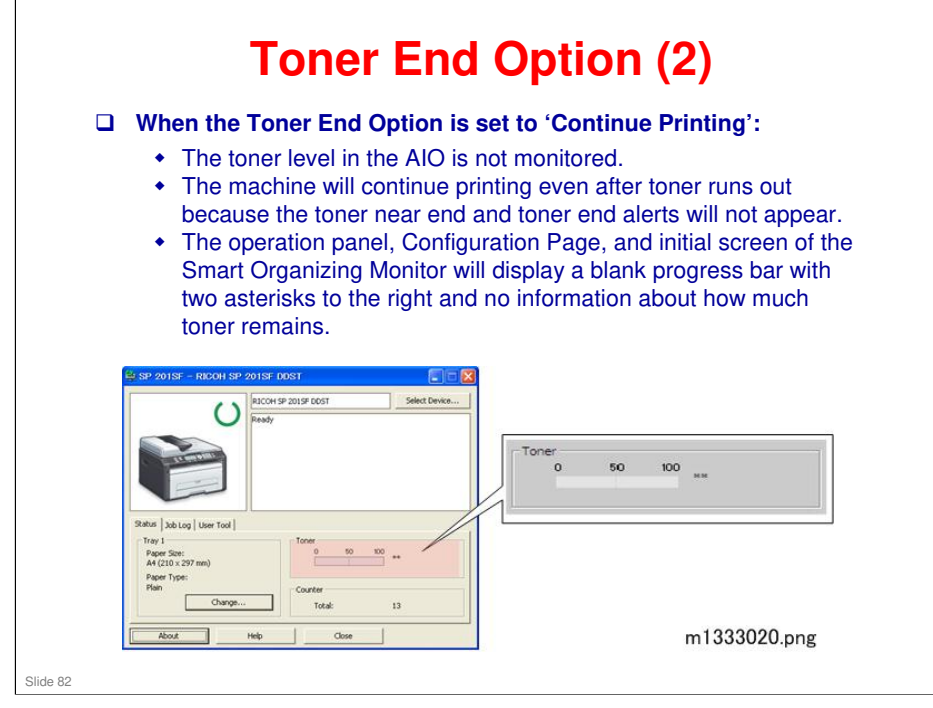

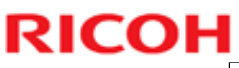

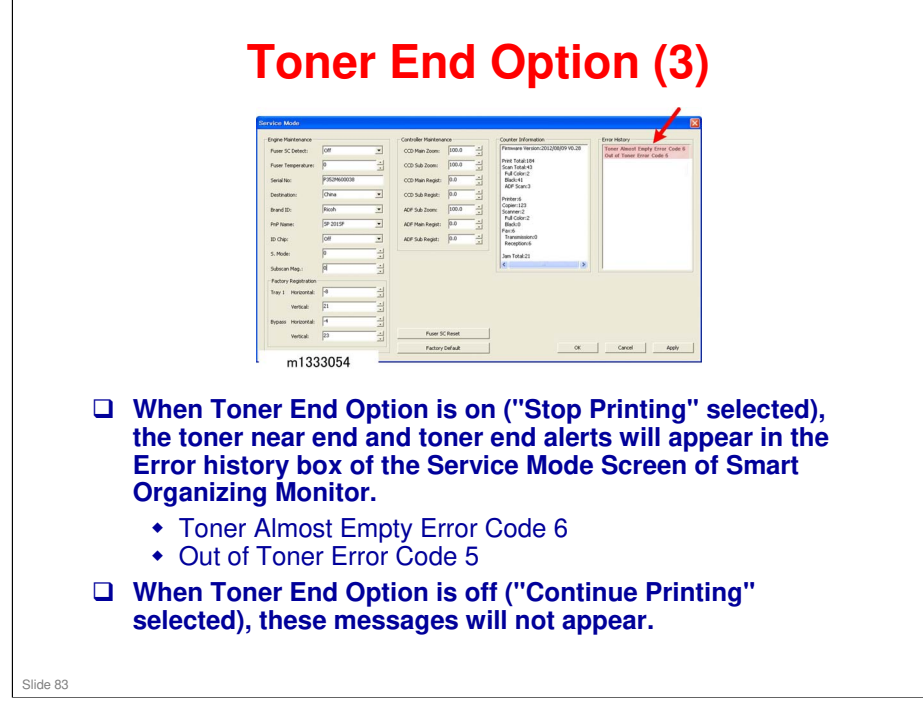

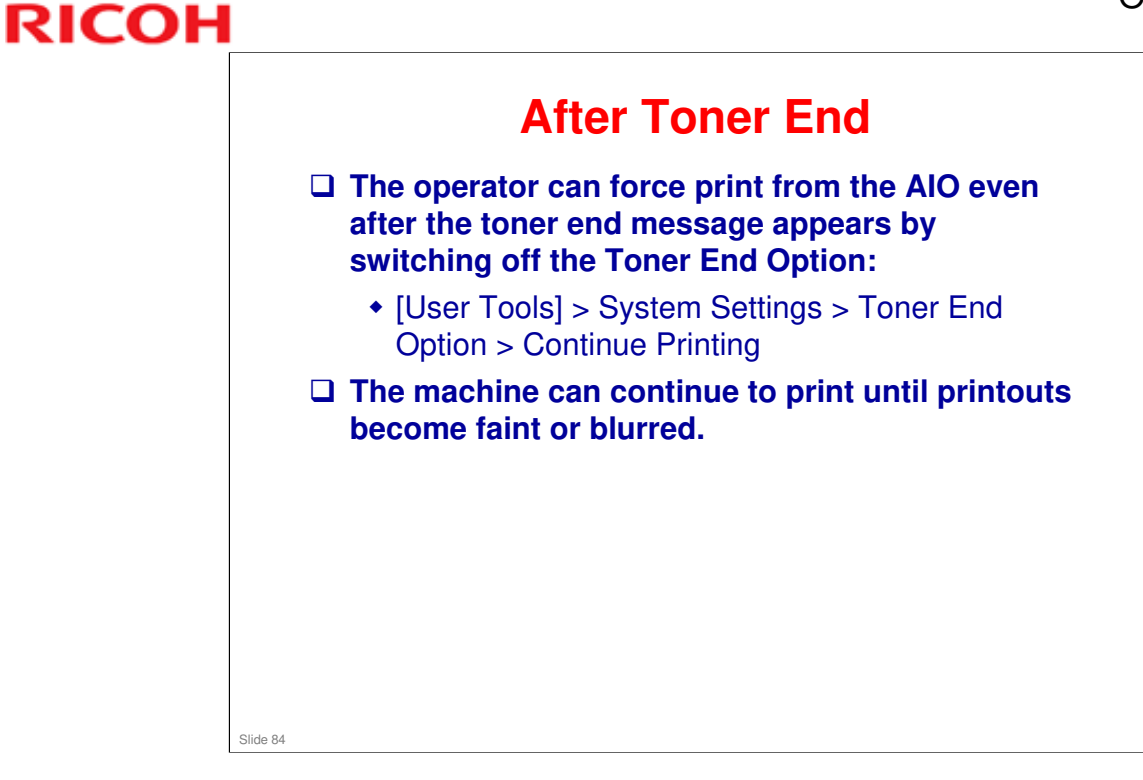

□ The toner count reset can also be executed on the Service Mode screen of Smart Organizing Monitor.

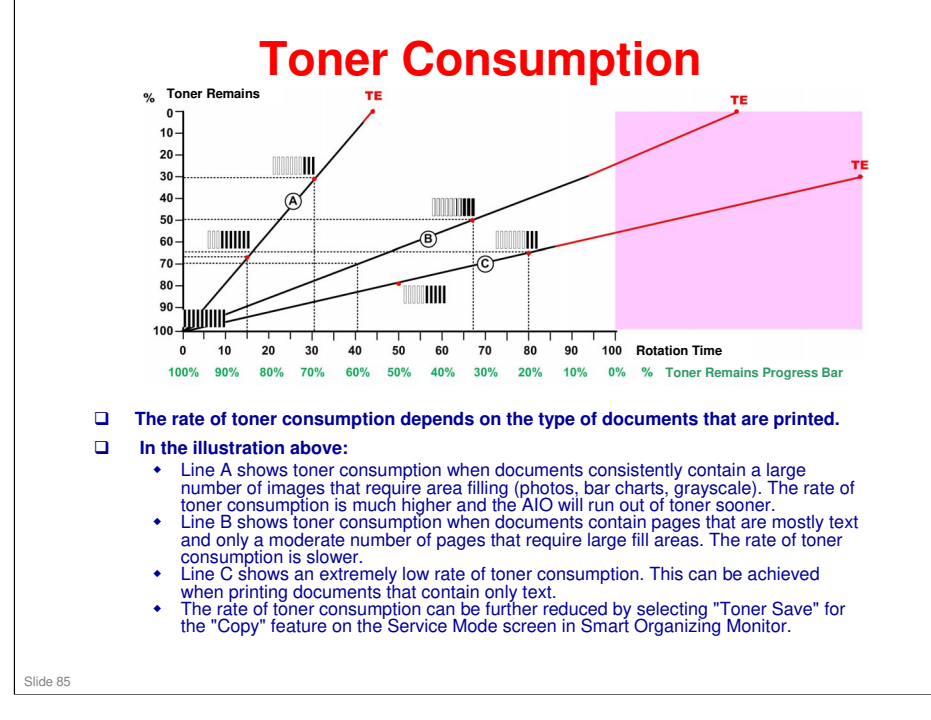

#### **TE: Toner End**

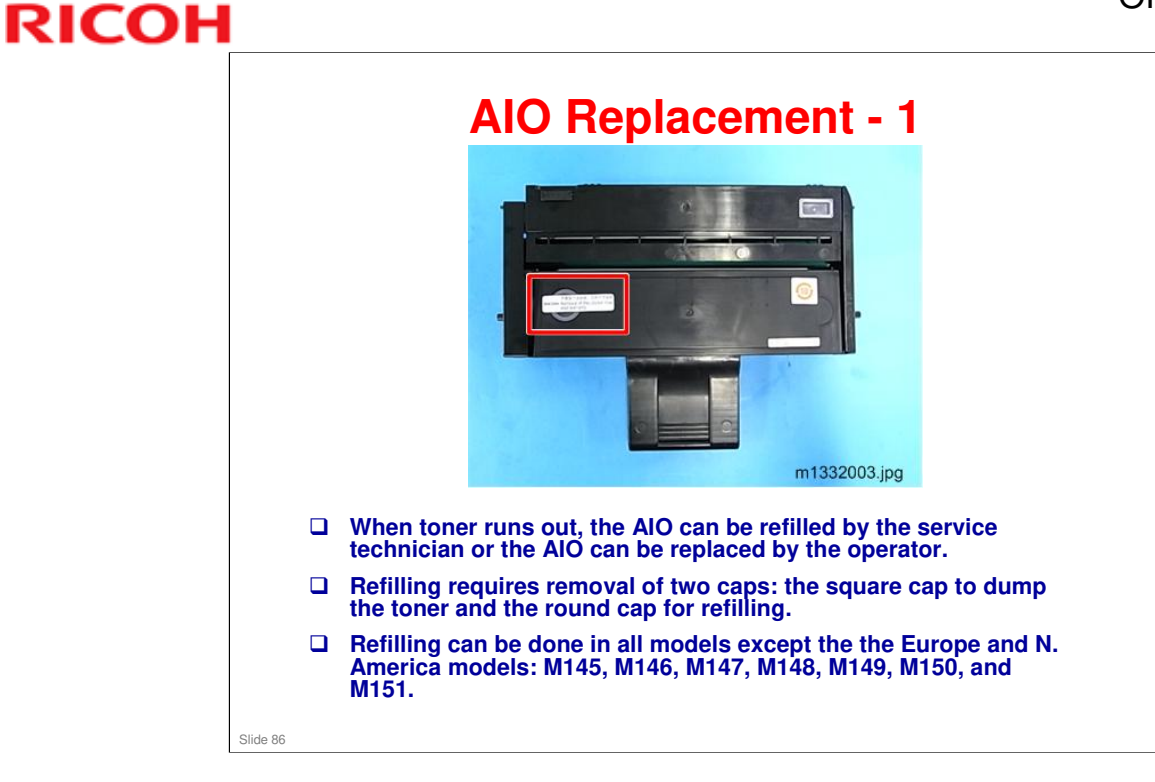

No additional notes

#### RICOH AIO Replacement - 2 The ID chip on the AIO tells the machine that an AIO is installed. It is also used to detect when a new AIO is installed in the machine.

- □ If a new AIO is detected, the toner counter is reset automatically.
- □ There are no service parts for the AIO, except for toner refills.
- The AIO can be easily removed and replaced by the user. For more details, please refer to the operating instructions.

No additional notes

Slide 87

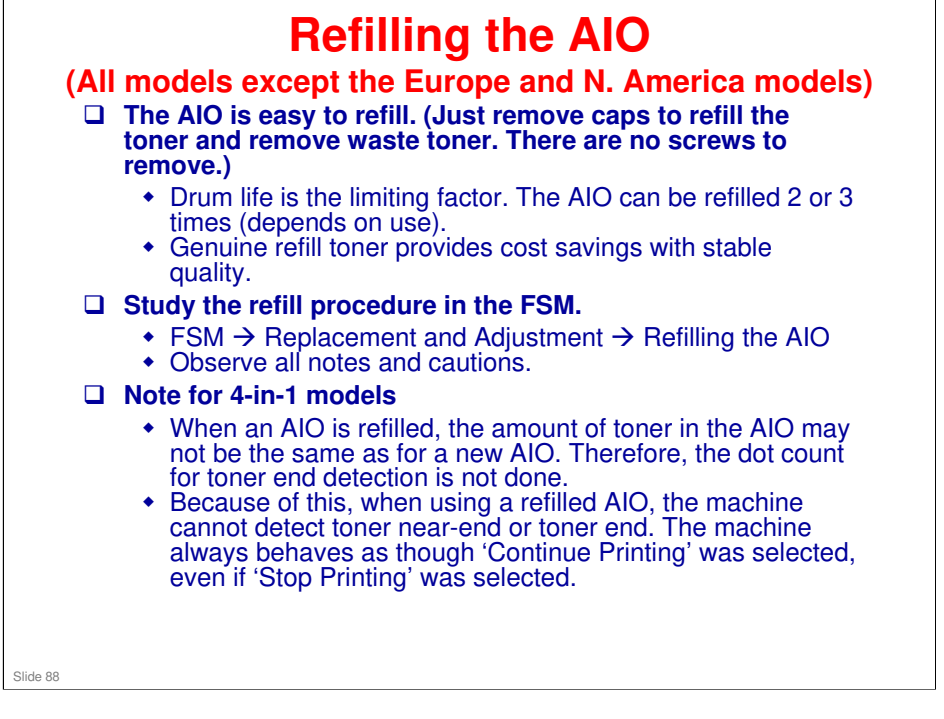

Service Manual > Replacement and Adjustment > Refilling the AIO

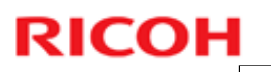

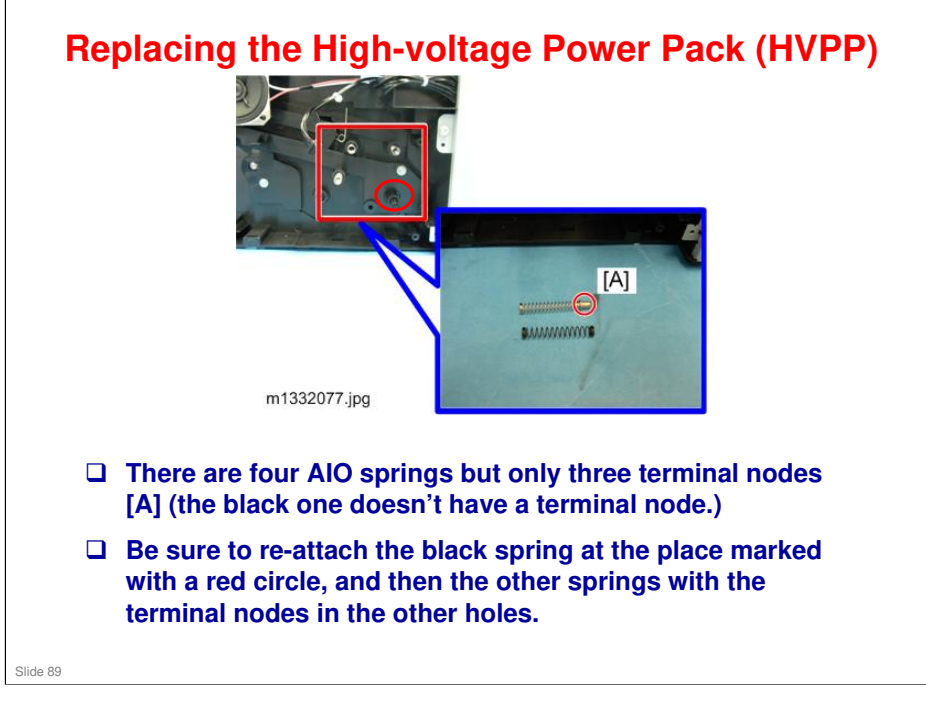

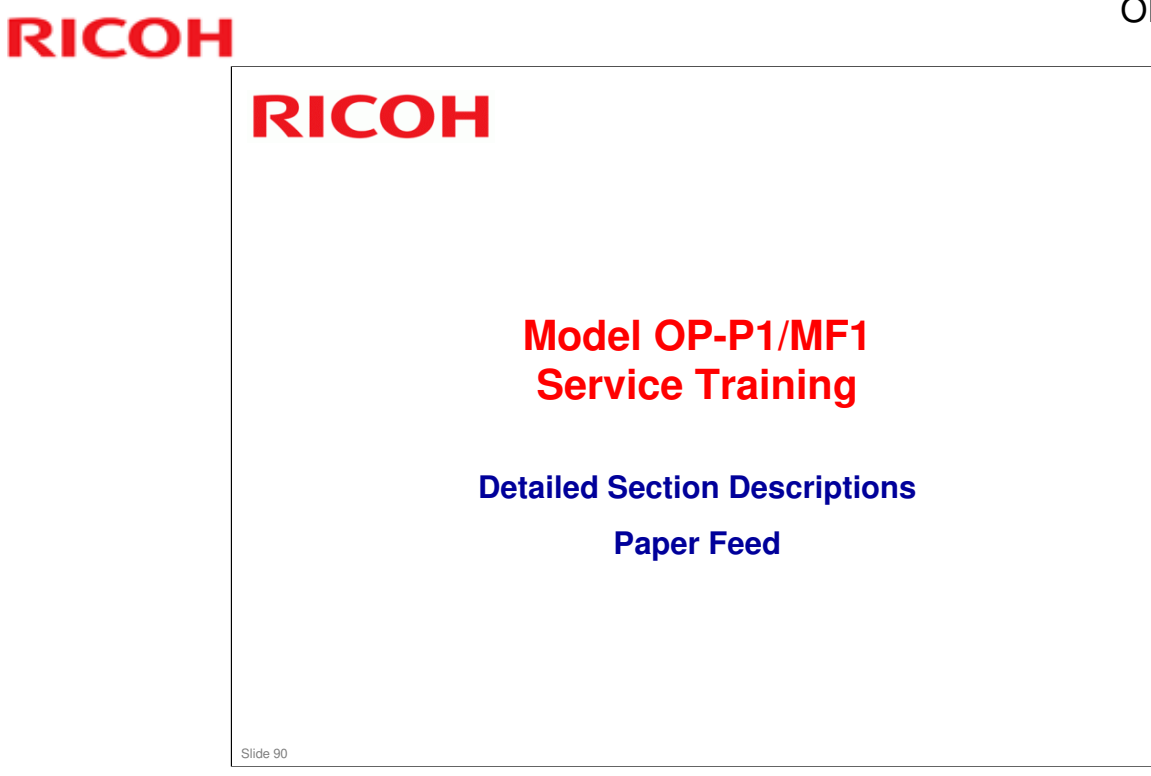

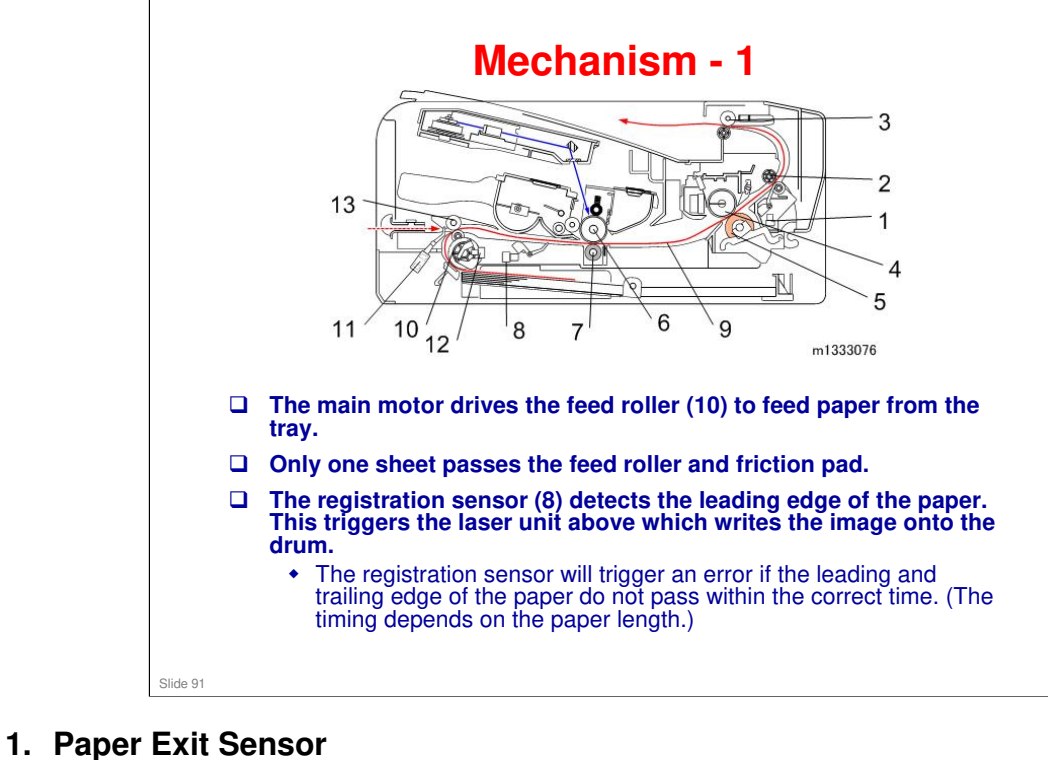

- 2. Fusing Exit Roller
- 3. Paper Exit Roller
- 4. Hot Roller
- 5. Pressure Roller
- 6. Drum (inside AIO)
- 7. Transfer Roller
- 8. Registration Sensor
- 9. Paper
- **10. Feed Roller**
- 11. By-pass Set Sensor
- 12. Paper End Sensor
- **13. Paper Transport Roller**

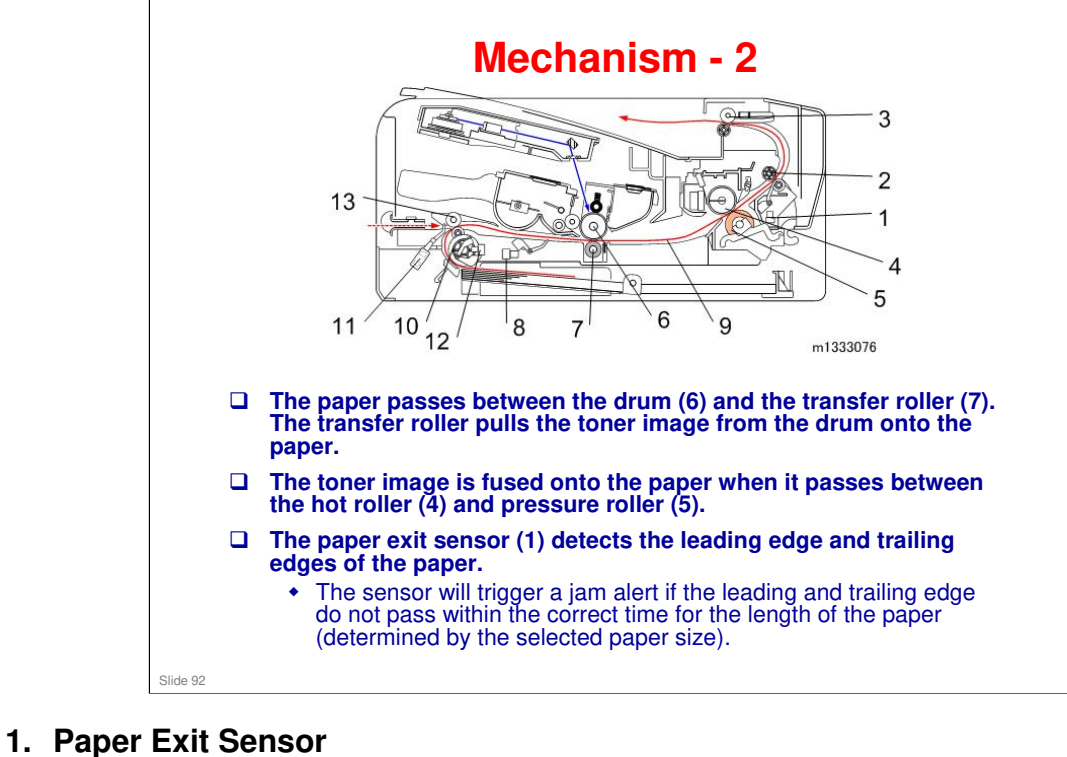

- 2. Fusing Exit Roller
- 3. Paper Exit Roller
- 4. Hot Roller
- 5. Pressure Roller
- 6. Drum (inside AIO)
- 7. Transfer Roller
- 8. Registration Sensor
- 9. Paper
- **10. Feed Roller**
- 11. By-pass Set Sensor
- 12. Paper End Sensor
- **13. Paper Transport Roller**

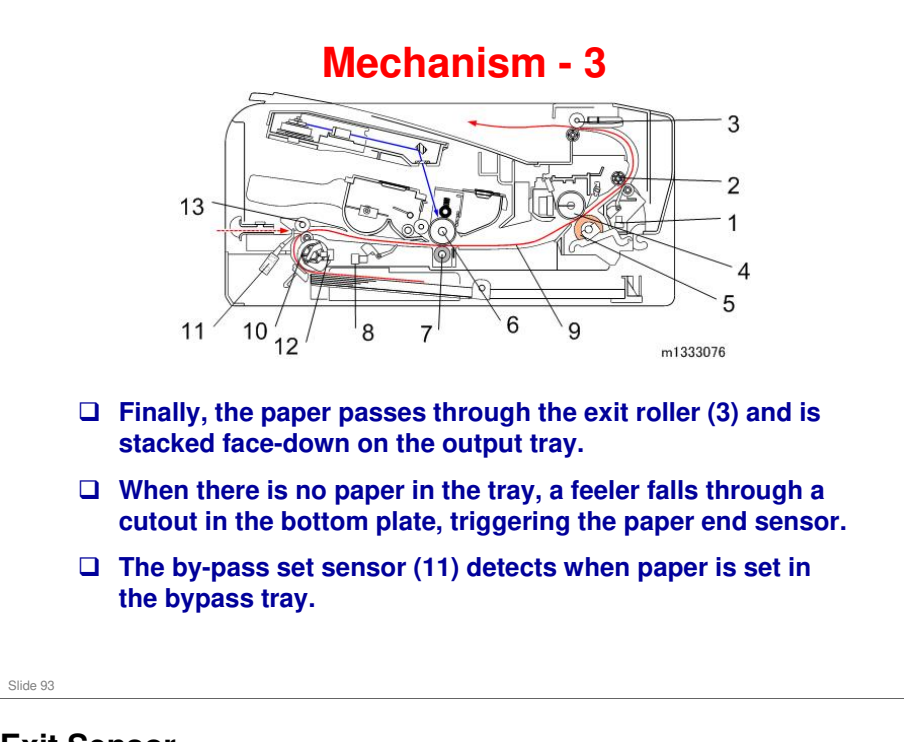

- 1. Paper Exit Sensor
- 2. Fusing Exit Roller
- 3. Paper Exit Roller
- 4. Hot Roller
- 5. Pressure Roller
- 6. Drum (inside AIO)
- 7. Transfer Roller
- 8. Registration Sensor
- 9. Paper
- **10. Feed Roller**
- 11. By-pass Set Sensor
- 12. Paper End Sensor
- **13. Paper Transport Roller**

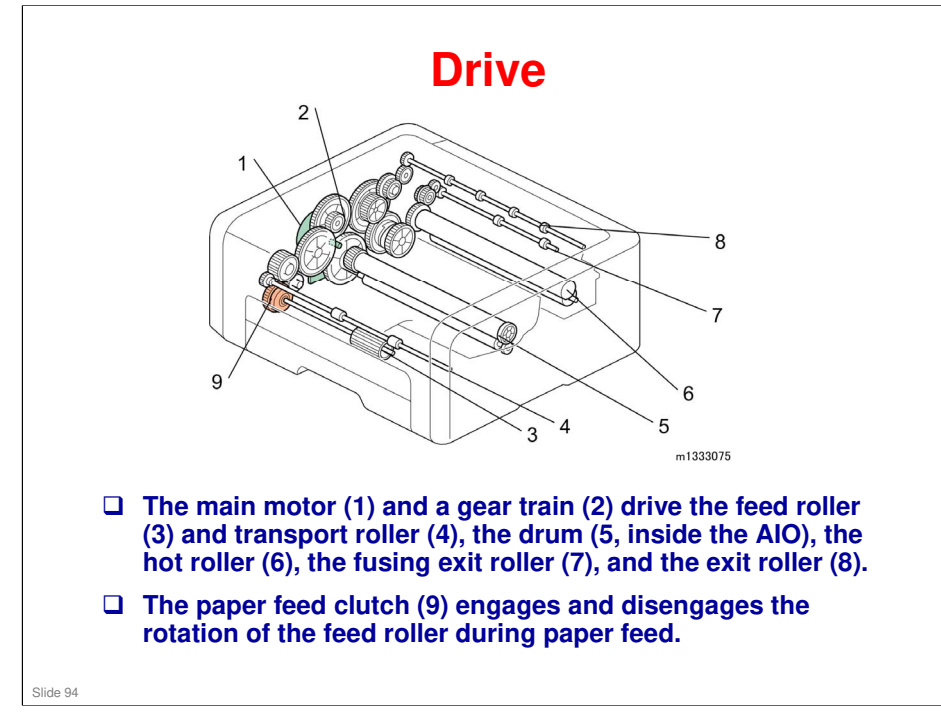

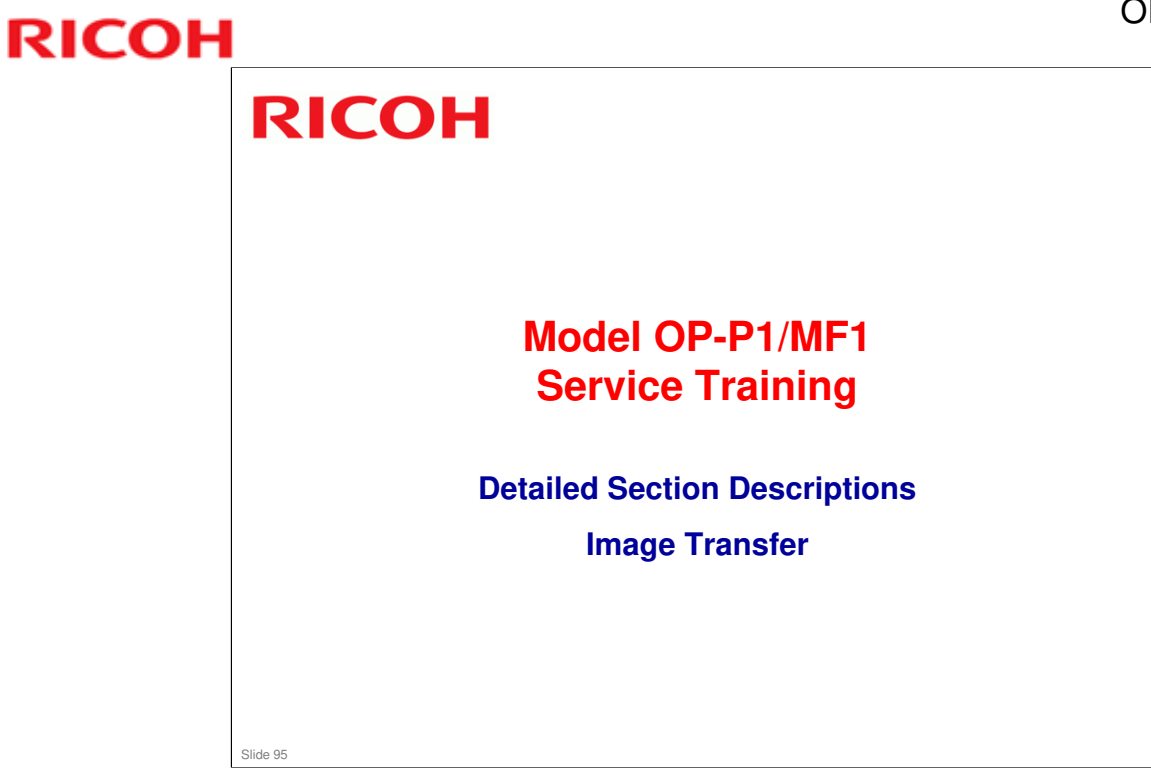

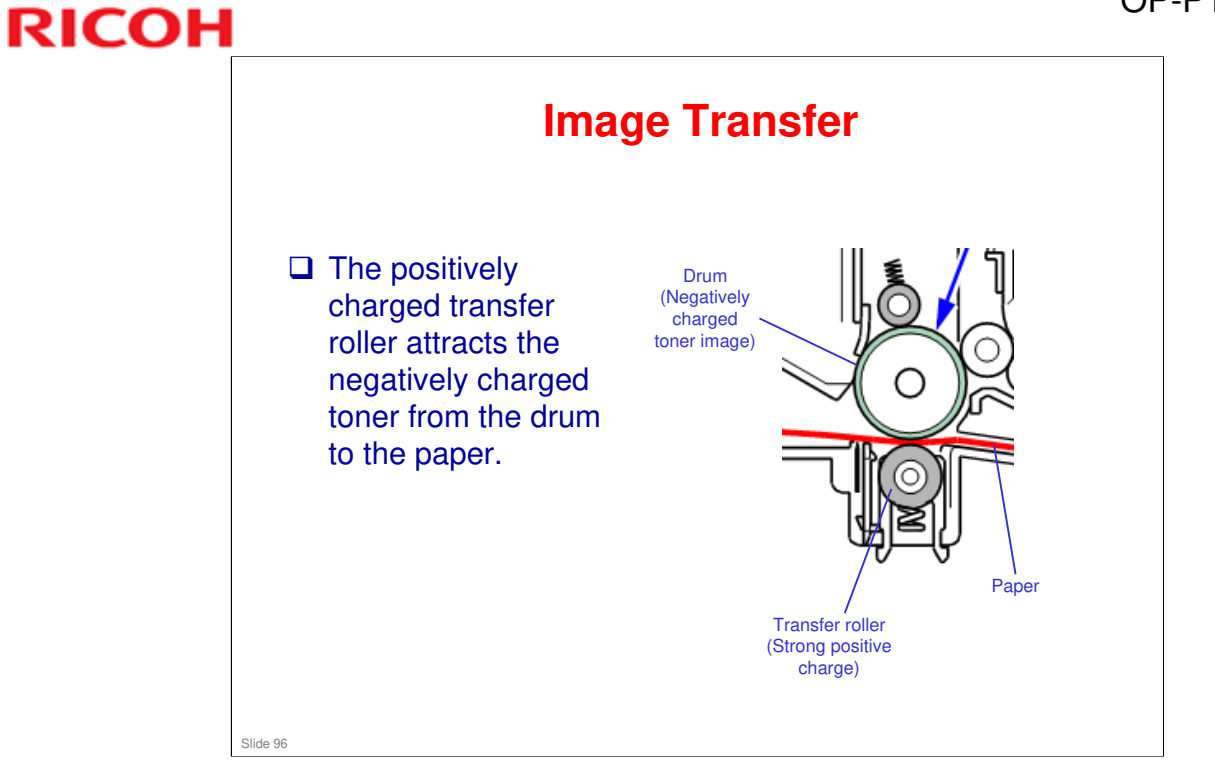

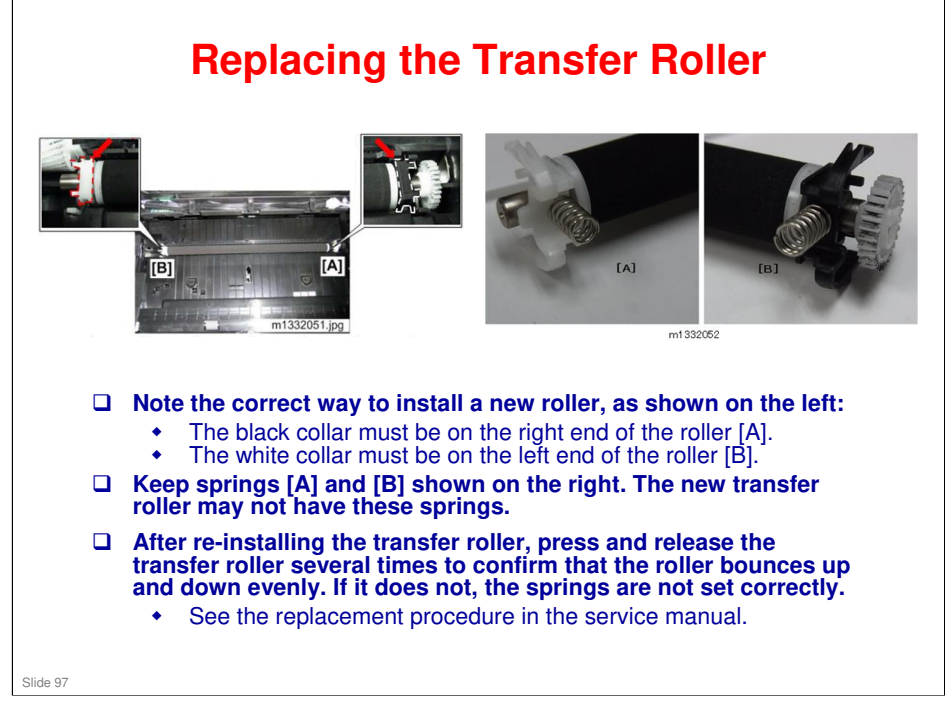

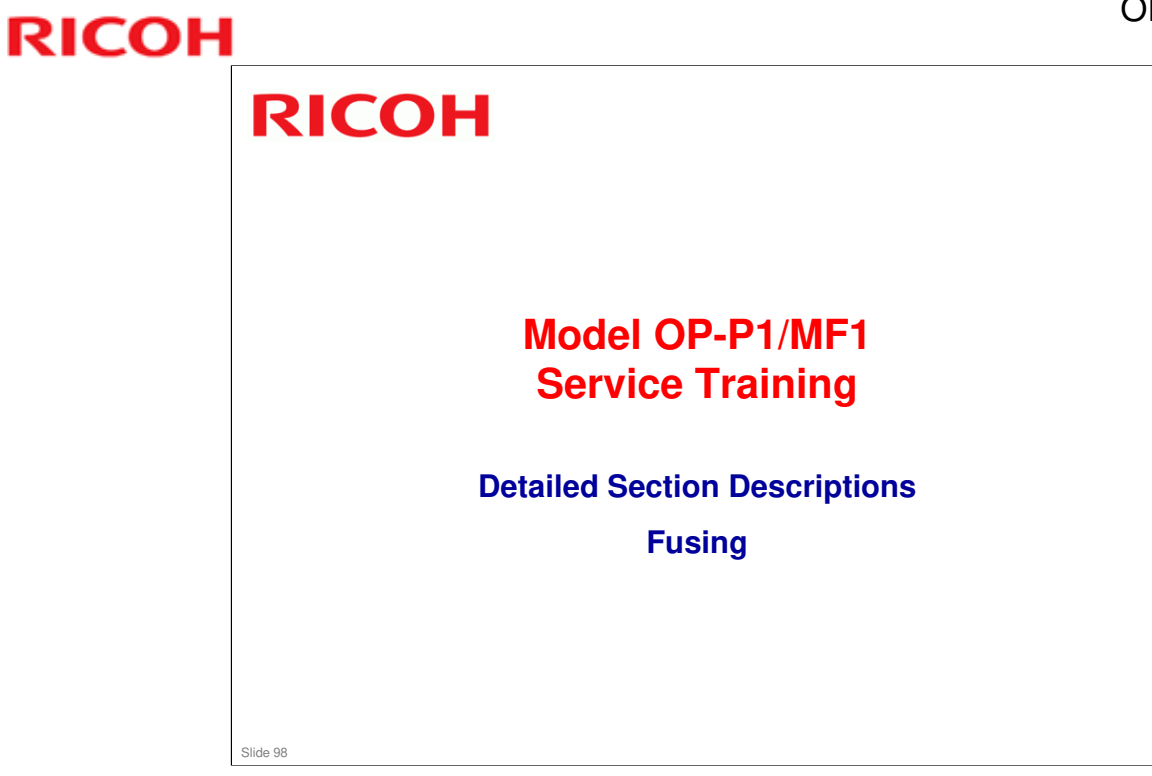

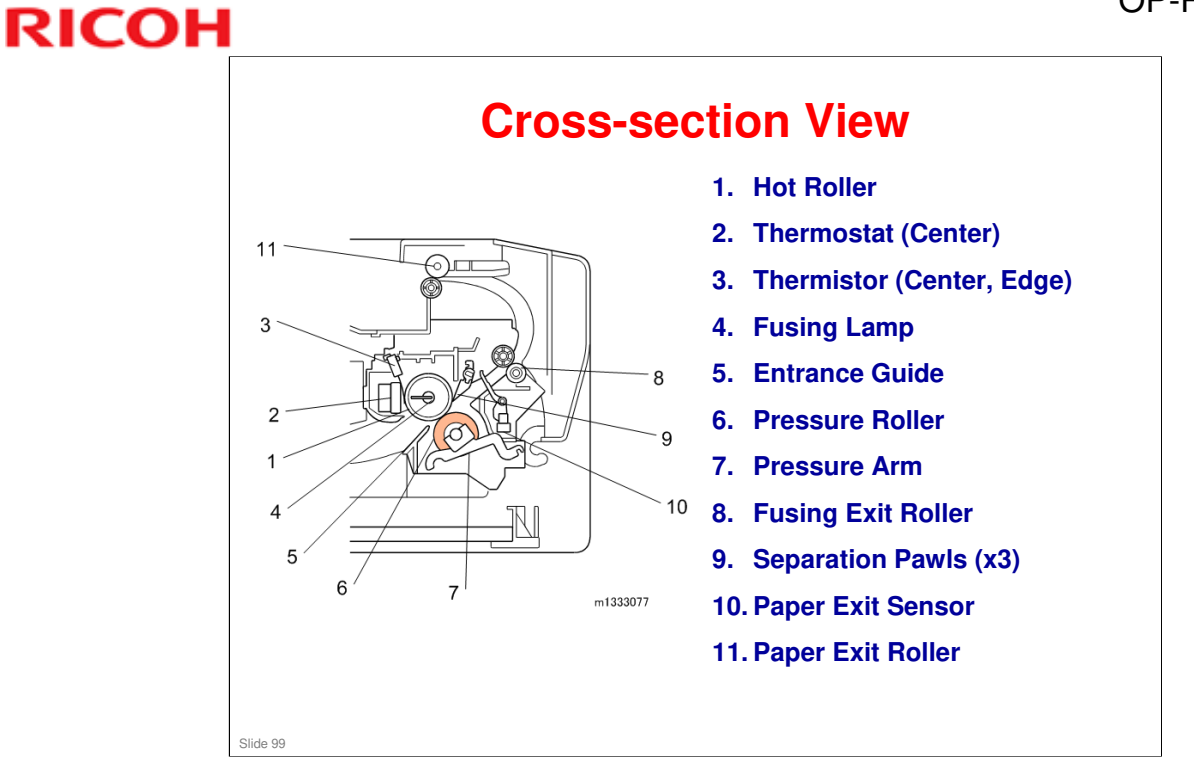

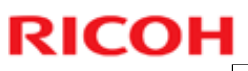

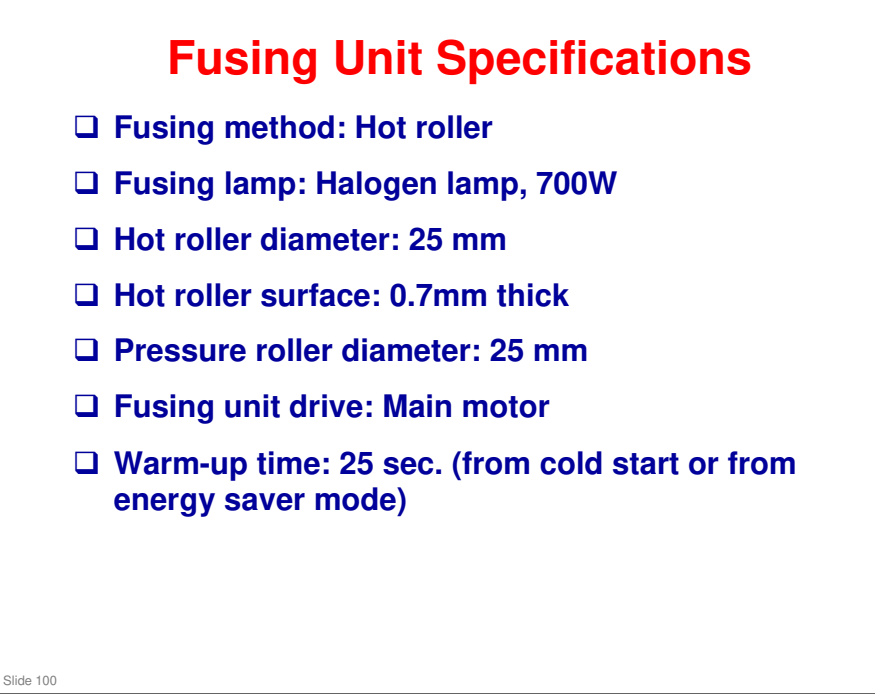

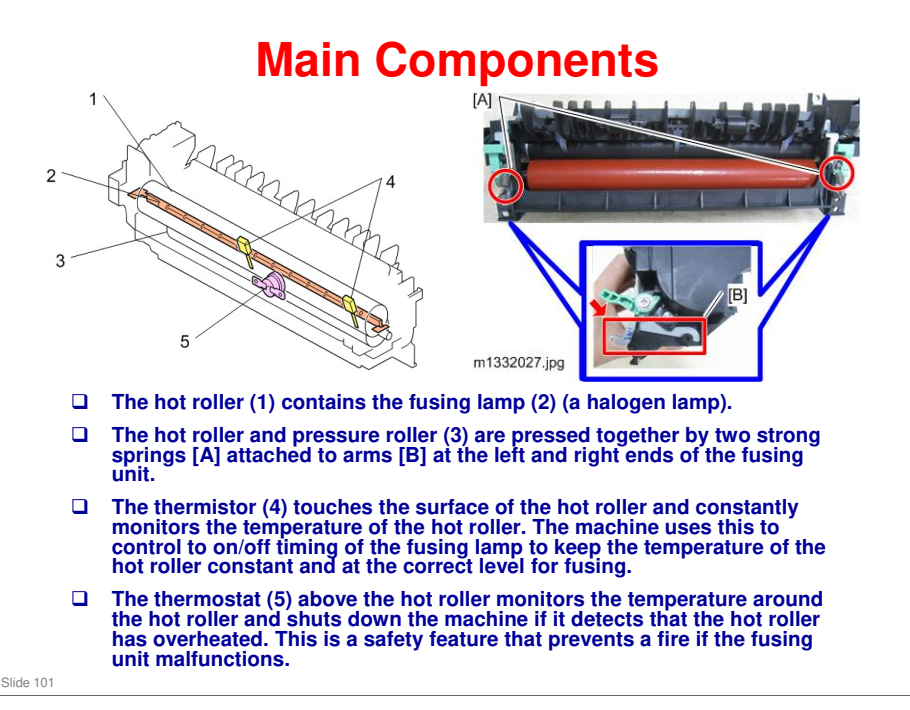

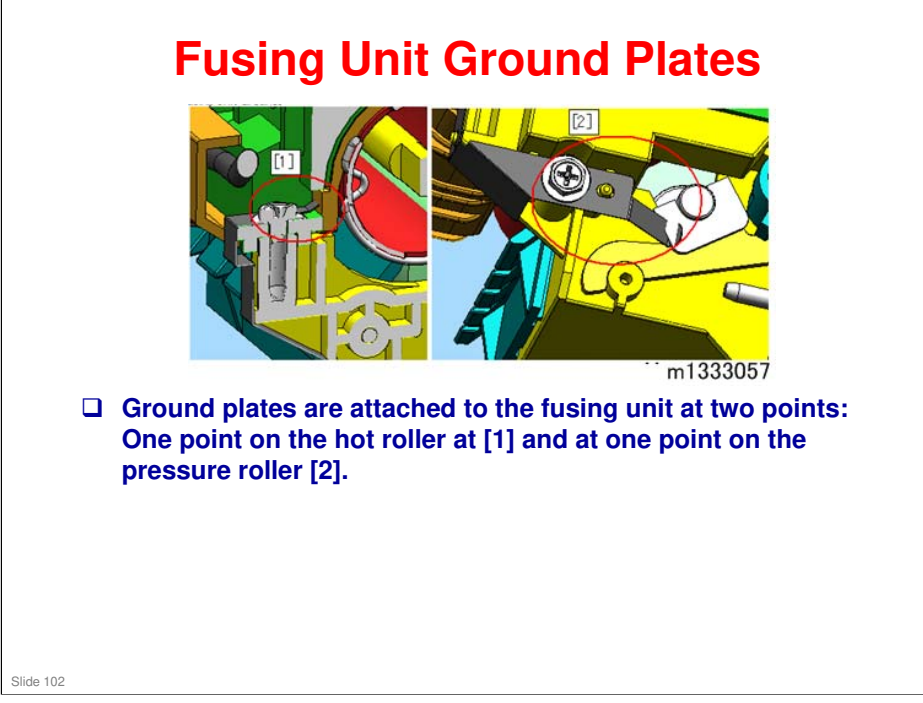

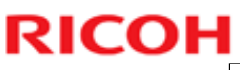

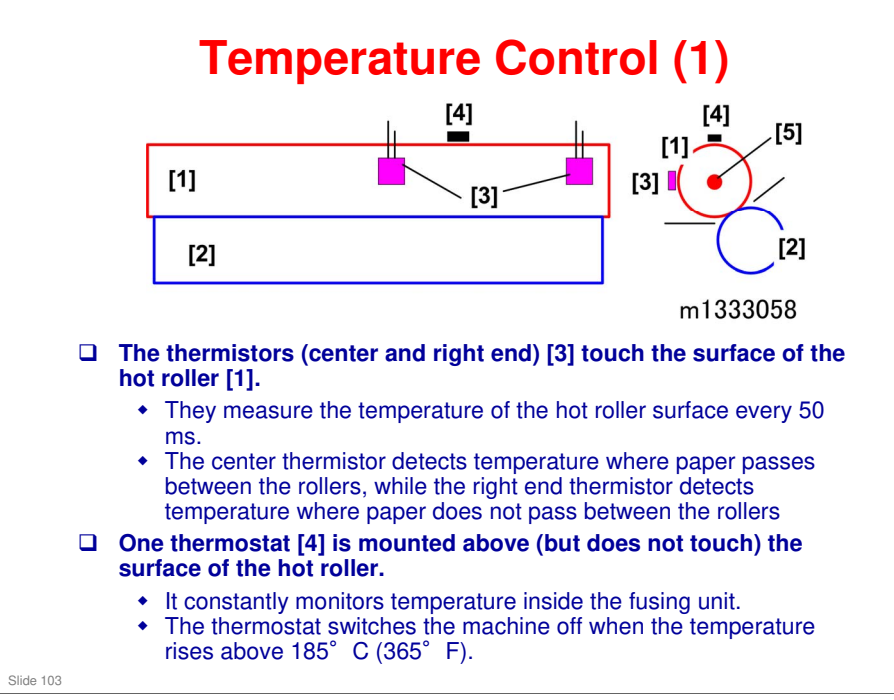

□ The thermistor is a contact NTC type. This means that it has a negative temperature coefficient (NTC) so its resistance decreases as the temperature increases.

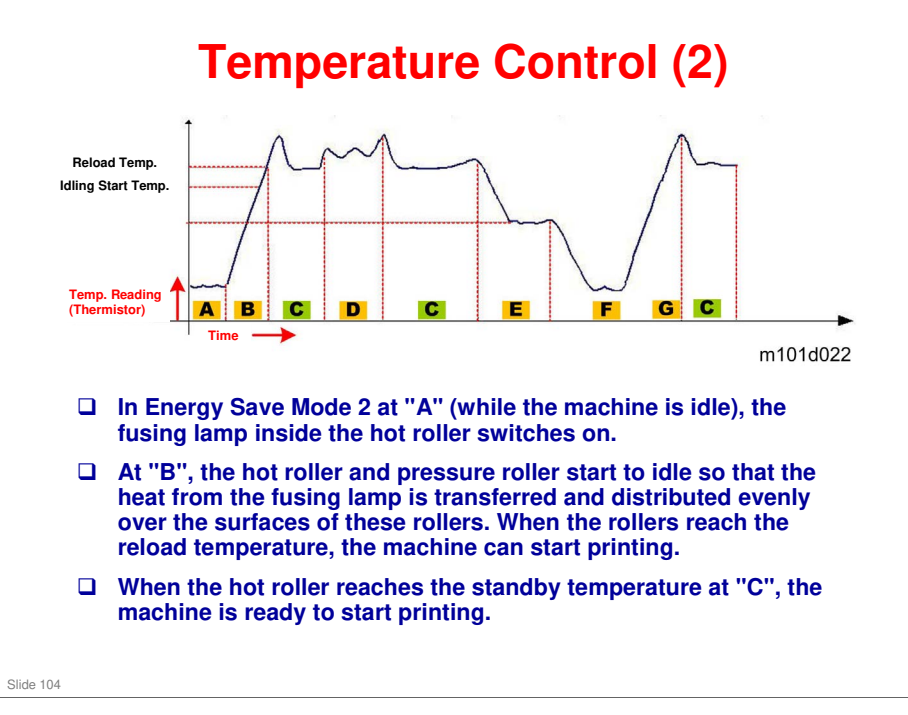

- A: Stop (machine idle)
- B: Start up
- C: Ready (Standby)
- **D: Printing (paper feeding)**
- C: Ready (Standby)
- E: Energy Save Mode 1 (Default: Machine idle 30 sec.)
- F: Energy Save Mode 2 (Default: Machine idle for 60 sec.)
- G: Recover from energy save mode
- C: Ready (Standby)

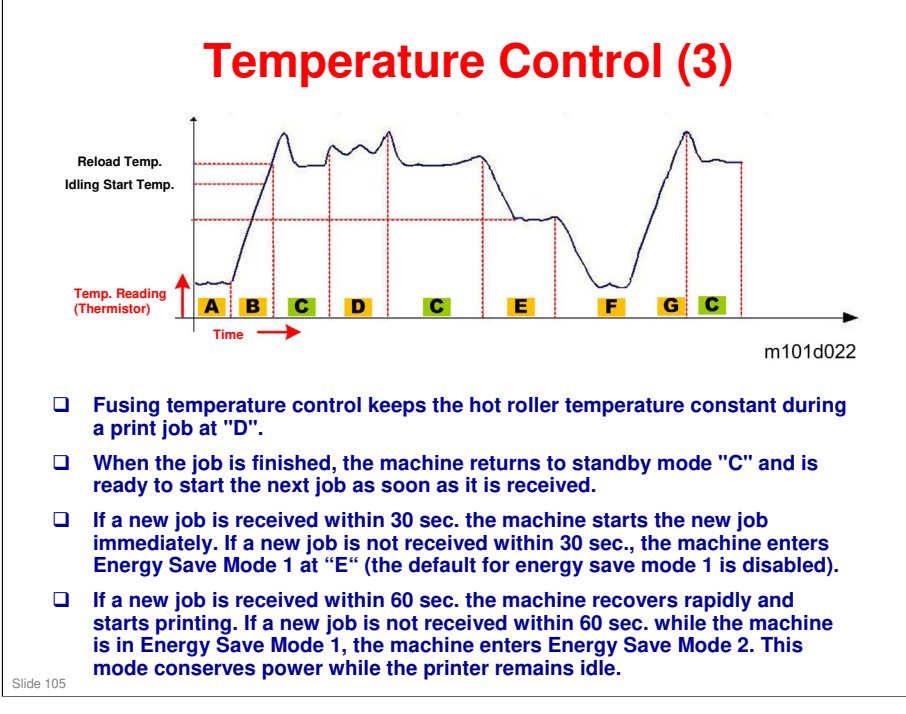

- A: Stop (machine idle)
- B: Start up
- C: Ready (Standby)
- **D: Printing (paper feeding)**
- C: Ready (Standby)
- E: Energy Save Mode 1 (Default: Machine idle 30 sec.)
- F: Energy Save Mode 2 (Default: Machine idle for 60 sec.)
- G: Recover from energy save mode
- C: Ready (Standby)

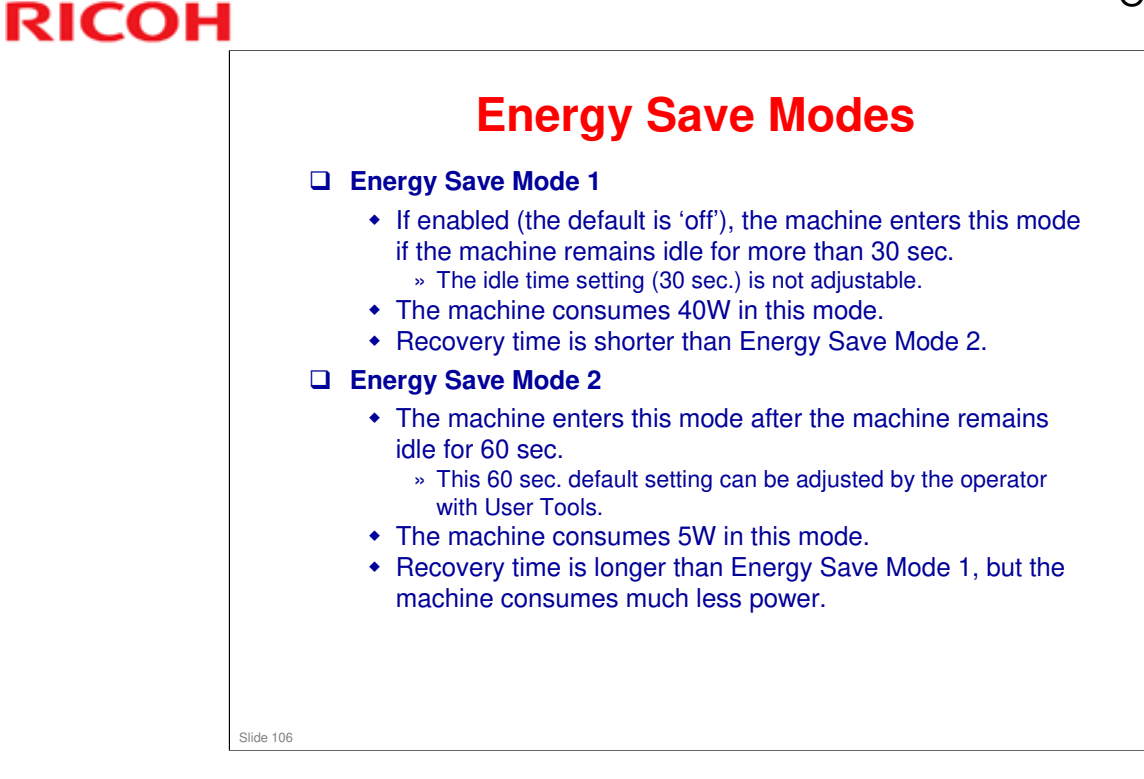

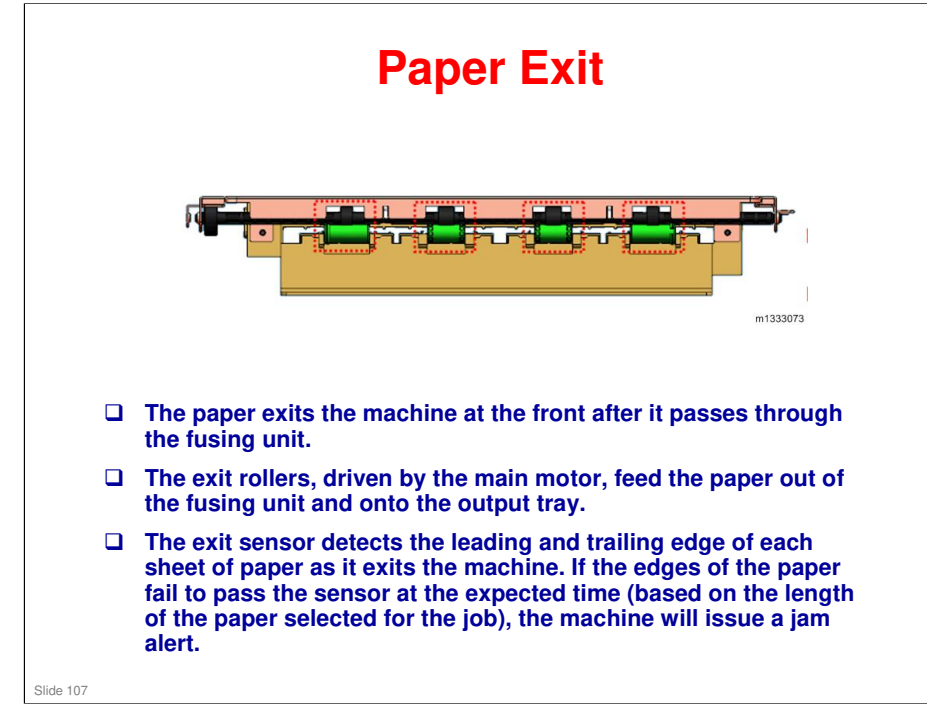

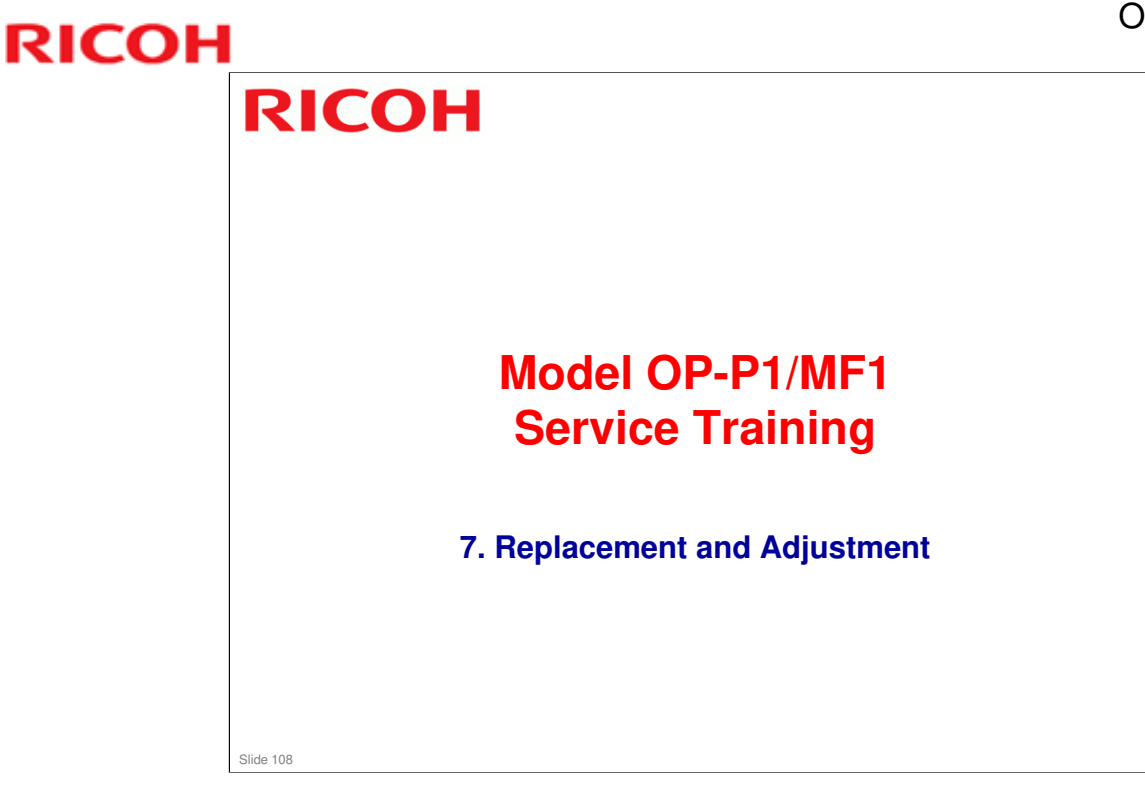

□ These are general comments about replacement and adjustment. Details for each section were discussed in the relevant part of the course.
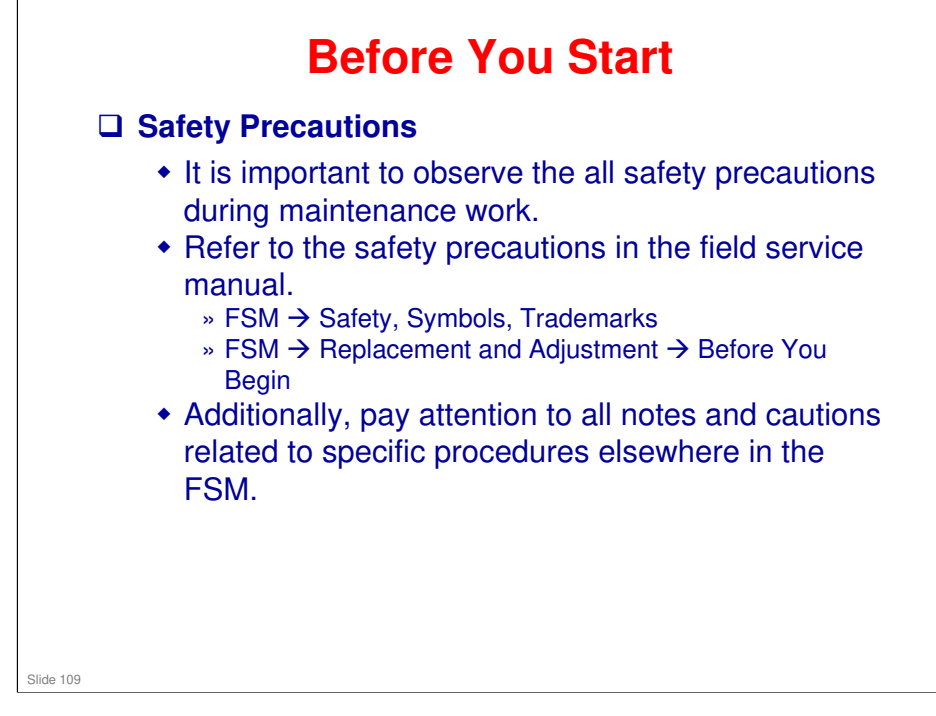

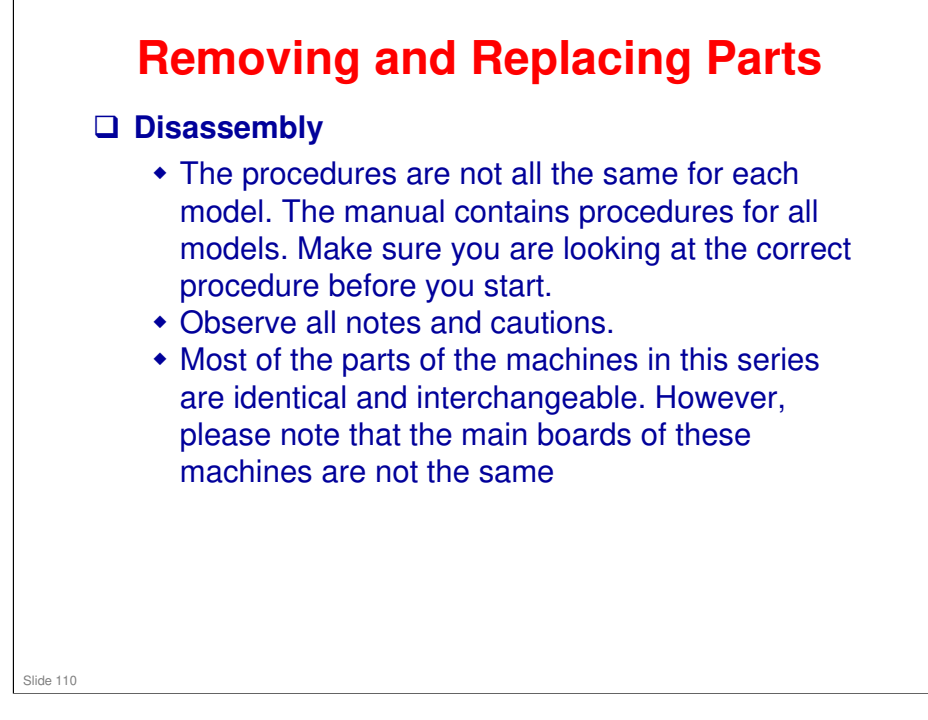

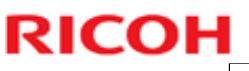

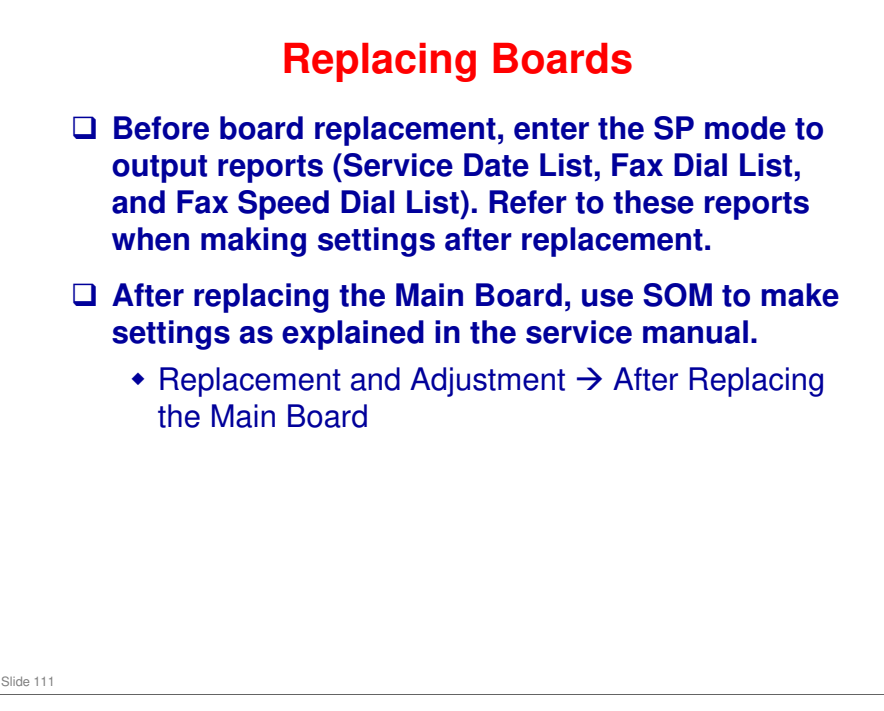

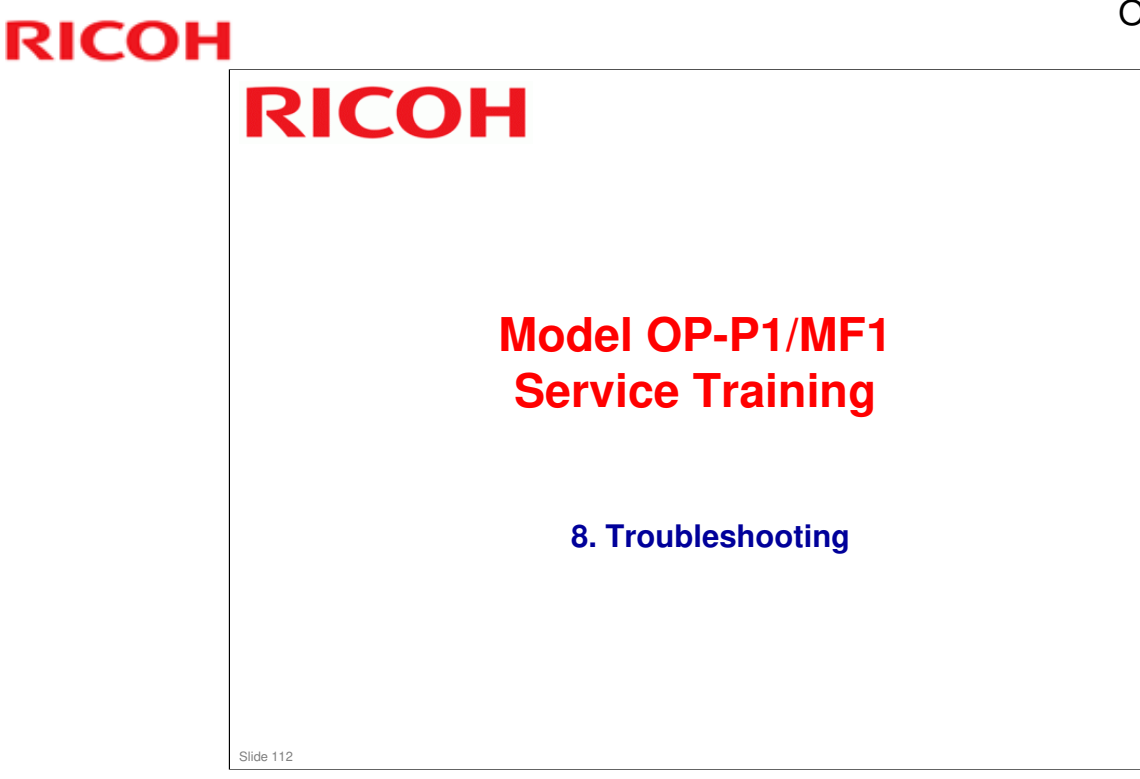

□ This section explains the basic points about machine troubleshooting. Refer to the service manual for details on how to recover from the error codes.

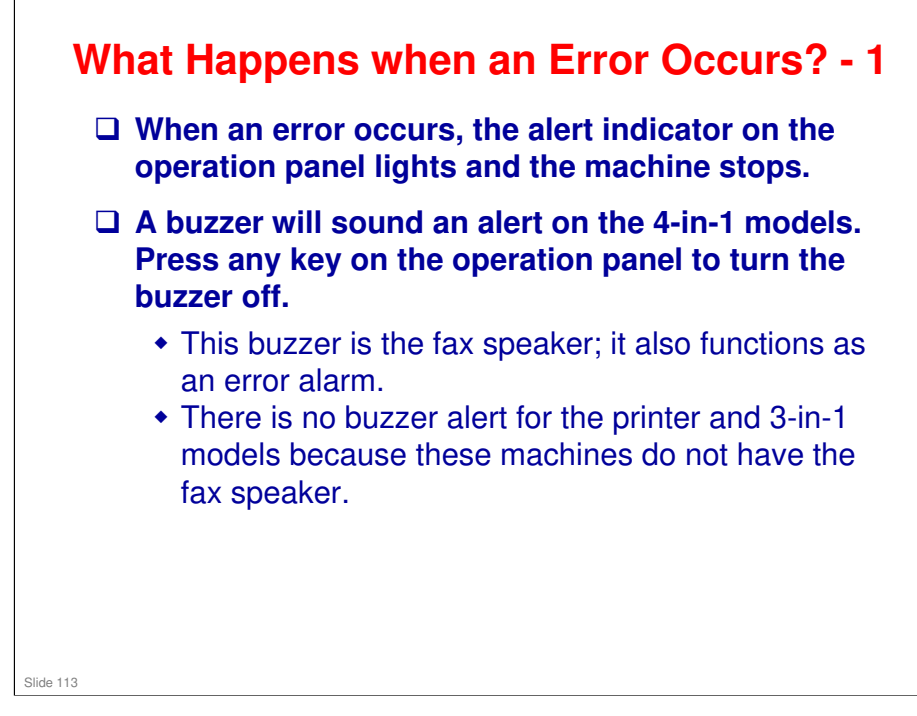

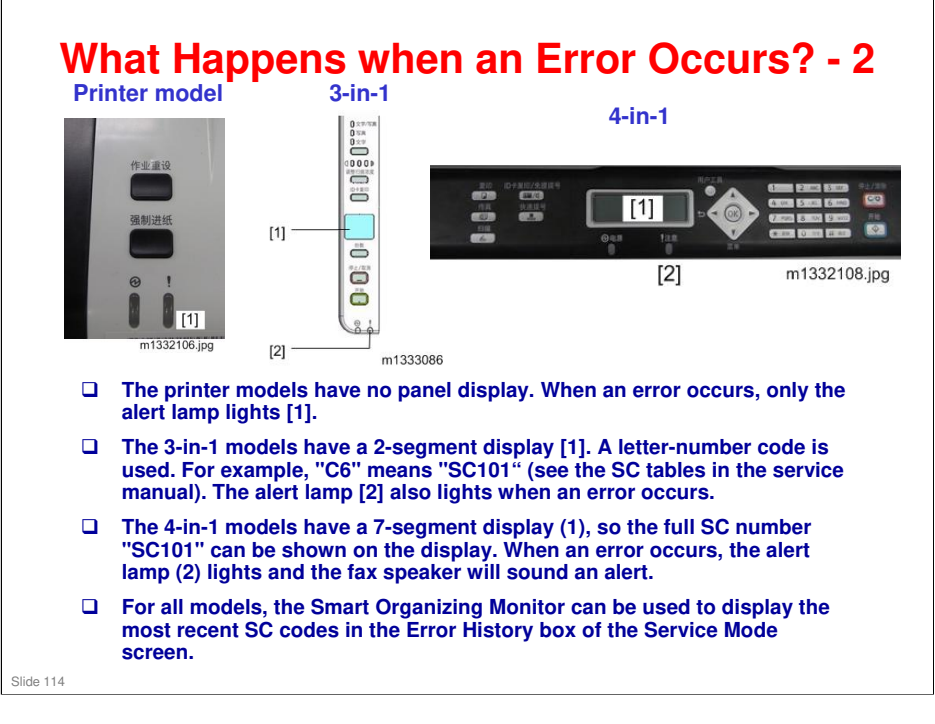

| Nł                                                                                            | nat                                                                                                    | Ha                                                                                                    | pp                                    | ens                                                                                                    | wh                                                                                                    | ien an E                                                                                                    | Erro                                                                                                    | r Oc                   | curs? - 3                      |
|-----------------------------------------------------------------------------------------------|----------------------------------------------------------------------------------------------------|----------------------------------------------------------------------------------------------------|---------------------------------------|----------------------------------------------------------------------------------------------------|----------------------------------------------------------------------------------------------------|----------------------------------------------------------------------------------------------------|----------------------------------------------------------------------------------------------------|------------------------|--------------------------------|
| 67<br>96<br>9<br>9<br>9<br>9<br>9<br>9<br>9<br>9<br>9<br>9<br>9<br>9<br>9<br>9<br>9<br>9<br>9 | ugen Sez Debect<br>Seriel No:<br>Verent Sez Debect<br>Seriel No:<br>Verent Sez<br>Hand Do:<br>hand Do:<br>hand Do: | [Off [0]   [P] [P]   [P] [P]   [P] [P]   [P] [P]   [Office] [P]   [Office] [P]   [Office] [P]   [P] [P]   [2] [P]   [4] [2]   [2] [P] | • • • • • • • • • • • • • • • • • • • | Controller Hardware<br>CCD Hain Zoom:<br>CCD Hain Regist:<br>CCD Sub Boot<br>ACP Sub Regist:<br>ACP Sub Regist:<br>ACP Sub Regist:<br>Factory<br>Factory | пса<br>[00.0 ]<br>[00.0 ]<br>[00.0 _ ]<br>[00.0 _ ]<br>[00.0 _ ]<br>[00.0 _ ]<br>[00.0 _ ]<br>[00.0 ]<br>[00.0 | Counter Information<br>Finness Version-3312/200(00-V0-20<br>Finness Version-3312/200(00-V0-20<br>Finness Version-3312/200(00-V0-20<br>Finders Version-3312/200(00-V0-20<br>Finders Version-3312/200(00-V0-20)<br>Finders Version-3312/200(00-V0-20)<br>Finders Version-3312/200(00-V0-20)<br>Finders Version-3312/200(00 | Ener Hotary<br>Science<br>Science | 400                    | Error History                  |
|                                                                                               | Error                                                                                                    | codes<br>en in S                                                                                                    | s car<br>mari                         | n be vie<br>Organ                                                                                                    | wed in<br>izing N                                                                                                    | the Error Hist<br>Monitor.                                                                                                    | ory box                                                                                                    | of the S               | Service Mode                   |
| <b>u</b>                                                                                      | mach                                                                                                    | a fata<br>line op                                                                                                    | berat                                 | ing erro                                                                                                    | or you                                                                                                    | must execute                                                                                                    | Fuser :                                                                                                    | SC Rese                | tj to recover                  |
|                                                                                               | Wher<br>the th<br>safet                                                                                                    | 1 Fuse<br>1ird co<br>y.                                                                                                    | r SC<br>onse                          | Detect<br>cutive f                                                                                                    | is swi<br>using j                                                                                                    | tched on, the n<br>jam error. This                                                                                                    | nachine<br>setting                                                                                                    | e will shi<br>I should | ut down after<br>remain on for |

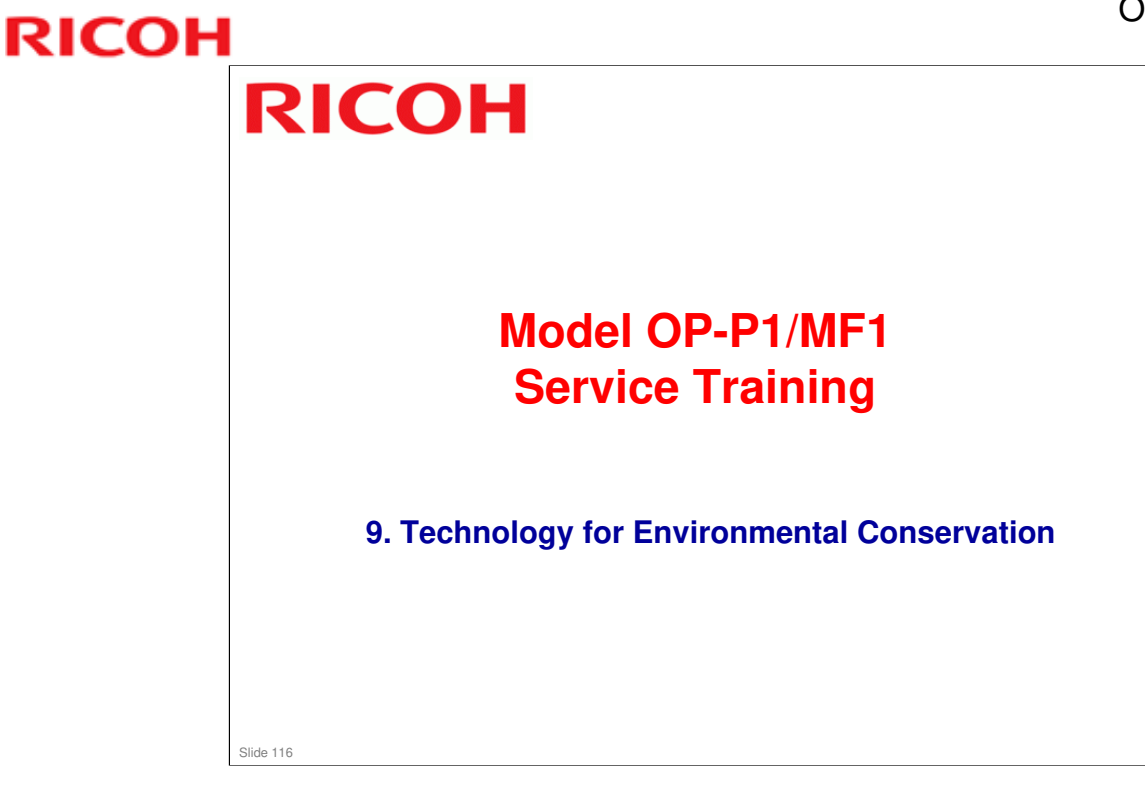

□ This section explains the technology used in this machine for environmental conservation, and the default settings of related functions.

| *: Has this function<br>Blank: Does not have this function |                                                         |         |  |
|------------------------------------------------------------|---------------------------------------------------------|---------|--|
| Environmental Technology/Feature                           | Description                                             | OP-P1/  |  |
| 1. QSU                                                     | - Reduction of warm-up time (Energy saving)             |         |  |
| 2. Hybrid QSU                                              | - Reduction of CO <sub>2</sub> emissions                |         |  |
| 3. IH QSU                                                  |                                                         |         |  |
| 4. Paper-saving features                                   | - Allows documentation to be managed digitally, cutting |         |  |
|                                                            | down on paper consumption.                              |         |  |
|                                                            | - Improves machine productivity when printing out       |         |  |
|                                                            | duplex (double-sided) images.                           |         |  |
| 5. High-speed duplex output                                | - Improves machine productivity when printing out       |         |  |
|                                                            | duplex (double-sided) images                            | <b></b> |  |
| 6. Ozone reduction design                                  | - Low ozone emissions                                   | *       |  |
| 7. PxP (polymerized) toner                                 | -Energy saving                                          |         |  |
|                                                            | - Conservation of materials/resources (reduced toner    |         |  |
|                                                            | consumption)                                            |         |  |
| 8. Noise reduction design                                  | - Low noise                                             |         |  |
| 9. Minimization of harmful<br>substances                   | - Minimization of harmful substances                    |         |  |
| 10. Environmentally-friendly toner                         | - Conservation of materials/resources                   |         |  |
| bottle                                                     |                                                         |         |  |
| 11. Toner recycling                                        |                                                         |         |  |
| 12. Recycle-friendly design                                |                                                         | *       |  |

□ This slide explains what technologies are used for conserving the environment in this product.

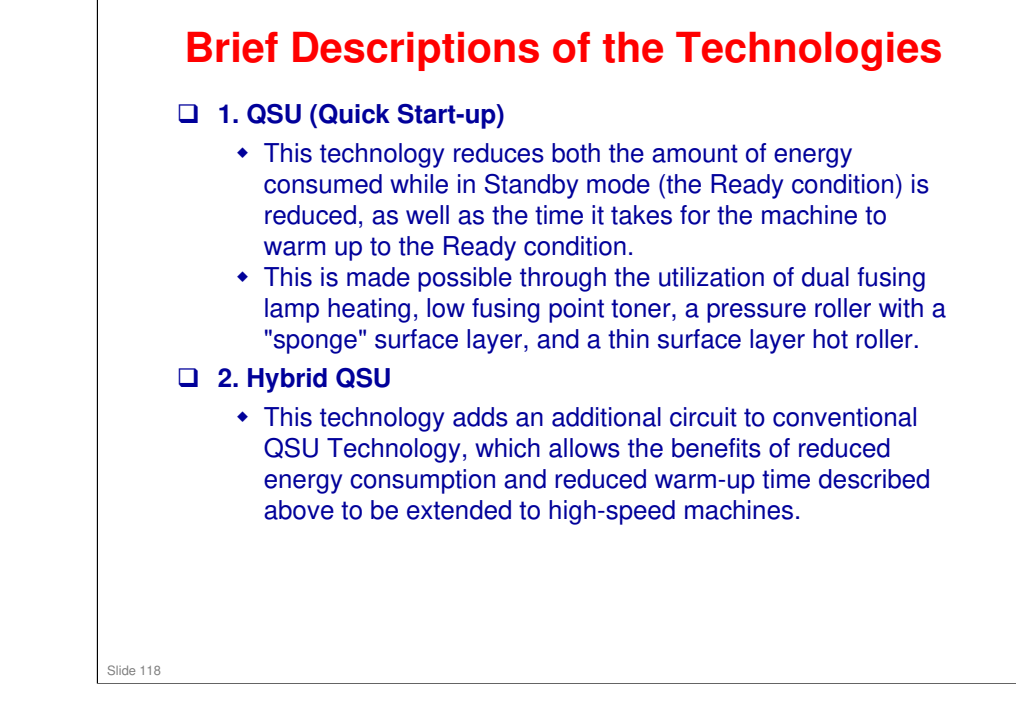

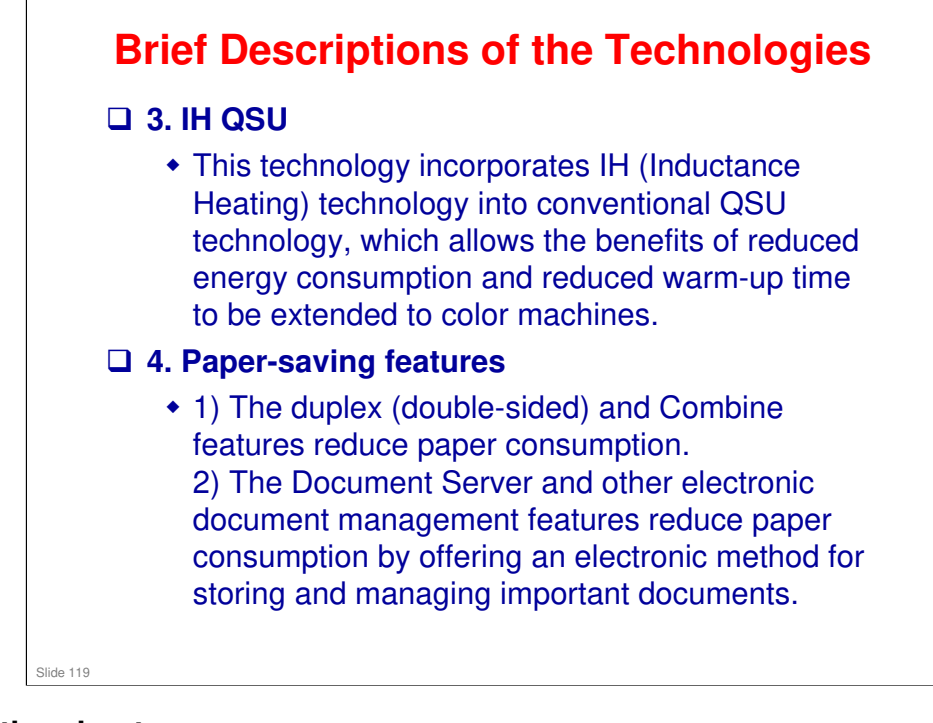

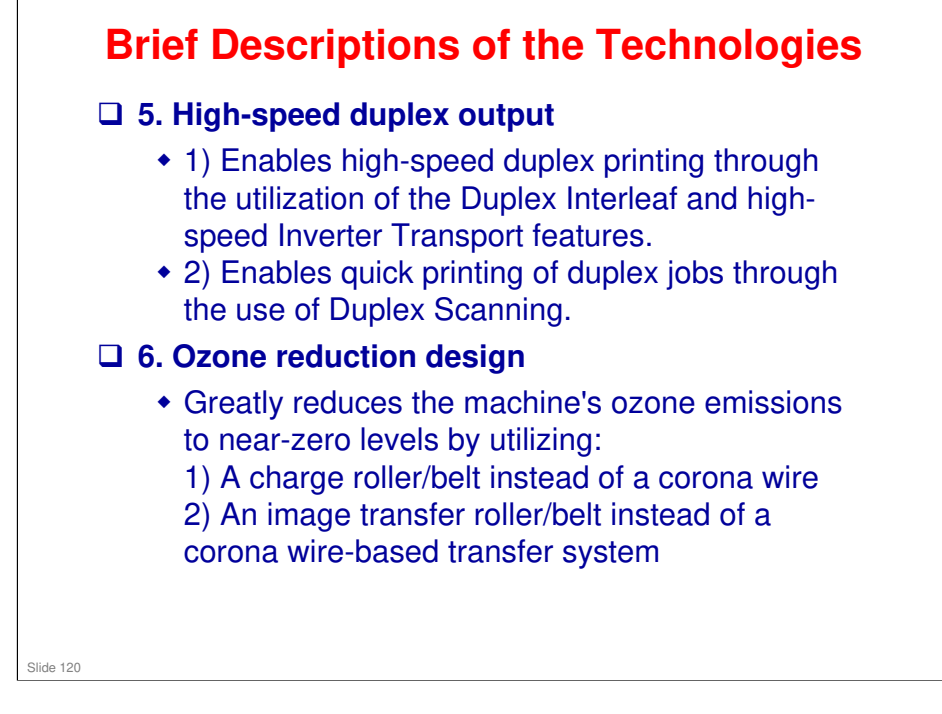

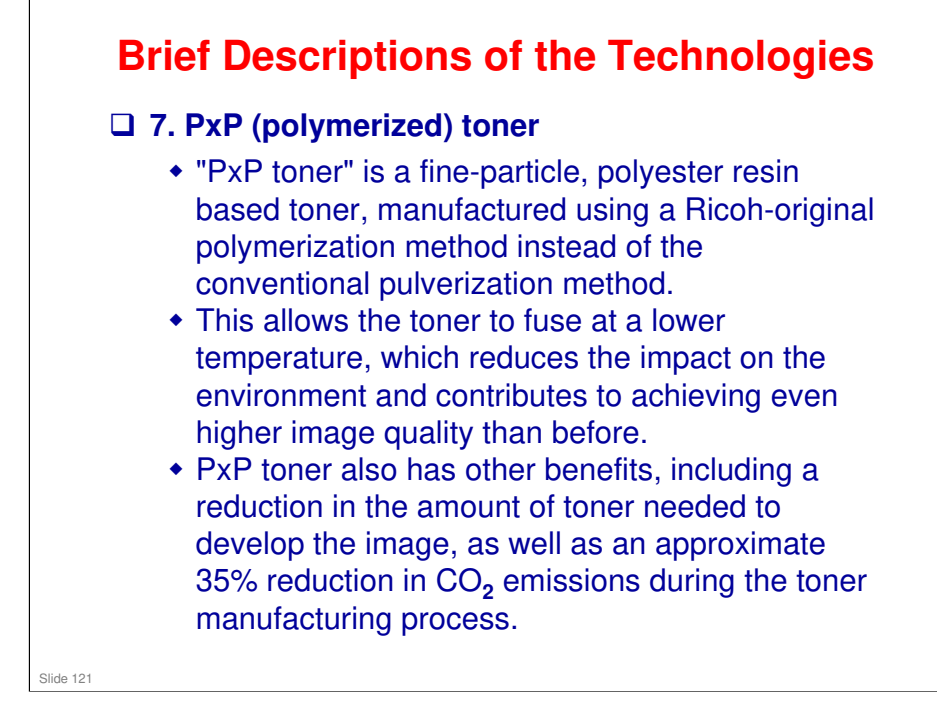

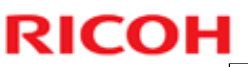

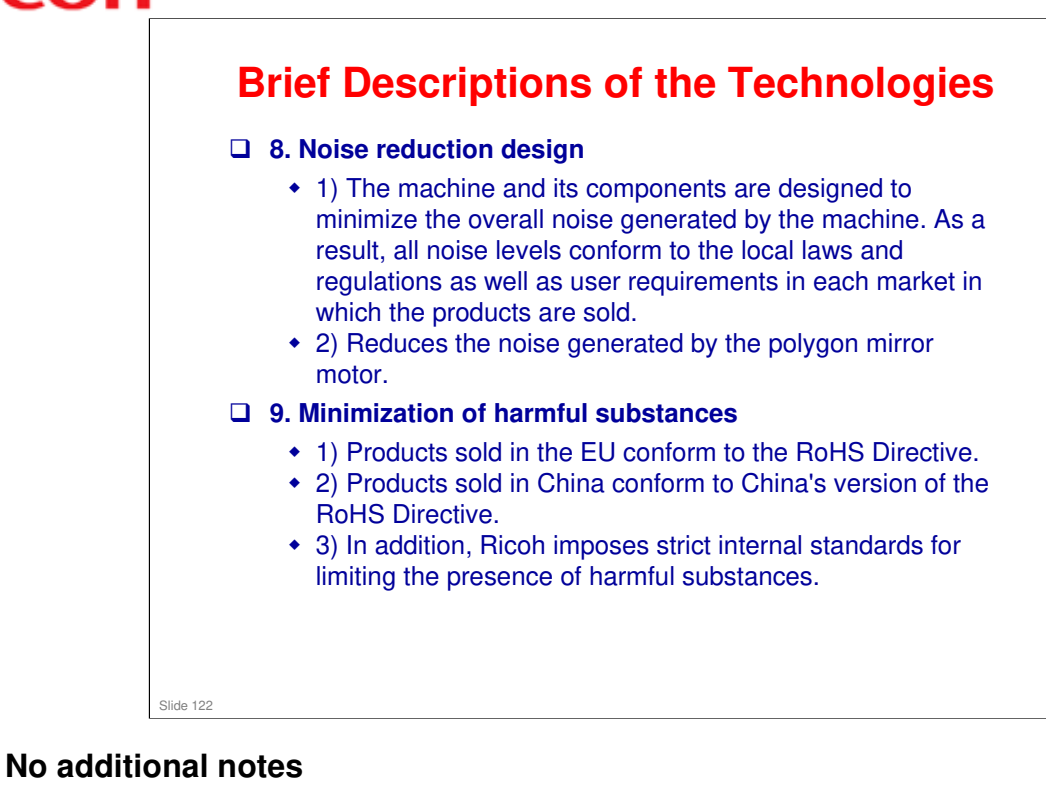

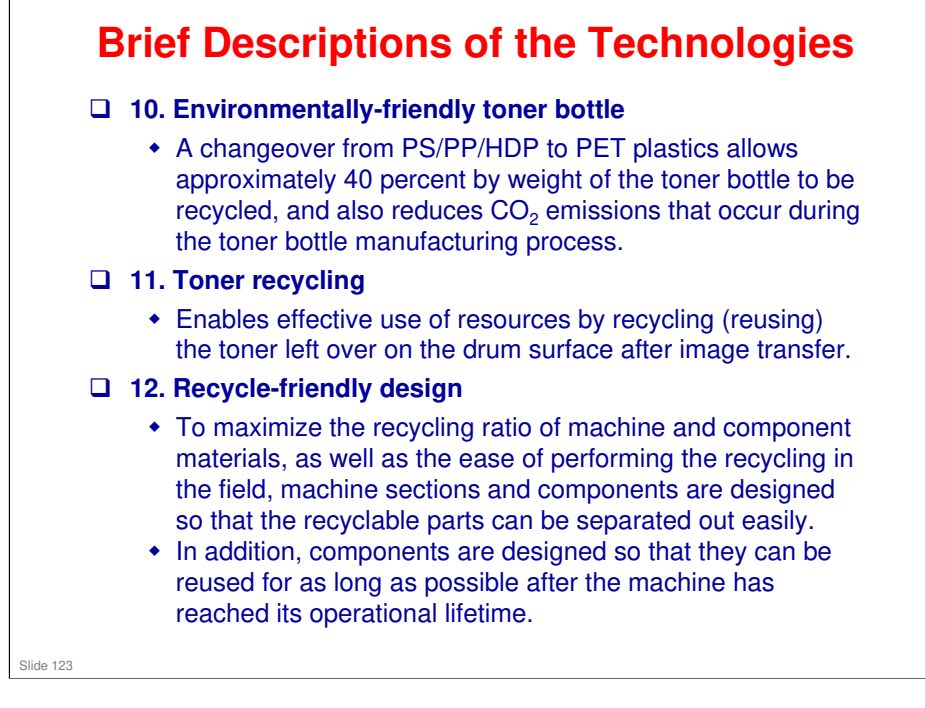

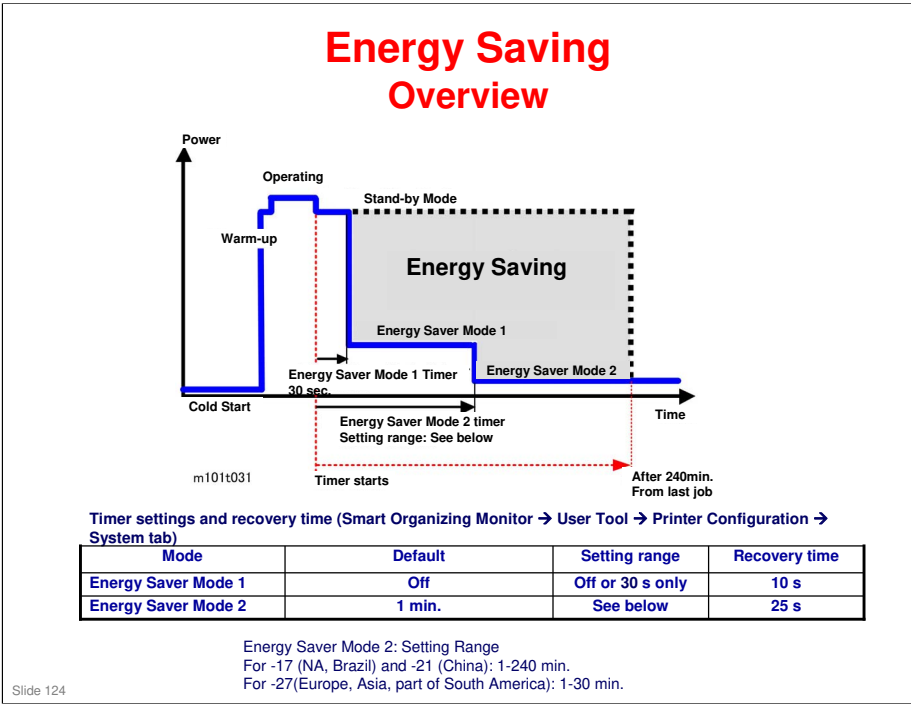

- □ When the machine is not being used, the machine enters energy saver mode to reduce the power consumption by turning off the LCD of the operation panel and lowering the fusing temperature.
- The area shaded grey in this diagram represents the amount of energy that is saved when the timers are at the default settings. If the timers are changed, then the energy saved will be different. For example, if the timers are all set to 240 minutes, the green area will disappear, and no energy is saved before 240 minutes expires.
- □ If the operator prefers that these settings be changed or switched off altogether, please explain that switching these energy saver features off could increase energy costs and waste energy.
- If the operator changes the settings please advise that setting Energy Save Mode 2 should not be too long. The longer the machine waits to enter Energy Save Mode 2, the more energy will be wasted.
- Setting Energy Save Mode 2 to the maximum value (240 min.) should be avoided. At close of business for the day, the machine will wait 4 hours before entering Energy Saver Mode 2. This is a waste of energy.
- □ Energy Saver Mode 1 cannot be turned off.

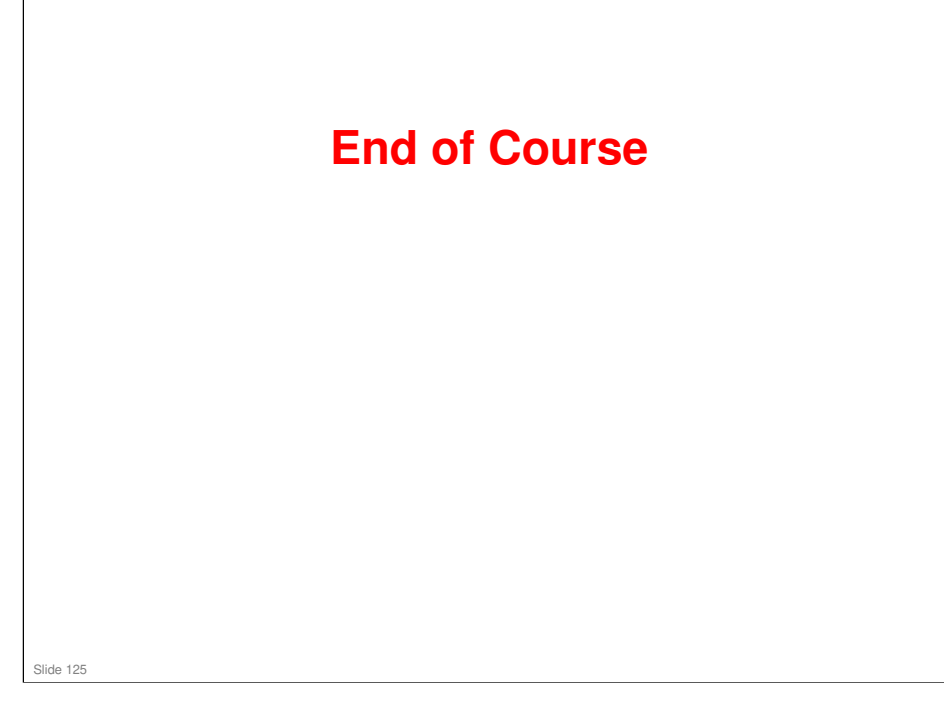